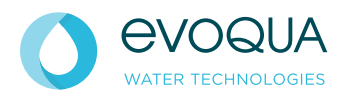

# **DEPOLOX<sup>®</sup> 400 M** WALLACE & TIERNAN<sup>®</sup> DISINFECTION ANALYZER

Version 1.14 and later

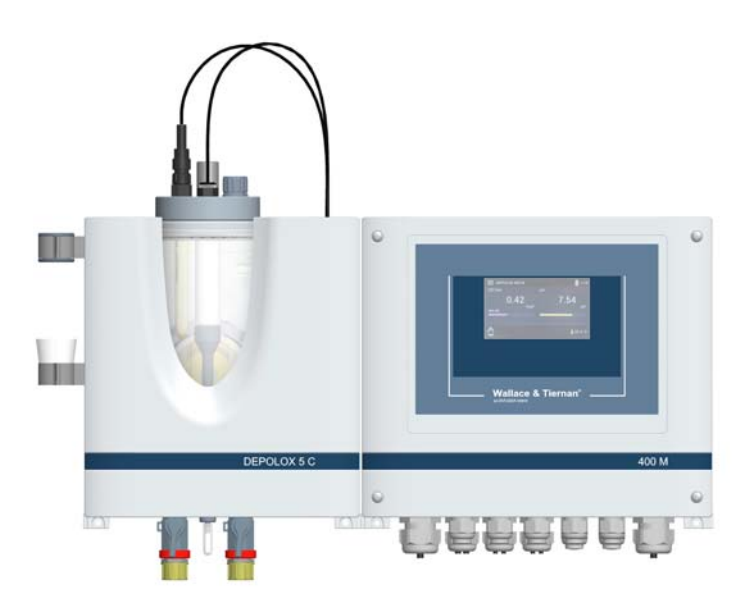

INSTRUCTION MANUAL

#### NOTICE

Translation of the original instruction.

In some countries, DEPOLOX, OSEC, Barrier, Chem-Ad and Wallace & Tiernan are trademarks of Evoqua, its subsidiaries or affiliated companies. No part of this document may be reproduced in any form (printed, photocopy, microfilm, or any other procedure) or saved, processed, copied, or distributed using electronic data systems - without the express prior written consent of Evoqua Water Technologies GmbH.

All information in this document is considered reliable and corresponds to the generally applicable technical standards. Evoqua assumes no responsibility for the completeness of this information. Users are responsible for making sure that the product is suitable for specific applications. Evoqua assumes no liability for specific or indirect damage or consequential damage arising from the sale, resale or misuse of its products.

# Contents

| 1.   | Introduction                                   | 5  |
|------|------------------------------------------------|----|
| 1.1  | Target groups                                  | 5  |
| 1.2  | Structure of the documentation                 | 5  |
| 1.3  | Conventions                                    | 5  |
| 2.   | Safety                                         | 6  |
| 2.1  | Intended use                                   | 6  |
| 2.2  | General safety instructions                    | 6  |
| 2.3  | Specific operating phases                      | 7  |
| 2.4  | Warranty conditions                            | 7  |
| 2.5  | Exclusion of liability                         | 7  |
| 3.   | Description                                    | 8  |
| 3.1  | General                                        | 8  |
| 3.2  | Version                                        | 8  |
| 3.3  | Configuration options                          | 9  |
| 3.4  | Overview of sensors (DES sensors)              | 10 |
| 3.5  | Optional accessories                           | 10 |
| 3.6  | 400 M electronics module                       | 11 |
| 3.7  | DEPOLOX <sup>®</sup> 5 C flow cell             | 15 |
| 3.8  | VariaSens C flow cell                          | 16 |
| 3.9  | Y-style flow-through assembly                  |    |
| 3.10 | Sensors                                        |    |
| 3.11 | Technical data                                 | 21 |
| 4.   | Interfaces                                     |    |
| 4.1  | USB interface                                  |    |
| 4.2  | RS485 interface                                |    |
| 4.3  | Ethernet interface                             | 28 |
| 4.4  | Modbus TCP interface                           | 31 |
| 5.   | Installation                                   |    |
| 5.1  | Scope of delivery                              |    |
| 5.2  | Transport and storage                          |    |
| 5.3  | Required ambient conditions                    | 38 |
| 5.4  | Mechanical Installation                        |    |
| 5.5  | Installation of the module                     | 39 |
| 5.6  | Removing and fittting the housing cover        | 41 |
| 5.7  | Installing the optional strainer               | 42 |
| 5.8  | Connecting the sample water inlet              | 42 |
| 5.9  | Connecting the sample water outlet             | 43 |
| 5.10 | Prepare the DEPOLOX <sup>®</sup> 5 C flow cell | 43 |
| 5.11 | Prepare the VariaSens C flow cell              | 45 |
| 5.12 | Installing sensors                             | 45 |
| 5.13 | Connecting sensors                             | 47 |

| 10.  | EC Declaration of Conformity and Certificate1                     | 00   |
|------|-------------------------------------------------------------------|------|
| 9.   | Wiring diagram                                                    | 96   |
| 8.11 | Accessories                                                       | 95   |
| 8.10 | Membrane sensors and extension cable                              | 94   |
| 8.9  | Sensors, connector-cable combination and extension cable          | .93  |
| 8.8  | Y-style flow-through assembly non-pressurized version - W3T167442 | . 92 |
| 8.7  | Cell body, VariaSens C flow cell                                  | 91   |
| 8.6  | Cell body cover, DEPOLOX <sup>®</sup> 5 C flow cell               | 90   |
| 8.5  | VariaSens C flow cell                                             | 88   |
| 8.4  | VariaSens C flow cell                                             | 86   |
| 8.3  | DEPOLOX <sup>®</sup> 5 C flow cell                                | 84   |
| 8.2  | DEPOLOX <sup>®</sup> 5 C flow cell                                | 82   |
| 8.1  | 400 M electronics module                                          | 80   |
| 8.   | Spare parts, Accessories and Retrofit kits                        | 80   |
| /.11 | Cleaning                                                          | /9   |
| /.10 | Replacing the battery                                             | 79   |
| 7.9  | Replacing the fuses on the CPU board                              | 79   |
| 7.8  | Cleaning or replacing the optional strainer                       | .79  |
| 7.7  | Cleaning the flow rate monitor and non-return ball valve          | .78  |
| 7.6  | Cleaning or replacing the fine filter of Varia Sens C             | .77  |
| 7.5  | Servicing the DEPOLOX <sup>®</sup> 5 C flow cell                  | 75   |
| 7.4  | Checking for leaks                                                | 75   |
| 7.3  | Maintenance parts set for flow cell                               | 75   |
| 7.2  | Maintenance intervals                                             | 74   |
| 7.1  | Automatic maintenance and calibration check intervals             | .74  |
| 7.   | Maintenance                                                       | 74   |
| ō.ð  | Faults and remedies                                               | /3   |
| b./  | iviessages, alarms and errors                                     | /0   |
| 6.6  |                                                                   | 66   |
| 6.5  | Firmware update                                                   | 65   |
| 6.4  | Web visualization                                                 | 64   |
| 6.3  | "System" menu                                                     | 56   |
| 6.2  | "Measurement" menu                                                | 53   |
| 6.1  | Display and control elements                                      | 52   |
| 6.   | Operation                                                         | 52   |
| 5.18 | Start-up                                                          | 51   |
| 5.17 | Shut-down                                                         | 51   |
| 5.16 | Replace 4-way mA output card                                      | 51   |
| 5.15 | Initial commissioning                                             | 50   |
| 5.14 | Electrical installation                                           | 48   |
|      |                                                                   |      |

# 1. Introduction

# 1.1 Target groups

This instruction manual provides the information required for installation, operating and maintenance personnel for the installation, operation and maintenance of the DEPOLOX<sup>®</sup> 400 M disinfection analyzer.

All personnel working with and on the DEPO-LOX<sup>®</sup> 400 M must have read and understood the instruction manual, particularly the safety instructions.

# 1.2 Structure of the documentation

This instruction manual contains important information for the safe, trouble-free and economical operation of the DEPOLOX<sup>®</sup> 400 M. A thorough review of these instructions will help to prevent danger, reduce repair costs and downtimes and increases the reliability and service life of the DEPOLOX<sup>®</sup> 400 M.

The Chapters Installation and Maintenance are intended only for trained and authorized service personnel. These chapters contain important information on the assembly, configuration, start-up, maintenance and repair, which must be performed by this target group.

# 1.3 Conventions

This instruction manual contains a number of notes with different priorities that are labeled with pictograms.

## 🛕 DANGER

Immediate danger to life and limb! If the situation is not corrected, death or serious injury will result.

# 

Danger to life and limb! If the situation is not corrected, death or serious injury can result.

## **ATTENTION**

If this note is not observed, moderate or minor injury or damage to equipment can result.

🔨 WARNING

Electrocution hazard.

# **ATTENTION**

#### Environmental hazard!

Do not throw away or burn the batteries! Batteries must be disposed of at a collection point.

#### NOTICE

These notes indicate a material risk or provide useful information to make working with the DEPOLOX $^{\circ}$  400 M easier.

# 2. Safety

# 2.1 Intended use

The DEPOLOX<sup>®</sup> 400 M disinfection analyzer with installed sensors is designed exclusively for measurement of the parameters free chlorine, total chlorine, chlorine dioxide, ozone, potassium permanganate, pH value, ORP voltage (Redox), fluoride and temperature in drinking water.

The operational safety is only guaranteed if the DEPOLOX<sup>®</sup> 400 M is used in accordance with its intended application. The DEPOLOX<sup>®</sup> 400 M may only be used for the purpose defined in the order and under the installation, operating and ambient conditions specified in this instruction manual.

All inspection and maintenance work must be carried out at the specified intervals.

Compliance with the intended use also includes reading this instruction manual and observing all the instructions therein.

The owner/operator of the installation bears sole responsibility for consequences of any use that does not conform with the installation's intended use.

## 🛕 DANGER

#### Risk of injury or death!

The DEPOLOX<sup>®</sup> 400 M must not be operated with flammable liquids

## 2.2 General safety instructions

The manufacturer places great emphasis on safety when working on or with the DEPO- $LOX^{\otimes}$  400 M disinfection analyzer. This is taken into account, starting with the design of the installation, by the integration of safety features.

#### Safety regulations

The safety instructions in this documentation must be observed at all times. Additional industry-wide or in-house safety regulations also continue to apply.

## Safety instructions on the DEPOLOX<sup>®</sup> 400 M

All safety instructions attached to the DEPO-LOX<sup>®</sup> 400 M must be observed. These instructions must always be clearly legible and complete.

#### State-of-the-art technology

The DEPOLOX<sup>®</sup> 400 M has been constructed in accordance with the technological state-ofthe-art and the accepted rules of safety engineering. However, if the DEPOLOX<sup>®</sup> 400 M is used by persons who have not been adequately instructed, danger to the life and limb of such persons or third parties and damage to the unit itself or to other property cannot be ruled out. Work not described in this instruction manual must be performed only by authorized personnel.

#### Personnel

The operator of the overall system must ensure that only authorized and qualified specialist personnel are permitted to work with and on the DEPOLOX<sup>®</sup> 400 M. "Authorized specialist personnel" are trained, skilled personnel employed by the owner/operator, the manufacturer or, if applicable, the service partner. Work on electrical components must be carried out by qualified electricians.

#### Spare parts / components

Trouble-free operation of the DEPOLOX<sup>®</sup> 400 M is only guaranteed if original spare parts and components are used in precisely the combination described in this instruction manual. Failure to observe this instruction may lead to malfunctions or damage to the DEPOLOX<sup>®</sup> 400 M.

#### **Extensions and conversions**

Any modifications, extensions or conversions to the DEPOLOX<sup>®</sup> 400 M that could impair its safety require the written approval of the manufacturer.

#### Electrical power

Only qualified electricians or trained personnel supervised by a qualified electrician are permitted to perform any work on electrical components and must do so in accordance with valid electro-technical regulations.

During normal operation, the controller must remain closed. Connect power cables in accordance with the wiring diagram.

## 🛕 DANGER

#### Risk of injury or death!

External voltages may still be connected even if the operating voltage is switched off. In the event of a fault in the electrical power supply, switch the DEPOLOX<sup>®</sup> 400 M off immediately.

#### IT security

The manufacturer offers IT security mechanisms for its products to support secure system operation. We recommend checking on a regular basis to see what information is available regarding IT security developments for your products. Information on this can be found on the Internet. Moreover, for the safe operation of an installation, it is also necessary to integrate the automation components into a holistic IT security concept which comprises the entire system and is in accordance with the state of the art in IT technology. Integrated products from other manufacturers should also be taken into account.

During commissioning of the DEPOLOX<sup>®</sup> 400 M, the factory-configured passwords and user names should be replaced with individual ones and the user administration enabled.

#### Disposal

Ensure safe and environment-friendly disposal of agents and replacement parts. Dispose of electronic waste in accordance with local and national regulations.

# 2.3 Specific operating phases

- Never employ any working methods which could affect safety!
- Never operated with flammable liquids.
- The DEPOLOX<sup>®</sup> 400 M may only be operated with the housing closed!
- Inspect the DEPOLOX® 400 M at least once daily for externally visible damage and faults! Inform the responsible person/authority immediately of any detected changes (including any changes in the operating performance)!
- In the event of malfunctions, always switch the electronics module off immediately! Have malfunctions remedied immediately!
- During installation and maintenance work, secure the DEPOLOX<sup>®</sup> 400 M against being switched back on!
- If stipulated, disconnect all parts of the electronics module from the power supply before performing any inspection, maintenance or repair work. Then first test the disconnected components to ensure they do not carry any voltage.
- Never use corrosive cleaning agents (e.g. spirit, scouring agents)!

# 2.4 Warranty conditions

The following must be observed for compliance with warranty conditions. If any of the conditions are not met, the warranty is void.

- Installation and commissioning by the manufacturer or trained and authorized specialist personnel, e.g. from contracted companies.
- Intended use
- Observation of the operational parameters and settings.
- The unit may only be operated by trained personnel.
- An operating log book must be kept (only in the public sector).
- Only approved calibration chemicals may be used.
- The unit must not be exposed to frost.
- The prescribed maintenance work must be carried out.
- Use of original spare parts.

# 2.5 Exclusion of liability

We are not liable for any damages incurred during installation or use of these hardware and software components. This applies specifically to trouble-free interaction with the software and hardware components you choose.

We accept no liability for any loss sustained by the buyer (in particular, lost profits, lost information and service interruptions) arising through the use of the DEPOLOX<sup>®</sup> 400 M nor for other damage. You are solely responsible for the installation!

The content of the instruction manual has been checked to make sure that it matches the hardware and software described. Nevertheless, deviations cannot be ruled out, and we therefore assume no liability for full conformity. The details in this instruction manual are checked regularly and any necessary corrections included in subsequent issues.

# 3. Description

# 3.1 General

The DEPOLOX<sup>®</sup> 400 M disinfection analyzer has a modular design structure and comprises:

- 400 M electronics module (module name E02)
- Flow cell (module name D02) or Y-style flow-through assembly
  - DEPOLOX<sup>®</sup> 5 C non-pressurized or pressurized version
  - VariaSens C
     non-pressurized or pressurized version
  - Y-style flow-through assembly non-pressurized version
- Sensors

Depending on the sensors installed, the DEPO-LOX® 400 M can measure the parameters free chlorine, total chlorine, chlorine dioxide, ozone, potassium permanganate, pH value, ORP voltage (Redox), fluoride and temperature.

Depending on the sensors installed, the electronics module has two up to three measuring inputs. One measuring input is used to measure disinfectants such as free chlorine, total chlorine, chlorine dioxide, ozone or potassium permanganate. The second measuring input to measure the pH value or fluoride. The third measuring input to measure the ORP voltage (Redox).

Various flow cells are available. The DEPOLOX® 5 C flow cell has an open 3-electrode cell and the VariaSens C flow cell holds the membrane sensors. The flow cells can be fitted with several sensors. Depending on the application and the sensor used, a non-pressurized or pressurized flow cell must be used; see configuration overview on chapter 3.3. The transparent cell body allows visual monitoring of the sensors and the sample water. An LED glow stick signals the alarm, warning, and error messages by a change in color.

Free chlorine measurement with the DEPO-LOX<sup>®</sup> 5 C depends on the pH value. By using a pH measurement, the pH dependency of the measurement can be compensated for within a range of pH 6.00 to pH 8.75 ( $Cl_2$ ++).

The Y-style flow-through assembly is available in a non-pressurized version and can be used with a pH, ORP (Redox) or fluoride sensor.

# 3.2 Version

| Part No.  | 400 M electronics module<br>(module name E02)                                          |  |
|-----------|----------------------------------------------------------------------------------------|--|
| W3T441932 | 2-channel disinfection<br>analyzer and 4-way mA out-<br>put module (factory installed) |  |

| Part No.  | Flow cell (module name D02)                         |
|-----------|-----------------------------------------------------|
| W3T389205 | DEPOLOX <sup>®</sup> 5 C<br>non-pressurized version |
| W3T389210 | DEPOLOX <sup>®</sup> 5 C<br>pressurized version     |
| W3T440600 | VariaSens C<br>non-pressurized version              |
| W3T440611 | VariaSens C<br>pressurized version                  |

| Part No.  | Y-style flow-through assembly |
|-----------|-------------------------------|
| W3T167442 | non-pressurized version       |

| Part No.  | Sensor measuring modules |
|-----------|--------------------------|
| W3T441935 | TC3 (total chlorine)     |
| W3T441936 | FC2 (free chlorine)      |
| W3T443072 | CD7 (chlorine dioxide)   |
| W3T443073 | OZ7 (ozone)              |
| W3T441938 | рН                       |
| W3T391868 | ORP (Redox)              |
| W3T441937 | Fluorid                  |

# 3.3 Configuration options

| Designation                                                                       | DEPOLOX <sup>®</sup> 5 C<br>non-<br>pressurized<br>version                                                                      | DEPOLOX <sup>®</sup> 5 C<br>pressurized<br>version | VariaSens C<br>non-<br>pressurized<br>version                                                                             | VariaSens C<br>pressurized<br>version                                             | Y-style flow-<br>through<br>assembly<br>non-<br>pressurized<br>version |
|-----------------------------------------------------------------------------------|----------------------------------------------------------------------------------------------------|----------------------------------------------------|----------------------------------------------------------------------------------------------------|-----------------------------------------------------------------------------------|------------------------------------------------------------------------|
|                                                                                   | A B C                                                                                                    | A B<br>F E D                                       | A B<br>PPP<br>E D C                                                                                                    | D F B<br>E C                                                                      |                                                                        |
|                                                                                   | <ul> <li>A 3-Electroa<br/>chlorine)</li> <li>B Blind plug</li> <li>C Fluoride se<br/>non-pressi</li> <li>D pH sensor</li> </ul> | le cell (free<br>ensor (only on<br>urized version) | <ul> <li>A Fluoride su<br/>non-press</li> <li>B Membran<br/>FC2, CD7,</li> <li>C LED glow</li> <li>D ORP sense</li> </ul> | ensor (only on<br>urized version)<br>e sensors TC3,<br>OZ7<br>stick<br>or (Redox) | A pH-,<br>ORP (Re-<br>dox) or<br>fluoride<br>sensor                    |
| 3-electrode cell                                                                  | E LED glow :<br>F ORP sense                                                                                                    | stick<br>or (Redox)                                | E pH sensor<br>F Blind plug                                                                                               |                                                                                   |                                                                        |
| (free chlorine)<br>Membrane sensor TC3                                            | -                                                                                                    | -                                                  | -<br>X                                                                                                    | ×                                                                                 | -                                                                      |
| Membrane sensor FC2                                                               | _                                                                                                    |                                                    | x                                                                                                    | x                                                                                 | _                                                                      |
| Membrane sensor CD7                                                               | -                                                                                                    | -                                                  | X                                                                                                    | X                                                                                 | -                                                                      |
| Membrane sensor OZ7                                                               | -                                                                                                    | -                                                  | Х                                                                                                    | Х                                                                                 | -                                                                      |
| pH sensor                                                                         | Х                                                                                                    | Х                                                  | Х                                                                                                    | Х                                                                                 | Х                                                                      |
| ORP sensor (Redox)                                                                | Х                                                                                                    | Х                                                  | Х                                                                                                    | Х                                                                                 | Х                                                                      |
| Fluoride Sensor                                                                   | Х                                                                                                    | -                                                  | Х                                                                                                    | -                                                                                 | Х                                                                      |
| Sample water tem-<br>perature (multi-<br>sensor)                                  | х                                                                                                    | Х                                                  | х                                                                                                    | х                                                                                 | -                                                                      |
| Flow rate monitor<br>(multi-sensor)                                               | x                                                                                                    | х                                                  | х                                                                                                    | х                                                                                 | -                                                                      |
| Sample water eart-<br>hing (multi-sensor)                                         | х                                                                                                    | х                                                  | х                                                                                                    | х                                                                                 | -                                                                      |
| Sample water fine<br>filter (fine filter),<br>only when using<br>membrane sensors | х                                                                                                    | -                                                  | х                                                                                                    | х                                                                                 | -                                                                      |
| LED glow stick                                                                    | х                                                                                                    | Х                                                  | х                                                                                                    | х                                                                                 | -                                                                      |
| Ball valve on the sample water inlet                                              | x                                                                                                    | х                                                  | х                                                                                                    | х                                                                                 | -                                                                      |
| Ball valve on the<br>sample water outlet                                          | -                                                                                                    | х                                                  | -                                                                                                    | х                                                                                 | -                                                                      |

# 3.4 Overview of sensors (DES sensors)

| Designation            | 3-electrode cell<br>(DEPOLOX® 5 C)                                                                                                    | TC3<br>(total<br>chlorine)                                                                                             | FC2<br>(free<br>chlorine | CD7<br>(chlorine<br>dioxide)               | OZ7<br>(ozone)          |
|------------------------|----------------------------------------------------------------------------------------------------|----------------------------------------------------------------------------------------------------|--------------------------|--------------------------------------------|-------------------------|
| Measuring<br>principle | Potentiostatic<br>3-electrode cell<br>with platinum<br>electrodes                                                                                                    | Membrane-covered,<br>amperometrically<br>operating potentiostatic<br>3-electrode system with<br>integrated electronics |                          | Membrane-covered<br>2-electrode system     |                         |
| Measured value         | Free Cl <sub>2</sub> , ClO <sub>2</sub> ,<br>O <sub>3</sub> , KMnO <sub>4</sub> ,<br>Cl <sub>2</sub> ++ for pH-<br>compensated<br>free Cl <sub>2</sub> mesure-<br>ment | Total chlorine                                                                                                    | Free chlorine            | Chlorine<br>dioxide<br>(CIO <sub>2</sub> ) | Ozone (O <sub>3</sub> ) |
| Area of<br>application | Drinking water,<br>high level of<br>hardness and<br>fast reaction<br>time                                                                                              | r,<br>Drinking water, suitable f<br>low conductivity and fluc<br>tuating pH value                                      |                          | In water with<br>particles < 0.            | ı dirt<br>8 mm          |

# 3.5 Optional accessories

For part numbers, see chapter 8.

- Mounting plate with accessories (chapter 8.11)
- Impedance converter (chapter 5.4)
- Extension cable for sensors (chapter 5.4)
- Strainer (chapter 5.7)
- Booster pump (chapter 5.8)
- Pressure reducing valve (chapter 5.8)
- PVC- or PE version, hose and tubing connection (chapter 5.8)

# 3.6 400 M electronics module

## 3.6.1 Design

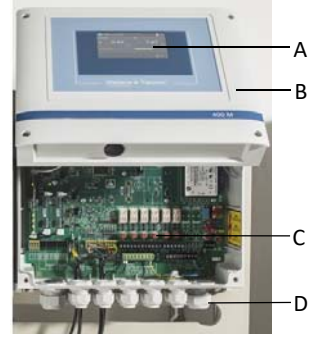

Fig. 1 400 M electronics module

- A Touchsreen/display
- B Plastic housing with removable housing cover
- C Motherboard with power supply, terminal strips, electronic components and relays
- D Cable glands

# 3.6.2 Functions

The electronics module is used for the measurement of auxiliary hygiene parameters in drinking water applications:

- Free chlorine, chlorine dioxide, ozone or potassium permanganate with 3-electrode cell (DEPOLOX<sup>®</sup> 5 C)
- Total chlorine measurement with membrane sensor TC3
- Free chlorine with membrane sensor FC2
- Chlorine dioxide with membrane sensor CD7
- Ozone with membrane sensor OZ7
- pH value
- ORP voltage (Redox)
- Fluoride
- Temperature

Typical applications:

- Measurement of chlorine, ORP (Redox) and pH
- Monitoring and notification of an alarm if limit values exceeded
- Data visualization
- Data transfer to higher-level systems

For connection to a visualization system, there is an optional 4-way mA output module, an RS485 interface and an Ethernet interface with Modbus TCP and HTTP protocol.

## 3.6.3 Controller outputs

The electronics module has a dosing contact for disinfection measurement.

#### 3.6.4 Messages

Alarms, warnings, errrors and messages are displayed using a colored message symbol (triangle with an exclamation mark).

Red symbol: alarm or error active

Yellow symbol: non-acknowledgeable alarms active

**Orange symbol:** maintenance interval or calibration interval has elapsed

Press the symbol and the message window opens. All active text messages are displayed. They are acknowledged via ACK button.

# 3.6.5 Alarms

The electronics module supports up to eight freely configurable alarms. The alarms can be assigned to a relay contact and noted on the color display. At the same time, a message is displayed in the message window and the message system is displayed. The number of available relays depends on the configuration. A maximum of six alarm relays are possible, depending on if the controller disinfection output is used. The alarm relays can be used, for example, for safety deactivation of dosing when specific values are exceeded or not reached.

Each alarm can be assigned the following functions. Multiple assignment is possible:

| Limit value<br>Min 1 and Min 2 | _\ | all measuring                            |
|--------------------------------|----|------------------------------------------|
| Limit value<br>Max 1 und Max 2 |    | ted individually                         |
| Digital inputs                 | => | 1 to 5 can be selec-<br>ted individually |
| Error                          |    |                                          |

## Acknowledgment "none"

- The alarm symbol and the message symbol light up in the event of an alarm and go out automatically when the condition is eliminated.
- Unlatched alarms are displayed in yellow as messages.
- The relay is active when the alarm symbol is displayed and the alarm is active.

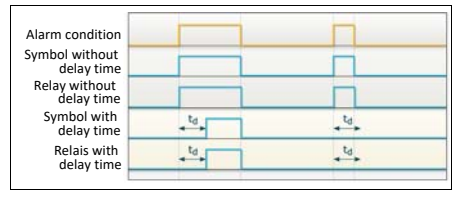

Fig. 2 Acknowledgment "none"

## Acknowledgment "ACK with reset"

- In the event of an alarm, the alarm symbol and the message symbol flash and the relay is active until acknowledged.
- The alarm symbol and the message go out even if the conditions still apply when the alarm is acknowledged.
- Latched alarms are displayed in red as messages.
- The relay becomes inactive after acknowledgment if the condition is still pending.

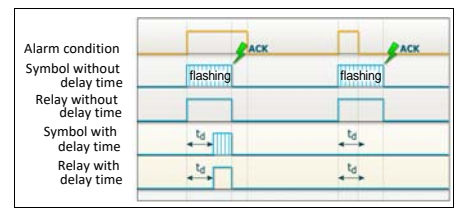

Fig. 3 Acknowledgment "ACK with reset"

#### Acknowledgment "simple ACK"

- The relay becomes active as soon as the alarm is active.
- In the event of an alarm, the alarm symbol and the message symbol flash until the alarm is acknowledged.
- If the condition is no longer present when the alarm is acknowledged, the alarm symbol goes out and the message disappears.
- If the condition is still present when the alarm is acknowledged, the alarm symbol and the message are reset from flashing to a permanent state. The alarm symbol and the message light up until the condition is eliminated (auto-reset).
- Latched alarms are displayed in red as messages.
- The relay is only deactivated when the condition has been eliminated and acknowledged.

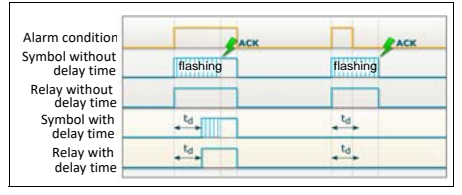

Fig. 4 Acknowledgment "simple ACK"

# 3.6.6 Safety functions

The electronics module is equipped with various integrated safety functions to ensure system safety and minimize the risk of accidents. The following safety functions are integrated:

- safety deactivation if the sample water flow is too low and/or if the dosing tank signals that it is empty (depending on the configuration of the digital inputs)
- alarms freely configurable
- external STOP for dosing (depending on the configuration of the digital inputs)
- password protection with three levels
- Safety MAN. mode stops dosing with sample water stop or external stop

## A DANGER

## Risk of injury or death

If there is a shortage of sample water or the flow rate is too low, there is a risk of uncontrolled dosing of chemicals. To ensure safe operation and prevent injury, the sample water monitoring must never be disabled. Never disable the sample water monitoring even temporarily, e.g. by bridging the signal input.

The sample water monitoring must be checked regularly. Without automatic detection of a shortage of sample water or an excessively low flow rate, there is a risk of uncontrolled dosing of chemicals. The sample water monitoring deactivates dosing if there is a shortage of sample water and prevents the uncontrolled dosing of chemicals.

# 3.6.7 Digital inputs

There are five integrated digital inputs on the CPU board of the electronics module. They are provided for connection of voltage-free contacts (< 100 Ohm) and are supplied internally with 24 V.

## \Lambda WARNING

Do not apply voltages at the digital input terminals!

The functions of the digital inputs can be configured for the specific customer application n the "Input/Output" menu. Digital input 1 is used for sample water monitoring and cannot be changed.

## **Digital input DI 1**

With the help of the voltage-free contact of the flow rate monitor on the flow fitting, the controllers can be influenced:

before expiry of the sample water moni-٠ toring delay time (0 to max. 10 min.): Dosing continues at the same rate The 🔊 symbol on the display flashes. Display: 🔞

after expiry of the sample water monitoring delay time: Dosing is switched off. Display: 🕥

#### NOTICE

Controller switch-off is only effective in "Safety MAN. mode".

#### Digital input DI 2 to DI 5

Various functions can be assigned to the digital inputs. With the help of a voltage-free enabling contact, e.g. circulation off, the controllers can be stopped immediately:

- Use as an alarm (freely configurable).
- The chlorine dosing pump and the dosing pump for pH correction are switched off. The positioner moves to 0 %. Display: DI 2 (example)

#### NOTICE

Controller switch-off is only effective in "Safety MAN. mode".

- Empty signal contact of the chemical tank(s). The chlorine dosing pump and the dosing pump for pH correction are switched off. The positioner moves to 0 %. Display: DI 3 (example)
- Standby function

When the Standby function is activated, all controllers are switched off and dosing is deactivated. The alarms are disabled. Measured value displays are hidden.. This function is used to switch off the circulation to prevent measurements and incorrect controller outputs.

## NOTICE

When the contact closes, restart of the controller may be delayed due to the dosing delay time. In as-delivered status, the digital inputs are disabled. To activate the function, connect an external contact and configure the digital input in the menu. The digital inputs can also be assigned as alarms.

# 3.6.8 Relay outputs

The electronics module has a maximum of six relays, each with a changeover contact. These switches are assigned various switching tasks depending on the respective application. The corresponding diagrams are defined in chapter 9. "Wiring diagrams".

The connection and switching of non-permissible loads / loads destroys the relay contacts. The device works uncontrollably as a result! In order to switch inductive loads or larger capacitive loads, which exceed the technical characteristics of the relay contact, an additional switching element must be installed. For example a contactor or load relay with suitable specification. Relay contact details see chapter 3.11 "Technical Data" - Relay outputs. To protect radio interference suppression, the relay contacts are protected internally by suppressor diodes. Relay outputs are protected by fuses. They act as overcurrent limiters protecting the terminal and relay connections. The fuses are replaceable. Spare fuses see chapter 8.

#### NOTICE

If the internal power supply L1 and N/L2 is used for dosing pumps or other devices, the total current consumption must not exceed 6 A.

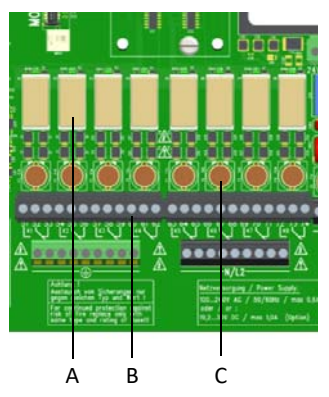

Fig. 5 Detail of PCB - relay outputs

- A Relay
- **B** Terminal strips
- C Fuses

# 3.6.9 Interfaces

The interfaces are described in detail in chapter 4. The following interfaces are available:

- USB interface
- RS485 interface
- Ethernet interface
- Modbus TCP interface

# 3.7 DEPOLOX<sup>®</sup> 5 C flow cell

The DEPOLOX<sup>®</sup> 5 C flow cell has a 3-electrode cell and is available in a non-pressurized or pressurized version. The versions also differ in the number and layout of the sensors that can be installed and in the design of the sample water outlet.

## 3.7.1 Design

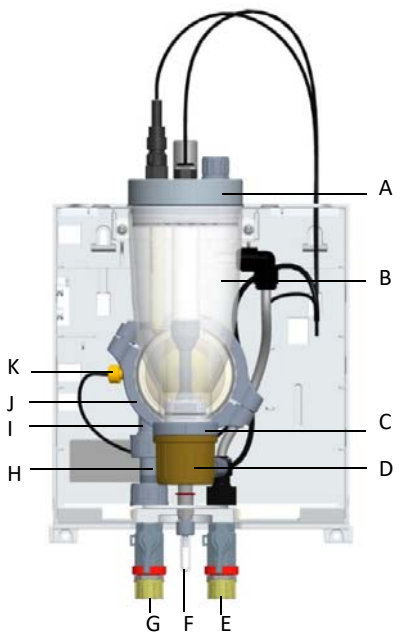

Fig. 6 Cross-section, DEPOLOX<sup>®</sup> 5 C flow cell, pressurized version

- A Cover to hold the sensors and the LED glow stick (cell body cover)
- B Cell body
- C 3-electrode cell with electrolyte storage tank
- D Cap of the 3-electrode cell
- E Sample water outlet with ball valve (on non-pressurized version without ball valve)
- F Flow cell drain valve
- G Sample water inlet with ball valve
- H Filter unit
- I Check valve housing
- J Flow control valve
- K Multi-sensor

# 3.7.2 Function

#### NOTICE

The DEPOLOX<sup>®</sup> 5 C flow cell can be used for the measurement of free chlorine, ozone, potassium permanganate and chlorine dioxide. It must be ensured that only one of these disinfection agents is present in the water.

The following section describes the functional principle of the DEPOLOX<sup>®</sup> 5 C flow cell from the sample water inlet to the sample water outlet.

The sample water is connected on the input side via the G1/2'' connection on the ball valve. The input pressure must be around 4 to 45 psig (0.25 to 3.0 bar). To guarantee a constant flow, the minimum input pressure must not be less than 4 psig (0.25 bar). If the pressure is lower, an optional booster pump must be used. If the inlet pressure exceeds 45 psig (3.0 bar), an optional pressure reducing valve must be used.

The sample water flows over the optional strainer, which prevents dirt particles penetrating into the flow cell.

The check valve ensures the sample water can only flow in the correct direction.

The multi-sensor monitors the correct flow following the float principle with reed switch and records the temperature with a Pt1000 sensor. Large-area sample water earth ground is via the stainless steel sensor housing.

The flow control valve ensures a flow of the sample water that is not dependent on the operating pressure. The correct sample water flow of 0.15 gal/min (33 l/h) is preset, checked and documented at the factory.

The cell body contains the 3-electrode cell with external potentiostatic control loop and a refillable electrolyte storage tank. Working and counter electrode are designed as semiannular electrodes and made from a special platinum alloy. A silver-silver chloride electrode connected to the sample water via two diaphragms serves as the reference electrode. The reference electrode is dipped into an electrolyte solution which can refilled as needed. The sample water flows tangentially into the 3-electrode cell ensures continual hydromechanical cleaning of the sensor electrodes with a special cleaning sand and thus prevents the natural contamination of the electrode surfaces. Clean electrode surfaces and a constant flow of sample water are critical for highquality oxidant measurement and greater responsiveness.

The adjustable cell voltage Upot is output via the potentiostatic control loop. The cell current ( $\mu$ A signal) is proportional to the concentration of disinfection agent in the sample water and is evaluated with the electronics module.

The HOCI characteristic curve describes the influence of the pH value on the DEPOLOX<sup>®</sup> 5 C and the influence of temperature.

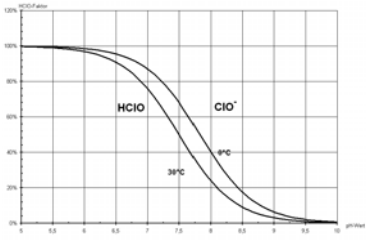

Fig. 7 HOCl characteristic curve

The cell body contains the sensors and the LED glow stick. The sensors are installed in the location holes in the cell body cover with standardized threaded connections or in special sensor holders. The LED glow stick is installed in the cell body cover to visually monitor the sensors and to signal messages and errors in color.

On the pressurized version, the sample water supply is connected on the output side via the G 1/2'' connection on the ball valve. At this point, a maximum back pressure of 22 psig (1.5 bar) is permitted.

On the non-pressurized version, the sample water runs off via a drain connection for hoses with an internal diameter of 6 mm directly via the cell body outlet at the top.

The flow cell drain valve can be used to collect a sample for calibration. It is used to draw sample water from the cell body through the low-pressure side of the flow control valve or to drain the cell body for servicing purposes.

# 3.8 VariaSens C flow cell

The VariaSens C flow cell is available in a nonpressurized or pressurized version. The versions also differ in the number and layout of the sensors that can be installed and in the design of the sample water outlet.

# 3.8.1 Design

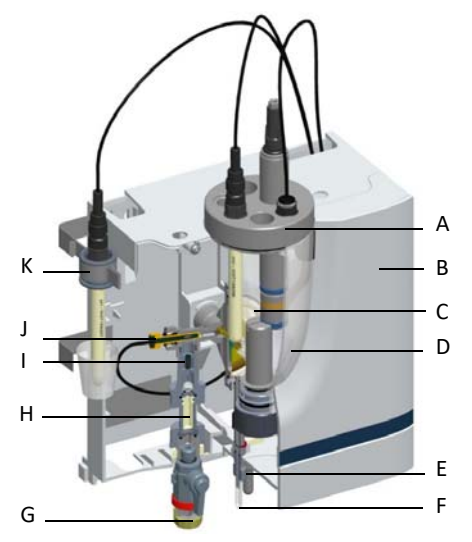

Fig. 8 Cross-section, VariaSens C flow cell, non-pressurized version

- A Cover to hold the sensors and the LED glow stick (cell body cover)
- B Plastic housing with removable housing cover
- C Flow control valve
- D Cell body
- E Sample water outlet (on the pressurized version, with ball valve)
- F Flow cell drain valve
- G Sample water inlet with ball valve
- H Fine filter
- I Check valve housing
- J Multi-sensor
- K Calibration holding clip

# 3.8.2 Function

#### NOTICE

The VariaSens C flow cell can be used in combination with membrane sensors for the measurement of free chlorine, total chlorine, ozone and chlorine dioxide. It must be ensured that only one of these disinfection agents is present in the water and that the cross-sensitivity of the sensors is allowed for.

The following section describes the functional principle of the VariaSens C flow cell from the sample water inlet to the sample water outlet.

The sample water supply is connected on the input side via the G1/2" connection on the ball valve. The input pressure must be around 4 to 45 psig (0.25 to 3.0 bar). To guarantee a constant flow, the minimum input pressure must not be less than 4 psig (0.25 bar). If the pressure is lower, an optional booster pump must be used. If the inlet pressure exceeds 45 psig (3.0 bar), an optional pressure reducing valve must be used.

The sample water flows over the optional strainer, which prevents dirt particles penetrating into the flow cell.

In the direction of flow, the sample water flows through the filter unit or through the installed fine filter (only with membrane sensors) to the check valve housing. The check valve ensures sample water is only in the correct direction. The fine filter is only used in conjunction with membrane sensors.

The multi-sensor monitors the correct flow following the float principle with reed switch and records the temperature with a Pt1000 sensor. Large-area sample water earth ground is via the stainless steel sensor housing.

The flow control valve ensures a flow of the sample water that is not dependent on the operating pressure. The correct sample water flow of 0.15 gal/min (33 l/h) is preset, checked and documented at the factory. If the inlet pressure increase, the control valve moves to keep the flow constant, if the inlet pressure drops, the control moves to keep the flow constant.

The cell body contains the sensors and the LED glow stick. The sensors are installed in the location holes in the cell body cover with standardized threaded connections or in special sensor holders. The LED glow stick is installed in the cell body cover to visually monitor the sensors and to signal messages and errors in color.

On the pressurized version, the sample water supply is connected on the output side via the G 1/2'' connection on the ball valve. At this point, a maximum back pressure of 22 psig (1.5 bar) is permitted.

On the non-pressurized version, the sample water runs off via a drain connection for hoses with an internal diameter of 6 mm directly via the cell body outlet at the top.

The flow cell drain valve can be used to collected a sample for calibration. It is used to draw sample water from the cell body through the low-pressure side of the flow control valve or to drain the cell body for servicing purposes.

# 3.9 Y-style flow-through assembly

The Y-style flow-through assembly is available in a non-pressurized version and can be fitted with a pH, ORP (Redox) or fluoride sensor.

# 3.9.1 Design

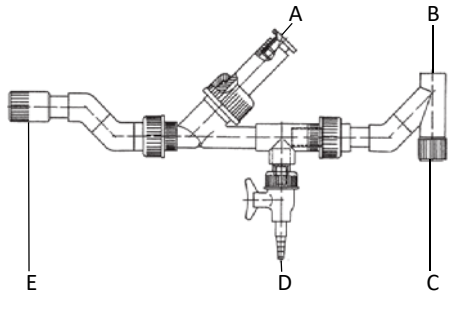

Fig. 9 Y-style flow-through assembly

- A Sensor holder
- B Outlet (open)
- C Output
- D Sample water valve
- E Sample water inlet

# 3.9.2 Function

The following section describes the functional principle of the Y-style flow-through assembly from the sample water inlet to the sample water outlet. The installation of a ball valve on the input side is recommended.

The sample water supply is connected on the input side via the 1/2'' NPT connection. A ball valve for setting the sample water flow must be provided on site.

The sample water flows over the optional strainer, which has a mesh size of 0.2" (0.5 mm) and prevents dirt particles penetrating into the Y-style flow-through assembly. The strainer must be provided on site.

The sample water supply is connected on the output side via the 1/2'' NPT connection. The sample water outlet is not pressurized.

The pH, ORP (Redox) or fluoride sensor is mounted in the sensor holder.

# 3.10 Sensors

The sensors are screwed into the cell body cover of the flow cell and connected to the electronics module.

The pH, ORP (Redox) and fluoride sensor can also be installed via the Y-style flow-through assembly and connected to the flow cell.

# 3.10.1 DEPOLOX<sup>®</sup> 5 C - 3-electrode cell

See chapter 3.7.2 "3-electrode cell".

# 3.10.2 pH sensor

## NOTICE

The pH sensor can be installed in the nonpressurized and pressurized version of the DEPOLOX<sup>®</sup> 5 C and VariaSens C flow cells. The pH sensor can also be installed in the Ystyle flow-through assembly for individual measurement.

The pH sensor is designed as a pH single-rod measuring cell.

The pH-sensitive element is the membrane made of special silicate glass, a rounded tip at the lower end of the pH sensor. The reference electrode is a silver/silver chloride electrode (Ag/AgCl) and, together with the pH electrode, forms the measuring cell. The reference electrode is the stable electrical reference point for voltage measurement.

The electrolyte is a saturated potassium chloride solution. As the chloride concentration of the electrolyte remains almost constant, the potential of the reference electrode is also constant. Salt rings as an additional salt depot further increase the service life of the pH sensor.

A ceramic membrane permeable for the electrolyte provides the electrical connection to the measuring solution. This ceramic membrane is particularly suitable for the treatment of water in swimming pools and baths and drinking water, as the electrolyte can only flow slowly through the pores of the ceramic pin, thus ensuring very long service life for the entire pH sensor.

N

The pH sensor is installed in an electrolyte reservoir (transport container) with diluted electrolyte which protects the sensitive membrane, keeps the membrane moist and thus ensures that the measuring cell is ready for immediate use. If the pH sensor is not used, e.g. over the winter, the pH sensor must be plugged in the transport container with diluted electrolyte (KCl tank with stand and 5 ml KCl solution).

## 3.10.3 ORP sensor (mV)

#### NOTICE

The ORP sensor (Redox) can be installed in the non-pressurized and pressurized version of the DEPOLOX<sup>®</sup> 5 C and VariaSens C flow cells. The ORP sensor (Redox) can also be installed in the Y-style flow-through assembly for individual measurement.

The ORP sensor consists of a ORP combination electrode. The ORP sensor consists of a glass shaft with a platinum or gold tip fused into its lower end.

Together with a silver/silver chloride electrode (Ag/AgCl) as a reference electrode, it forms a measuring chain. The task of the reference electrode is to provide a constant potential during potentiometric measurements. This potential is measured against the potential of the metal electrode.

The electrolyte is a saturated potassium chloride solution. As the chloride concentration of the electrolyte remains almost constant, the potential of the reference electrode is also constant. Salt rings as an additional salt depot further increase the service life of the ORP sensor.

A ceramic membrane permeable for the electrolyte provides the electrical connection to the measuring solution. This ceramic membrane is particularly suitable for the treatment of drinking water and water in swimming pools and baths, as the electrolyte can only flow slowly through the pores of the ceramic pin, thus ensuring very long service life for the entire measuring chain. The ORP sensor is installed in an electrolyte container with diluted electrolyte which protects the sensitive membrane, keeps the membrane moist and thus ensures that the measuring cell is ready for immediate use. When the ORP sensor is not in use, for example during the winter, we recommend storing it in the transport container in diluted electrolyte.

The following reference values apply for quick and complete disinfection of the water in swimming pools and baths:

| Fresh water   |             |  |  |
|---------------|-------------|--|--|
| pH 6.5 to 7.3 | UG > 750 mV |  |  |
| pH 7.3 to 7.6 | UG > 770 mV |  |  |

## 3.10.4 Fluoride sensor

#### NOTICE The fluoride sensor can be installed in the non-pressurized version of the DEPOLOX® 5 C and VariaSens C flow cells. The fluoride sensor can also be installed in the Y-style flow-through assembly for individual measurement.

Fluoride measurement using a fluoride-ionselective electrode is used for continuous identification of fluoride ions in the solution. To obtain a correct reading, the pH value of the measured medium must be within a range from pH 5 to pH 8.

The reference system is filled with electrolyte.

## ATTENTION

Rapid, repeated changes in temperature result in a constant change in the potential. This can cause functional failure of the electrode.

# 3.10.5 Membrane sensors TC3 (total chlorine) and FC2 (free chlorine)

## NOTICE

The membrane sensors TC3 and FC2 can be installed in the non-pressurized and pressurized version of the VariaSens C flow cell.

The membrane sensor is a membrane-covered potentiostatic 3-electrode measuring cell with a specially positioned counter electrode. The measuring electrode is membrane-covered and located, together with the reference electrode, in an electrolyte chamber that is separated from the sample water and contains a special electrolyte.

In this measurement method, chlorine diffuses from the sample water through the membrane and, in combination with the electrolyte, triggers an electrical signal at the measuring electrode. This electrical signal is proportional to the chlorine concentration and is amplified by the membrane sensor electronics. As a result of integrated temperature compensation, the measuring signal is independent of the sample water temperature.

# 3.10.6 Membrane sensor CD7 (chlorine dioxide)

#### NOTICE

Membrane sensor CD7 can be installed in the non-pressurized and pressurized version of the VariaSens C flow cell.

Membrane sensor CD7 allows selective measurement of the chlorine dioxide content in all types of water, including ultrapure water (LF >  $1\mu$ S/cm), without cross-sensitivity to chlorine, bromine and hydrogen peroxide, but crosssensitive to ozone and peracetic acid. Membrane sensor CD7 does not exhibit pH-dependency and is therefore suitable for water with changing pH values.

## 3.10.7 Membrane sensor OZ7 (ozone)

#### NOTICE

Membrane sensor OZ7 can be installed in the non-pressurized and pressurized version of the VariaSens C flow cell.

Membrane sensor OZ7 allows selective measurement of the chlorine dioxide content in all types of water, including ultrapure water (LF >  $1\mu$ S/cm), without cross-sensitivity to chlorine, bromine and hydrogen peroxide, but crosssensitive to chlorine dioxide and peracetic acid. Membrane sensor OZ7 does not exhibit pH-dependency and is therefore suitable for water with changing pH values.

# 3.11 Technical data

# 3.11.1 400 M electronics module (module name E02)

|                      | Dimensions (WxHxD)                                                                                                    | 12.6" x 12.2" x 6" (320 x 311 x 153 mm)               |  |
|----------------------|----------------------------------------------------------------------------------------------------|-------------------------------------------------------|--|
|                      | Weight                                                                                                    | approx. 7.7 lbs (3.5 kg)                              |  |
| Housing              | Protection rating                                                                                                    | IP66                                                  |  |
|                      | Mains connection                                                                                                    | 100 to 240 V AC ± 10% 50 to 60 Hz or<br>24 V DC, 15 W |  |
| Display              | 4.3" graphic color display with LED backlighting and capacitive touch-<br>screen behind shatterproof glass panel, resolution 480x272 pixels                                                                                                    |                                                       |  |
|                      | Overvoltage category                                                                                                    | 2                                                     |  |
| Insulation           | Contamination level                                                                                                    | 2                                                     |  |
|                      | Protection category                                                                                                    | 1                                                     |  |
| Approvals            | CE, CSA                                                                                                    |                                                       |  |
|                      | Ambient temperature                                                                                                    | 32°F to 122°F (0 to 50 °C)                            |  |
|                      | Humidity                                                                                                    | < 80 %, non-condensing                                |  |
|                      | Environment                                                                                                    | No direct sunlight                                    |  |
| Operating conditions | Atmospheric pressure                                                                                                    | 22.14 to 31.30 in Hg (75 to 106 kPa)                  |  |
|                      | Max. working height<br>(altitude)                                                                                                    | 2000 m                                                |  |
|                      | Storage temperature                                                                                                    | -4°F to 158 °F (-20 to +70 °C)                        |  |
|                      | Noise emission                                                                                                    | <45 dB                                                |  |
| Digital inputs       | 31 inputs<br>When input closed: DI active;<br>When input closed: DI inactive                                                                                                    |                                                       |  |
| Measurement inputs   | 3-electrode sensor (measuring range 0 to max. 20 mg/l, end value can<br>be set) or membrane sensor;<br>pH value (measuring range pH 0 to pH 14, initial and end value can be<br>set) or fluoride (measuring range 0 to 20 mg/l);<br>ORP voltage (measuring range 0 to max. 1000 mV, initial<br>and end value can be set);<br>Temperature (measuring range 32 to 122°F / 0 to 50°C) |                                                       |  |

|               | Туре                   | 6x changeover contact with integrated fuse, replaceable, type TR5 3,15 A T                                                                   |
|---------------|------------------------|----------------------------------------------------------------------------------------------------|
|               | High nominal breaking  | 5A 250V AC, 1250VA max. (resistive<br>load)<br>1A 250V AC, 250VA max. (cos $\phi$ = 0,4)<br>5A 30V DC, 150W max. (resistive load)            |
| Relay outputs | Switching voltage max. | 250V AC / 125V DC                                                                                                    |
|               | Switching current max. | 5A AC / DC                                                                                                    |
|               | UL/CSA-rating          | 5A, 125/250V AC (general use)<br>1/6HP 125, 250V AC<br>5A 30V DC (resistive)<br>30W max., 1A, 30V DC – 0.24A, 125V DC<br>(inductive)<br>B300 |

# NOTICE

When connecting inductive or capacitive loads (e.g. pump with integrated switching power supply), an additional power relay with suitable specification must be provided. Each relay output has an integrated 3.15 A fuse as overcurrent protection. Typical use of the relay: Enabling contact for external alarm or trigger a dosing devices or

dosing pumps in constant flow applications.

| Analog outputs | 4-way mA output module 0/4 to 20 mA;<br>Freely configurable signal assignment;<br>Load max. 500 ohm, accuracy < 0.5 % FS ;<br>Galv. isolated up to 50 V relative to earth                                                                               |
|----------------|----------------------------------------------------------------------------------------------------|
| Interfaces     | RS485 interface with Wallace & Tiernan protocol for connection to<br>OPC server, Process Monitoring System or control system for data<br>visualization;<br>Ethernet interface (HTTP protocol/Modbus TCP protocol);<br>USB interface for firmware update |

# 3.11.2 DEPOLOX<sup>®</sup> 5 C flow cell (module name D02)

| Housing                        | Dimensions (WxHxD)                                                                                                    | 9.96" x 14.76" x 6.42"<br>(253 x 375 x 163 mm)                                      |  |
|--------------------------------|----------------------------------------------------------------------------------------------------|-------------------------------------------------------------------------------------|--|
|                                | Weight                                                                                                    | approx. 5.5 lbs (2.5 kg)                                                            |  |
| Connections                    | Non-pressurized version                                                                                                    | Inlet. G 1/2" A thread connection<br>Outlet: Connecting nipple for hoses<br>ID 6 mm |  |
|                                | Pressurized version                                                                                                    | Inlet and outlet:<br>G 1/2" A thread connection                                     |  |
|                                | Sample water flow                                                                                                    | 0.15 gpm (33 l/h), controlled, preset at the factory                                |  |
| Flow control valve             | Flow control range                                                                                                    | 4 to 45 psig (0.25 to 3.0 bar)                                                      |  |
|                                | Back pressure                                                                                                    | Non-pressurized version: free drain<br>Pressurized version: max. 22 psig (1.5 bar)  |  |
|                                | Switching point                                                                                                    | 5.5 gal/hr ±0.8 gal/hr (21 l/h ±3 l/h)                                              |  |
| Multi-sensor                   | Switching hysteresis                                                                                                    | 0.53 gal/hr (2 l/h)                                                                 |  |
|                                | Temperature sensor                                                                                                    | Pt1000                                                                              |  |
| Version                        | Potentiostatic 3-electrode cell with platinum electrodes, storage tank with reference electrolytes, two diaphragms, Ag/AgCl conductive system |                                                                                     |  |
| Range                          | 0 to 50 mg/l (reference value chlorine)                                                                                                    |                                                                                     |  |
| Working tempera-<br>ture range | 32 to 122 °F (0 to 50°C)                                                                                                    |                                                                                     |  |
| Area of application pH value   | Constant, in a range from pH 4 to pH 9                                                                                                    |                                                                                     |  |
| Influence of the pH<br>value   | HOCl characteristic curve (for chlorine)                                                                                                    |                                                                                     |  |
| Measured value                 | Free chlorine, chlorine dioxide, ozone, potassium permanganate                                                                                |                                                                                     |  |
| Conductivity                   | >= 100 µS/cm                                                                                                    |                                                                                     |  |
| Response time                  | T <sub>90</sub> = < 20 sec.                                                                                                    |                                                                                     |  |
| Typical output signal          | 20 μA/mg/l (for chlorine)                                                                                                    |                                                                                     |  |
| Storage temperature            | 14 to 122°F (-10 to +50°C)                                                                                                    |                                                                                     |  |

# 3.11.3 VariaSens C flow cell (module name D02)

| Housing              | Dimensions (WxHxD)                           | 9.96" x 14.76" x 6.42"<br>(253 x 375 x 163 mm)                                     |  |
|----------------------|----------------------------------------------|------------------------------------------------------------------------------------|--|
|                      | Weight                                       | approx. 5.5 lbs (2.5 k)g                                                           |  |
| Connections          | Pressurized and non-pres-<br>surized version | Inlet and outlet:<br>G 1/2" A thread connection                                    |  |
|                      | Sample water flow                            | 0.15 gpm (33 l/h), controlled, preset at the factory                               |  |
| Flow control valve   | Flow control range                           | 4 to 45 psig (0.25 to 3.0 bar)                                                     |  |
|                      | Back pressure                                | Non-pressurized version: free drain<br>Pressurized version: max. 22 psig (1.5 bar) |  |
|                      | Switching point                              | 5.5 gal/hr ±0.8 gal/hr (21 l/h ±3 l/h)                                             |  |
| Multi-sensor         | Switching hysteresis                         | 0.53 gal/hr (2 l/h)                                                                |  |
|                      | Temperature sensor                           | Pt1000                                                                             |  |
| Operating concitions | Water quality                                | Brine and pool water acc. to standard                                              |  |
| operating concitions | Storage temperature                          | -4 to 158 °F (-20 to +70°C)                                                        |  |

# 3.11.4 Y-style flow-through assembly

| pH/ORP (Redox)/<br>Fluoride | Back pressure                 | Non-pressurized version |  |
|-----------------------------|-------------------------------|-------------------------|--|
|                             | Sample water tempera-<br>ture | max. 122 °F (+50 °C)    |  |

# 3.11.5 Sensors

Е

| pH sensor                                        |                                                                                                    |  |  |
|--------------------------------------------------|----------------------------------------------------------------------------------------------------|--|--|
| Version                                          | Single-rod measuring cell with universal membrane glass, salt reserve, zirconium dioxide diaphragm, polymerized solid electrolyte, Ag/AgCl reference electrode |  |  |
| Range                                            | pH 0 to 12 (temporarily to pH 14)                                                                                                    |  |  |
| Working tempera-<br>ture range                   | 23 to 176°F (-5 to +80°C)                                                                                                    |  |  |
| Operating pressure                               | 6 x 10 <sup>5</sup> Pa (0 to 6 bar)                                                                                                    |  |  |
| Minimum conducti-<br>vity of the sample<br>water | 50 μS/cm                                                                                                    |  |  |
| Installation length                              | 4.72" (120 mm)                                                                                                    |  |  |
| Screw-in thread                                  | PG 13.5                                                                                                    |  |  |
| Storage temperature                              | 23 to 86°F (-5 to +30°C)                                                                                                    |  |  |

| ORP sensor (Redox)                               |                                                                                                    |  |  |
|--------------------------------------------------|----------------------------------------------------------------------------------------------------|--|--|
| Version                                          | Combination electrode with platinum electrode, salt reserve,<br>zirconium dioxide diaphragm, polymerized solid electrolyte, Ag/AgCl<br>reference electrode |  |  |
| Range                                            | ±2000 mV                                                                                                    |  |  |
| Working tempera-<br>ture range                   | 23 to 176°F (-5 to +80°C)                                                                                                    |  |  |
| Operating pressure                               | 0 to 6 bar (6 x 10 <sup>5</sup> Pa)                                                                                                    |  |  |
| Minimum conducti-<br>vity of the sample<br>water | 50 μS/cm                                                                                                    |  |  |
| Installation length                              | 120 mm                                                                                                    |  |  |
| Screw-in thread                                  | PG 13.5                                                                                                    |  |  |
| Storage temperature                              | 23 to 86°F (-5 to +30°C)                                                                                                    |  |  |

| Fluoride sensor |                               |  |
|-----------------|-------------------------------|--|
| Sensor input    | Fluoride single-rod electrode |  |
| Range           | 0.2 to 20.0 mg/l              |  |
| pH range        | pH 5 to pH 8                  |  |

|                                        | Membrane sensor<br>TC3 (total chlorine)                                                                                                    | Membrane sensor<br>FC2 (free chlorine)                                                                                                    |  |
|----------------------------------------|----------------------------------------------------------------------------------------------------|----------------------------------------------------------------------------------------------------|--|
| Measured value                         | Total chlorine (= free chlorine + combined chlorine)                                                                                                    | Free chlorine                                                                                                    |  |
| Range                                  | 0.05 to 20.00 mg/l (ppm)                                                                                                    |                                                                                                    |  |
| Area of application                    | Swimming pool, drinking and process water                                                                                                    | Swimming pool and drinking water                                                                                                    |  |
| Measuring principle                    | Membrane-covered, amperometric<br>3-electrode system with integrated                                                                                                    | cally operating potentiostatic electronics                                                                                                    |  |
| pH measuring range                     | pH 4 to pH 12, reduced pH-value dependency                                                                                                    | pH 4 to pH 9, reduced pH-value dependency                                                                                                    |  |
| Conductivity of the sample water       | 10 μS/cm to 50 mS/cm                                                                                                    | 10 μS/cm to 2500 μS/cm                                                                                                    |  |
| Max. permissible<br>operating pressure | 1.5 bar (21.76 PSI) with suitable flo vibrations. Observe the back pressu                                                                                                    | w cell, no pressure surges and/or<br>ure of the flow cell!                                                                                                    |  |
| Installation position                  | Vertical, measuring electrode pointin                                                                                                    | g downward, flow from below                                                                                                    |  |
| Operating tempera-<br>ture             | -                                                                                                    | 41 to 113 °F (5 to 45 °C)                                                                                                    |  |
| Sample water temperature               | 32 to 113 °F (0 to +45 °C) (no ice crystals in the sample water)                                                                                                    | -                                                                                                    |  |
| Ambient tempera-<br>ture               | 32 to 131 °F (0 to +55 °C)                                                                                                    | -                                                                                                    |  |
| Temperature compensation               | Automatic, through integrated<br>temperature sensor. Sudden tem-<br>perature changes must be avoi-<br>ded.                                                                             | Automatic, through integrated temperature sensor.                                                                                                    |  |
| Nominal span (with pH 7.2)             | 10 µA/ppm                                                                                                    | 10 to 15 µA/ppm                                                                                                    |  |
| Running-in time                        | For first commissioning approx. 2 hours.                                                                                                    |                                                                                                    |  |
| Response time                          | T <sub>90</sub> : approx. 2 min.                                                                                                    |                                                                                                    |  |
| Zero point alignment                   | Not necessary.                                                                                                    |                                                                                                    |  |
| Cross-sensitivity/<br>impurities       | ClO <sub>2</sub> : Factor 1<br>O <sub>3</sub> : Factor 1.3<br>Corrosion inhibitors can lead to<br>measurement errors.<br>Water hardness stabilizers can<br>lead to measurement errors. | ClO <sub>2</sub> : Factor 0.75 O <sub>3</sub> : Factor 0.8<br>Combined chlorine can increase the<br>measured value. Corrosion inhibi-<br>tors can lead to measurement<br>errors. Water hardness stabilizers<br>can lead to measurement errors. |  |
| Absence of disinfectant                | max. 24 h                                                                                                    |                                                                                                    |  |
| Power supply                           | 10 to 30 V DC, 10 mA 5 to 15 V DC, 10 mA                                                                                                    |                                                                                                    |  |
| Electronics                            | Output signal: analog signal 0 to 200 μA<br>Non-isolated electronics.<br>Analog internal processing of measured values.                                                                |                                                                                                    |  |
| Connection                             | 4-pin connection socket                                                                                                    |                                                                                                    |  |
| Dimensions                             | Diameter: approx. 25 mm (1"), leng                                                                                                    | th: approx. 175 mm (6.9")                                                                                                    |  |
| Material                               | Microporous hydrophilic membran                                                                                                    | e, PVC-U, stainless steel 1.4571                                                                                                    |  |
| Transport                              | 41 to 122 °F (+5 to + 50 °C) (membrane sensor, electrolyte, membrane cap)                                                                                                    |                                                                                                    |  |
| CE                                     | DIN EN 61326-1, 61326-2-3 and RoHS conform                                                                                                    |                                                                                                    |  |

|                               | Membrane sensor<br>CD7 (chlorine dioxide)                                                                                                    | Membrane sensor<br>OZ7 (ozone)                                                                                                    |  |
|-------------------------------|----------------------------------------------------------------------------------------------------|----------------------------------------------------------------------------------------------------|--|
| Measured value                | Chlorine dioxide, selective toward $Cl_2$ , $Br_2$ , $H_2O_2$ , cross-sensitivity to $O_3$ , peracetic acid                                                               | Ozone, selective toward $Cl_2$ , $Br_2$ , $H_2O_2$ , cross-sensitivity to $ClO_2$ , peracetic acid                                                                       |  |
| Power supply                  | unipolar +12 – 15 VDC, 11 mA                                                                                                    |                                                                                                    |  |
| Typical output signal         | approx. 10 $\mu$ A pre 1 mg/l (ppm) ClO <sub>2</sub>                                                                                                    | approx. 10 $\mu$ A pre 1 mg/l (ppm) O <sub>3</sub>                                                                                                    |  |
| Measuring system              | Membrane-covered 2-electrode sys                                                                                                    | stem                                                                                                    |  |
| Reference electrode           | Silver / silver halide / potassium ha                                                                                                    | lide solution                                                                                                    |  |
| Working electrode             | Gold                                                                                                    |                                                                                                    |  |
| Further materials             | PVC, silicone rubber, stainless steel                                                                                                    |                                                                                                    |  |
| External dimensions           | Ø 25 mm (1"), length 175 mm (6.9                                                                                                    | ")                                                                                                    |  |
| Connector-cable combination   | Cable length 1.2 m                                                                                                    |                                                                                                    |  |
| Electrolyte                   | Diluted potassium halide solution,<br>100 ml bottle, store in a dark<br>place at 59 to 77°F (15°C to 25°C),<br>can be used for a max. of 2 years if<br>still evenly clear | Diluted potassium halide solution,<br>100 ml bottle, store in a dark<br>place at 59 to 77°F (15°C to 25°C),<br>can be used for a max. of 1 year if<br>still evenly clear |  |
| Range                         | 0,05 to 20 mg/l (ppm) ClO <sub>2</sub>                                                                                                    | 0,02 to 10 mg/l (ppm) O <sub>3</sub>                                                                                                    |  |
| Analysis                      | DPD 1 + DPD 3                                                                                                    |                                                                                                    |  |
| Zero point calibration        | Not necessary (zero point signal at 0 mg/l ClO <sub>2</sub> = 0 $\mu$ A)                                                                                                  | Not necessary (zero point signal at 0 mg/l O_3 = 0 $\mu$ A)                                                                                                    |  |
| Response time                 | T <sub>90</sub> < 20 sec.                                                                                                    | T <sub>90</sub> < 50 sec.                                                                                                    |  |
| Influence of the pH value     | No signal influence up to stability limit Cl0 <sub>2</sub>                                                                                                    | No signal influence up to stability limit Ozon                                                                                                    |  |
| Temperature com-<br>pensation | Internal temperature compensation                                                                                                    | n 41 to 113°F (5 – 45°C)                                                                                                    |  |
| Storage temperature           | 14 to 113°F (-10 – +45 °C) (without                                                                                                    | electrolyte)                                                                                                    |  |
| Max. pressure                 | 1.5 bar (21.76 PSI) with suitable flow cell, no pressure surges and/or vibrations. Observe the back pressure of the flow cell!                                            |                                                                                                    |  |
| Water quality                 | All types of water, swimming pool,<br>drinking, service and process<br>water (limescale deposits can<br>block the membrane).                                              | All types of water, swimming pool,<br>drinking, service and process<br>water (also containing surfac-<br>tants), (limescale deposits can<br>block the membrane).         |  |
| Conductivity                  | > 1 µS/cm to max. 40 mS/cm                                                                                                    |                                                                                                    |  |
| Flow                          | 1.6 to 9.2 gal/hr (6 – 35 l/h), as constant as possible                                                                                                    |                                                                                                    |  |
| Service life                  | Service life of the electrolyte in operation approx. 6 months, service life of the membrane cap typically 1 year (less with poor water quality, e.g. sand, dirt)          |                                                                                                    |  |
| Cross-sensitivity             | Ozone, peracetic acid                                                                                                    | Chlorine dioxide, peracetic acid                                                                                                    |  |
| Selectivity                   | Toward chlorine, bromine, hydrogen peroxide                                                                                                    |                                                                                                    |  |

# 4. Interfaces

A DANGER

Risk of injury or death!

External voltages may still be connected even if the operating voltage is switched off.

# 4.1 USB interface

The electronics module is equipped internally with a USB interface. It is used to update the firmware via USB stick (chapter 6.5) or for use as a data logger via USB stick.

If a memory stick (W2T866279) is permanently installed in the USB port, monthly archive files are saved in CSV format. All measurements, controller outputs and states of the digital inputs are saved every two minutes. Proceed as follows to create data backup:

- 1 De-energize the electronics module.
- 2 Remove the housing cover.
- 3 Remove the USB stick.
- 4 Copy the archive files.
- 5 Reinsert the USB stick.
- 6 Fit the housing cover again.
- 7 Switch the electronics module on again.

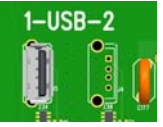

Fig. 1 Detail of PCB - USB interface

# 4.2 RS485 interface

The RS485 interface is used for data transfer to higher-level control systems such as the Process Monitoring system or other systems that support the Wallace & Tiernan RS485 protocol. For more detailed information, please refer to the instruction manual "RS485 interface." You can request this instruction manual from us or download it from our homepage.

The RS485 interface is electrically isolated. It has four integrated terminals, a terminating resistor  $R_t$  and balancing resistors  $R_u$  and  $R_d$  for incorporation into a Wallace & Tiernan bus system.

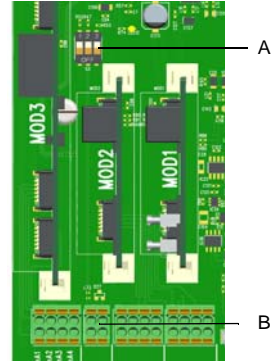

Fig. 2 Detail of PCB - RS485 interface

A DIP switches for activating the resistors: DIP switch 1 (left): Balancing resistor R<sub>u</sub> DIP switch 2 (center): Terminating resistor R<sub>t</sub>

DIP switch 3 (right): Balancing resistor R<sub>d</sub> B Terminals, RS485 interface

# 4.3 Ethernet interface

The electronics module has two integrated Ethernet interfaces (ETH 1 and ETH 2). They are connected internally via an Ethernet switch. The device has an MAC address. The MAC address is displayed in the menu "Information". The installed LAN interface allows data visualization via an Internet-capable device and HTTP protocol or standard browser. The LAN interface also supports data communication via the Modbus TCP protocol, (chapter 4.4).

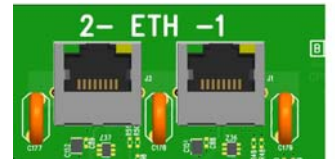

Fig. 3 Detail of PCB - Ethernet interface

Visualization and operation are effected via the web pages integrated in the electronics module. Wireless access via mobile devices such as tablet computers or smartphones is possible by installing a wireless router on-site and connecting it to the electronics module. The Ethernet-interface supports a transmission rate of 10 or 100 Mbit/s. There are two integrated Ethernet connections. The integrated 2-port switch replaces additional external switch assemblies. To avoid long process times, we recommend that you do not daisy-chain more than three devices via the internal switch. An additional external switch assembly must be provided if several devices are used.

Connection is via a standard Ethernet connection cable. Two special M25 cable glands with slit rubber seals and larger grommets are installed to allow the use of pre-terminated Ethernet cables with connectors. The Ethernet connectors can be inserted through these fittings.

## NOTICE

This instruction manual does not cover installation and commissioning in combination with routers or wireless routers. Responsibility for this lies with the operator.

#### NOTICE

- For security reasons, access to the device should only be granted to authorized personnel.
- Permanent, unsafe connections via the Internet or WLAN are not permitted.
   Safe connections can, for example, be set up via a VPN-secured communication channel or an encoded WLAN connection.
- The electronics module only supports the unencrypted communication protocol "http" and is designed for operation within an Intranet (closed network), chapter 2.2 "IT safety".

The Ethernet connection is designed in accordance with IEEE 802.3. There are two I8P8C sockets (often referred to as RJ45 sockets) installed. Connection to the HUB or switch can be realized with a 1:1-wire and screened patch cable. Direct connection to a PC network card is possible using a patch cable (1:1) or a crossover cable (crossed network cable). The LEDs are fitted in the 8P8C socket. They display the interface statuses. Meaning of the LED:

- green lights up: Ethernet connection established
- green flashes: Data being transferred
- yellow off: 10 Base-T
- yellow lights up: 100 Base-T

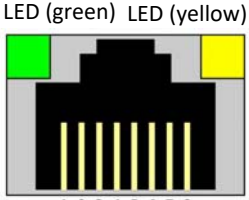

Fig. 4 Ethernet connection

The connection runs in Auto negotiation mode. The data transfer rate and full or half duplex are defined automatically with the connected switch/HUB. The adjacent drawing shows the RJ45 terminal assignment.

## 4.3.1 Configuring the Ethernet connection for installation in a network

The electronics module is delivered with a fixed IP address. Alternatively, the electronics module can be configured with DHCP. The Ethernet settings of the electronics module can be configured via the menu "Settings"–"Network". The MAC address is displayed in the "Information" menu.

A network connection is set up between a PC or laptop computer with Ethernet interface (10/100 MB/sec) and the electronics module. In order to operate the electronics module in a network, the network configuration must be adapted to the existing network. If required, you can obtain the necessary information (IP address, subnet mask) from your local network administrator. You can configure the IP address and subnet mask assigned to you in the menu "Settings" - "Network.

## NOTICE

A network connection or connection via WLAN router is required in order to access the web views of the DEPOLOX<sup>®</sup> 400 M.

## DEPOLOX<sup>®</sup> 400 M factory settings

| IP address   | 192.168.200.11 |
|--------------|----------------|
| Network mask | 255.255.255.0  |
| Gateway      | 0.0.0.0        |

Web view in the browser:

- 1 Start the browser, e.g. Firefox or Internet Explorer.
- 2 Enter the IP address of the electronics module, e.g. "http://192.168.200.11/" (in the factory setting). After successful connection, the start screen of the electronics module appears. Depending on the resolution of the operating DEPOLOX® 400 M, the measurement windows are displayed side by side or one below the other. The current value, range, setpoint and limit values as arrows are displayed for each measurement. The operation mode and dosing output for the available controllers are also displayed.

# 4.3.2 Configuring direct network connection

If the DEPOLOX<sup>®</sup> 400 M is not integrated in a network, a direct network connection can be established between a PC or laptop computer with Ethernet interface (10/100 MB/sec) and the electronics module using a network cable.

- 1 Using a network cable, connect the electronics module to a PC or laptop computer.
- 2 Assign a fixed IP address and network mask to the PC or laptop (chapter 4.3.3) vergeben.
- 3 Start the browser, e. g. Firefox or Internet Explorer.
- 4 Enter the IP address of the electronics module "http://192.168.200.11" (factory setting) in the address input field. After successful connection, the start screen of the DEPOLOX® 400 M appears.

#### NOTICE

The electronics module and the PC or laptop computer must always have the same network mask and an IP address in the same IP address range. The IP address must not be identical.

# 4.3.3 Network setting under Windows 10

Windows 10 automatically establishes a network connection as soon as a network card is detected in the PC or laptop computer. All you need to do is assign a fixed IP address and a network mask.

Windows 10 allows you to define two different configurations, e.g. if a laptop is used in different network environments:

- Windows 10 with static (fixed) IP address
- Windows 10 with an alternative configuration if a DHCP server is available

The network connection can be configured on the PC or laptop under "Settings" – "Network and Internet" – "Ethernet" – "Network and Sharing Center" – "Ethernet." All network connections can be checked and adjusted in the lower window.

#### NOTICE

If the PC or laptop is connected to a network, further elements that must not be deleted or changed may be present! In this case, consult your network administrator!

## Windows 10 with static (fixed) IP address

#### NOTICE

With the setting, a fixed IP address is always assigned to the PC or laptop computer.

1 Under "Connections," click "Ethernet". A further menu, "Ethernet status," opens.

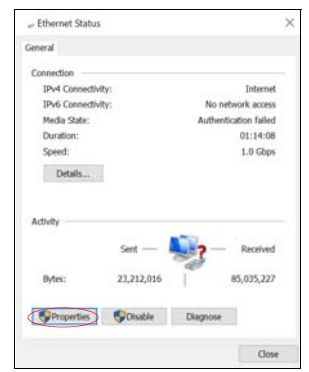

2 Click the "Properties" button.

3 Under the menu "Ethernet properties," select the element "Internet protocol Version 4 (TCP/Pv4)." Only the element "Internet protocol Version 4 (TCP/IPv4)" is required; all other elements are not necessary for operation of the electronics module.

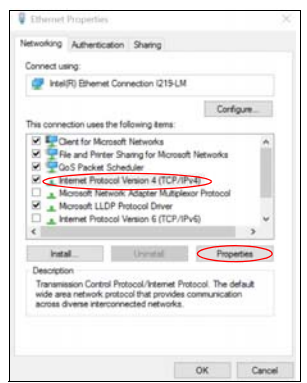

- 4 Click the "Properties" button to configure the element "Internet protocol Version 4 (TCP/Pv4)."
- 5 Activate the selection "Use following IP address."

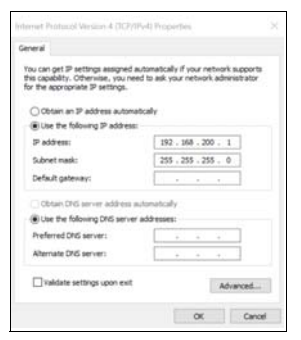

- 6 Assign a fixed IP address and network mask. Do not change any other settings.
- 7 Tap the "OK" button twice to confirm and save the entry. In some Windows configurations, it may be necessary to reboot Windows.

Windows 10 with an alternative configuration With Windows 10, it is also possible to set an alternative configuration.

- 1 Carry out steps 1 to 4 as described under "Windows 10 with static (fixed) IP address".
- 2 Click the "Alternative configuration" button.
- 3 Activate the selection "User-defined".

| If this computer is used on more the settings below. | an one network, enter | the alternate |
|------------------------------------------------------|-----------------------|---------------|
| Automatic orivate IP address                         |                       |               |
| @User configured                                     |                       |               |
| IP address:                                          | 192 . 168 . 200       | . 1           |
| Subnet mask:                                         | 255 . 255 . 255       | . 0           |
| Default gateway:                                     |                       | + ?           |
| Preferred DNS server:                                | 1.4.4                 | 1.1           |
| Alternate DNS server:                                | 4. 9                  |               |
| Preferred WING server:                               |                       |               |
| Alternate WINS server:                               |                       |               |
| Valdate settings, if changes                         | Lupon exit            |               |

- 4 Assign a fixed IP address and network mask. Do not change any other settings.
- 5 Tap the "OK" button twice to confirm and save the entry. In some Windows configurations, it may be necessary to reboot Windows.

# 4.4 Modbus TCP interface

The Ethernet interface integrated in the electronics module supports data communication via Modbus TCP protocol. Various data points are available for data exchange (chapter 4.4.1).

**Transmission technology:** Ethernet in accordance with IEEE802.3

Connection: RJ45 socket, internal

Communication: Supported commands:

- FC03: Read Multiple Registers
- FC16: Write Multiple Registers
- FC06: Write Single Register

The electronics module works as a Modbus TCP slave (server). The data packages are transferred as TCP/IP data packages via the Ethernet interface. Access is via the Modbus register. The port used for the communication protocol Modbus TCP is 502.

# 4.4.1 Data formats

The table below contains the data format used for transmission of the process data:

| Data type | Size (bit)              | Typical names | Value range min.                                | Value range max.                              |
|-----------|-------------------------|---------------|-------------------------------------------------|-----------------------------------------------|
| INT8      | 8                       | yes           | -128                                            | 127                                           |
| UINT8     | 8                       | no            | 0                                               | 255                                           |
| INT16     | 16                      | yes           | -32.768                                         | 32.767                                        |
| UINT16    | 16                      | no            | 0                                               | 65.535                                        |
| INT32     | 32                      | yes           | -2.147.483.648                                  | 2.147.483.647                                 |
| UINT32    | 32                      | no            | 0                                               | 4.294.967.295                                 |
| FLOAT     | 32 (8/23) <sup>*1</sup> | yes           | 3.4*10 <sup>-38</sup> (-3.4*10 <sup>-38</sup> ) | 3.4*10 <sup>38</sup> (-3.4*10 <sup>38</sup> ) |
| ASCII     | n * 8                   | no            |                                                 |                                               |

\*1 Exponent / mantissa

For the byte sequence in which the various data types are saved in the memory or transferred, see the following figures.

## Data type INT8 / UINT8

Example using the figure 50 (32 hex):

|               | Register X |   |   |    |   |   |   |   |   |   |   |    |   |   |   |
|---------------|------------|---|---|----|---|---|---|---|---|---|---|----|---|---|---|
| Byte 1 Byte 2 |            |   |   |    |   |   |   |   |   |   |   |    |   |   |   |
|               |            |   |   | 00 | н |   |   |   |   |   |   | 32 | н |   |   |
| 0             | 0          | 0 | 0 | 0  | 0 | 0 | 0 | 0 | 0 | 1 | 1 | 0  | 0 | 1 | 0 |
| 15            | 15 0       |   |   |    |   |   |   |   |   |   |   |    |   |   |   |

# Data type INT16 / UINT16

Using the figure 12589 (312D hex):

| Register X      |  |  |  |    |   |  |  |                 |   |   |   |   |   |   |   |  |
|-----------------|--|--|--|----|---|--|--|-----------------|---|---|---|---|---|---|---|--|
| Byte 1 Byte 2   |  |  |  |    |   |  |  |                 |   |   |   |   |   |   |   |  |
|                 |  |  |  | 31 | н |  |  | 2D <sub>H</sub> |   |   |   |   |   |   |   |  |
| 0 0 1 1 0 0 0 1 |  |  |  |    |   |  |  |                 | 0 | 1 | 0 | 1 | 1 | 0 | 1 |  |
| 15 0            |  |  |  |    |   |  |  |                 |   |   |   |   |   |   |   |  |

## Data type INT32 / UINT32

Using the figure 1212117675 (483F72AB hex):

| Γ | Register X    |   |   |                             |    |   |  |  |  |  |               | Register X+1 |   |   |   |    |                                 |   |   |   |   |   |   |   |   |   |   |   |  |  |    |
|---|---------------|---|---|-----------------------------|----|---|--|--|--|--|---------------|--------------|---|---|---|----|---------------------------------|---|---|---|---|---|---|---|---|---|---|---|--|--|----|
| Γ | Byte 1 Byte 2 |   |   |                             |    |   |  |  |  |  | Byte 1 Byte 2 |              |   |   |   |    |                                 |   | 2 |   |   |   |   |   |   |   |   |   |  |  |    |
| Γ |               |   |   |                             | 72 | н |  |  |  |  |               | AB           | н |   |   |    | 48 <sub>H</sub> 3F <sub>H</sub> |   |   |   |   |   |   | н |   |   |   |   |  |  |    |
| 0 | )             | 1 | 1 | 1 1 0 0 1 0 1 0 1 0 1 0 1 1 |    |   |  |  |  |  |               | 1            | 0 | 1 | 0 | 0  | 1                               | 0 | 0 | 0 | 0 | 0 | 1 | 1 | 1 | 1 | 1 | 1 |  |  |    |
| [ | 5             |   |   |                             |    |   |  |  |  |  |               |              |   |   | 0 | 31 |                                 |   |   |   |   |   |   |   |   |   |   |   |  |  | 16 |

## Data type FLOAT

The Float or Real values are transferred in accordance with the IEEE754 Standard Format for 32-bit values. Example using the figure 1.25:

Hexadecimal: 3F A0 00 00 (0: + ; 1: -) Signed (S): 0 Exponent (E): 0111 1111 Mantissa (M): 010 0000 0000 0000 0000

|    |          |   |     |     |   |   |     |      |    |   |     |     |   |   |    | Γ  | _   | •    | Się | 'n   |   |     |      |      |      |   |     |      |   |   |    |
|----|----------|---|-----|-----|---|---|-----|------|----|---|-----|-----|---|---|----|----|-----|------|-----|------|---|-----|------|------|------|---|-----|------|---|---|----|
|    |          |   |     |     |   | R | egi | ster | rХ |   |     |     |   |   |    |    |     |      |     |      |   | Reį | gist | er   | X+:  | 1 |     |      |   |   |    |
|    |          |   | Byt | e 1 |   |   |     |      |    |   | Byt | e 2 | 2 |   |    |    |     |      | Byt | te 1 | l |     |      |      |      |   | Byt | te î | 2 |   |    |
| Г  | Mantissa |   |     |     |   |   |     |      |    |   |     | ţ   |   |   | Ex | ро | ner | nt : |     |      |   |     | Ma   | inti | issa |   |     |      |   |   |    |
| М  | м        | М | М   | М   | М | М | М   | м    | М  | м | М   | М   | м | М | м  | s  | Ε   | Ε    | E   | E    | Ε | Ε   | Ε    | E    | М    | М | м   | м    | м | М | М  |
| 0  | 0        | 0 | 0   | 0   | 0 | 0 | 0   | 0    | 0  | 0 | 0   | 0   | 0 | 0 | 0  | 0  | 0   | 1    | 1   | 1    | 1 | 1   | 1    | 1    | 0    | 1 | 0   | 0    | 0 | 0 | 0  |
| 15 |          |   |     |     |   |   |     |      |    |   |     |     |   |   | 0  | 31 |     |      |     |      |   |     |      |      |      |   |     |      |   |   | 16 |

## Data type ASCII

The characters are transmitted in accordance with ASCII Codepage 437. Example "mg/l"

| Regi            | ster X          | Regist          | er X+1          |
|-----------------|-----------------|-----------------|-----------------|
| Byte 1          | Byte 2          | Byte 1          | Byte 2          |
| 67 <sub>H</sub> | 6D <sub>н</sub> | 6C <sub>H</sub> | 2F <sub>H</sub> |
| 'g'             | 'm'             | Ψ               | 1/              |
| 15              | 0               | 31              | 16              |

# 4.4.2 Reference list

The following reference list contains all available data points and values that can be read and written via Modbus TCP.

#### NOTICE

It must be noted that write commands should not be set to variables or the Modbus register cyclically or repeatedly set to the same values. Permanent writing of values can cause damage to the device (memory).

# Modbus Register DEPOLOX<sup>®</sup> 400 M

# IP adress of the device, e.g. 192.168.200.11 Port: 502

| Modbus<br>Register | Bit   | Туре       | No.<br>Byte | Access  | Designation                                    | Description            |
|--------------------|-------|------------|-------------|---------|------------------------------------------------|------------------------|
| System i           | nfor  | mation     |             |         |                                                |                        |
| 400001             |       | ASCII      | 20          | R       | System name                                    | e.g. "DEPOLOX 400 M"   |
| 400011             |       | ASCII      | 10          | R       | Software Version                               | e.g. "V:1.00"          |
| 400016             |       | ASCII      | 10          | R       | act. date                                      | e.g. "21.02.17"        |
| 400021             |       | ASCII      | 6           | R       | act. time                                      | e.g. "13:16"           |
| 400024             |       | ASCII      | 16          | R       | Serial number                                  |                        |
| (Ch.1) D           | esinf | ection - N | /leasur     | ement ( | DES sensor)                                    |                        |
| 400100             |       | FLOAT      | 4           | R       | Measured value                                 |                        |
| 400102             |       | ASCII      | 10          | R       | Measured unit                                  | "mg/l"                 |
| 400107             |       | FLOAT      | 4           | R       | Lower range                                    |                        |
| 400109             |       | FLOAT      | 4           | R       | Upper range                                    |                        |
| 400111             |       | FLOAT      | 4           | R       | Current setpoint                               | in the measuring range |
| 400113             |       | FLOAT      | 4           | R       | Current measuring range/<br>control value Yout | 0.0 - 100.0%           |
| (Ch.2) pl          | H/Flu | uoride - N | leasure     | ement   |                                                |                        |
| 400115             |       | FLOAT      | 4           | R       | Measured value                                 |                        |
| 400117             |       | ASCII      | 10          | R       | Measured unit                                  | "pH / mg/l"            |
| 400122             |       | FLOAT      | 4           | R       | Lower range                                    |                        |
| 400124             |       | FLOAT      | 4           | R       | Upper range                                    |                        |
| 400126             |       | FLOAT      | 4           | R       | Current setpoint                               | in the measuring range |
| 400128             |       | FLOAT      | 4           | R       | Current measuring range/<br>control value Yout | 0.0 - 100.0%           |
| (Ch.3) O           | RP (F | Redox) - N | /leasur     | ement   |                                                |                        |
| 400130             |       | FLOAT      | 4           | R       | Measured value                                 |                        |
| 400132             |       | ASCII      | 10          | R       | Measured unit                                  | "mV"                   |
| 400137             |       | FLOAT      | 4           | R       | Lower range                                    |                        |
| 400139             |       | FLOAT      | 4           | R       | Upper range                                    |                        |
| 400141             |       |            | 4           | R       | -                                              |                        |
| 400143             |       |            | 4           | R       | -                                              |                        |
| (Ch.4) R           | eserv | ved        |             |         |                                                |                        |
| 400145             |       |            |             |         |                                                |                        |
| 400147             |       |            |             |         |                                                |                        |
| 400152             |       |            |             |         |                                                |                        |
| 400154             |       |            |             |         |                                                |                        |
| 400156             |       |            |             |         |                                                |                        |
| 400158             |       |            |             |         |                                                |                        |

| Modbus<br>Register | Bit   | Туре        | No.<br>Byte | Access | Designation             | Description          |
|--------------------|-------|-------------|-------------|--------|-------------------------|----------------------|
| (Ch.5) Te          | empe  | erature - N | Measur      | ement  |                         |                      |
| 400160             |       | FLOAT       | 4           | R      | Measured value          |                      |
| 400162             |       | ASCII       | 10          | R      | Measured unit           | "°C"; "°F"           |
| 400167             |       | FLOAT       | 4           | R      | Lower range             | 0,0°C; 32,0°F        |
| 400169             |       | FLOAT       | 4           | R      | Upper range             | 50,0°C; 122,0°F      |
| 400171             |       |             | 4           | R      |                         |                      |
| 400173             |       |             | 4           | R      |                         |                      |
| Status m           | nessa | ges         |             |        |                         |                      |
| 400300             |       | UINT16      | 2           | R      | Alarm stats             |                      |
|                    | 0     |             |             |        | Alarm 1                 | 1 = Alarm pending    |
|                    | 1     |             |             |        | Alarm 2                 | 1 = Alarm pending    |
|                    | 2     |             |             |        | Alarm 3                 | 1 = Alarm pending    |
|                    | 3     |             |             |        | Alarm 4                 | 1 = Alarm pending    |
|                    | 4     |             |             |        | Alarm 5                 | 1 = Alarm pending    |
|                    | 5     |             |             |        | Alarm 6                 | 1 = Alarm pending    |
|                    | 6     |             |             |        | Alarm 7                 | 1 = Alarm pending    |
|                    | 7     |             |             |        | Alarm 8                 | 1 = Alarm pending    |
| 400301             |       | UINT16      | 2           | R      | Digital inputs          |                      |
|                    | 0     |             |             |        | Sample water STOP - DI1 | 1 = DI active (open) |
|                    | 1     |             |             |        | DI 2                    | 1 = DI active (open) |
|                    | 2     |             |             |        | DI 3                    | 1 = DI active (open) |
|                    | 3     |             |             |        | DI 4                    | 1 = DI active (open) |
|                    | 4     |             |             |        | DI 5                    | 1 = DI active (open) |
| 400302             |       | UINT16      | 2           | R      | Relay outputs           |                      |
|                    | 0     |             |             |        | Relay K1                | 1 = Relais aktiv     |
|                    | 1     |             |             |        | Relay K2                | 2 = Relais aktiv     |
|                    | 2     |             |             |        | Relay K3                | 3 = Relais aktiv     |
|                    | 3     |             |             |        | Relay K4                | 4 = Relais aktiv     |
|                    | 4     |             |             |        | Relay K5                | 5 = Relais aktiv     |
|                    | 5     |             |             |        | Relay K6                | 6 = Relais aktiv     |
| 400303             |       | UINT16      | 2           | R      |                         |                      |

| Modbus<br>Register | Bit | Туре   | No.<br>Byte | Access | Designation                               | Description      |
|--------------------|-----|--------|-------------|--------|-------------------------------------------|------------------|
| 400304             |     | UINT16 | 2           | R      | Operation mode controller<br>1 (chlorine) |                  |
|                    | 0   |        |             |        | MAN.                                      |                  |
|                    | 1   |        |             |        | Auto                                      |                  |
|                    | 2   |        |             |        | Controller Aus                            |                  |
|                    | 3   |        |             |        | Adaption running                          |                  |
|                    | 4   |        |             |        |                                           |                  |
|                    | 5   |        |             |        | Controller stop (Yout=0%)                 |                  |
|                    | 6   |        |             |        | Controller freeze<br>(Yout=Yout)          |                  |
|                    | 7   |        |             |        | Controller Yout=100%                      |                  |
|                    | 8   |        |             |        |                                           |                  |
|                    | 9   |        |             |        |                                           |                  |
|                    | 10  |        |             |        |                                           |                  |
|                    | 11  |        |             |        | Eco Mode switching                        |                  |
|                    | 12  |        |             |        | Controller standby                        |                  |
| 400305             |     |        |             |        |                                           |                  |
| 400306             |     |        |             |        |                                           |                  |
| 400307             |     |        |             |        |                                           |                  |
| 400308             |     |        |             |        |                                           |                  |
| 400310             |     | UINT32 | 4           | R      | Error code chlorine (Ch.1)                |                  |
|                    | 0   |        |             |        | Zero point calibration                    | 1 = error aktive |
|                    | 1   |        |             |        | DPD calibration                           | 1 = error aktive |
|                    | 2   |        |             |        | pH7 calibration                           | 1 = error aktive |
|                    | 3   |        |             |        | pHX calibration                           | 1 = error aktive |
|                    | 4   |        |             |        | Error calibration e.g. ORP (Redox)        | 1 = error aktive |
|                    | 5   |        |             |        | Offset calibration                        | 1 = error aktive |
|                    | 6   |        |             |        |                                           |                  |
|                    | 7   |        |             |        | Cell error                                | 1 = error aktive |
|                    | 8   |        |             |        | Factory calibration error                 | 1 = error aktive |
|                    | 9   |        |             |        |                                           |                  |
|                    | 10  |        |             |        |                                           |                  |
|                    | 11  |        |             |        | Setpoint error                            | 1 = error aktive |
|                    | 12  |        |             |        | Limit error                               | 1 = error aktive |
|                    | 13  |        |             |        | HOCL error (Cl2++)                        | 1 = error aktive |
|                    | 14  |        |             |        |                                           |                  |
|                    | 15  |        |             |        | Overfeed (max. dosing time)               | 1 = error aktive |
|                    | 16  |        |             |        | Auto tune error                           | 1 = error aktive |

| Modbus<br>Register | Bit   | Туре       | No.<br>Byte | Access   | Designation                   | Description            |
|--------------------|-------|------------|-------------|----------|-------------------------------|------------------------|
| 400314             |       | UINT32     | 4           | R        | Error code pH/Fluoride (Ch.2) | Coding see Reg. 400310 |
| 400318             |       | UINT32     | 4           | R        | Error code ORP (Redox) (Ch.3) | Coding see Reg. 400310 |
| 400326             |       | UINT32     | 4           | R        | Error code temperature (Ch.5) | Coding see Reg. 400310 |
| (Ch.1) D           | esinf | ection - C | ontroll     | er paraı | meter (DES sensor)            |                        |
| 401000             |       | FLOAT      | 4           | RW       | Setpoint (W)                  | in the measuring range |
| 401002             |       | FLOAT      | 4           | RW       | P-element(Xp)                 | 0 - 1000%              |
| 401004             |       |            |             |          |                               |                        |
| (Ch.2) pl          | H/Flu | oride - C  | ontroll     | er parar | neter                         |                        |
| 401006             |       | FLOAT      | 4           | RW       | Setpoint (W)                  | in the measuring range |
| 401008             |       | FLOAT      | 4           | RW       | P-element (Xp)                | 0 - 1000%              |
| 401010             |       |            | 4           |          |                               |                        |
| (Ch.3) Re          | eserv | ved        |             |          |                               |                        |
| 401012             |       |            |             |          |                               |                        |
| 401014             |       |            |             |          |                               |                        |
| 401018             |       |            |             |          |                               |                        |
| (Ch.4) Re          | eserv | ved        |             |          |                               |                        |
| 401018             |       |            |             |          |                               |                        |
| 401020             |       |            |             |          |                               |                        |
| 401022             |       |            |             |          |                               |                        |
| (Ch.1) D           | esinf | ection - L | imits (I    | DES sens | sor)                          |                        |
| 401050             |       | FLOAT      | 4           | RW       | Min. value 1                  | Lower range - Max 1    |
| 401052             |       | FLOAT      | 4           | RW       | Max. value 1                  | Min 1 - Upper range    |
| 401054             |       | FLOAT      | 4           | RW       | Hysteresis valuve 1           | 1 - 25 Digit           |
| 401056             |       | FLOAT      | 4           | RW       | Min. value 2                  | Lower range - Max 2    |
| 401058             |       | FLOAT      | 4           | RW       | Max. value 2                  | Min 2 - Upper range    |
| 401060             |       | FLOAT      | 4           | RW       | Hysteresis value 2            | 1 - 25 Digit           |
| (Ch.2) pl          | H/Flu | oride - Li | mits        |          |                               |                        |
| 401062             |       | FLOAT      | 4           | RW       | Min. value 1                  | Lower range - Max 1    |
| 401064             |       | FLOAT      | 4           | RW       | Max. value 1                  | Min 1 - Upper range    |
| 401066             |       | FLOAT      | 4           | RW       | Hysteresis value 1            | 1 - 25 Digit           |
| 401068             |       | FLOAT      | 4           | RW       | Min. value 2                  | Lower range - Max 2    |
| 401070             |       | FLOAT      | 4           | RW       | Max. value 2                  | Min 2 - Upper range    |
| 401072             |       | FLOAT      | 4           | RW       | Hysteresis value 2            | 1 - 25 Digit           |
| Modbus<br>Register | Bit                   | Туре        | No.<br>Byte | Access | Designation        | Description         |  |
|--------------------|-----------------------|-------------|-------------|--------|--------------------|---------------------|--|
| (Ch.3) Re          | (Ch.3) Redox - Limits |             |             |        |                    |                     |  |
| 401074             |                       | FLOAT       | 4           | RW     | Min. value 1       | Lower range - Max 1 |  |
| 401076             |                       | FLOAT       | 4           | RW     | Max. value 1       | Min 1 - Upper range |  |
| 401078             |                       | FLOAT       | 4           | RW     | Hysteresis value 1 | 1 - 25 Digit        |  |
| 401080             |                       | FLOAT       | 4           | RW     | Min. value 2       | Lower range - Max 2 |  |
| 401082             |                       | FLOAT       | 4           | RW     | Max. value 2       | Min 2 - Upper range |  |
| 401084             |                       | FLOAT       | 4           | RW     | Hysteresis value 2 | 1 - 25 Digit        |  |
| (Ch.4) Reserved    |                       |             |             |        |                    |                     |  |
| 401086             |                       |             |             |        |                    |                     |  |
| 401088             |                       |             |             |        |                    |                     |  |
| 401090             |                       |             |             |        |                    |                     |  |
| 401092             |                       |             |             |        |                    |                     |  |
| 401094             |                       |             |             |        |                    |                     |  |
| 401096             |                       |             |             |        |                    |                     |  |
| (Ch.5) Te          | mpe                   | erature - L | imits       |        |                    |                     |  |
| 401098             |                       | FLOAT       | 4           | RW     | Min. value 1       | Lower range - Max 1 |  |
| 401100             |                       | FLOAT       | 4           | RW     | Max. value 1       | Min 1 - Upper range |  |
| 401102             |                       | FLOAT       | 4           | RW     | Hysteresis value 1 | 1 - 25 Digit        |  |
| 401104             |                       | FLOAT       | 4           | RW     | Min. value 2       | Lower range - Max 2 |  |
| 401106             |                       | FLOAT       | 4           | RW     | Max. value 2       | Min 2 - Upper range |  |
| 401108             |                       | FLOAT       | 4           | RW     | Hysteresis value 2 | 1 - 25 Digit        |  |

## 5. Installation

## 5.1 Scope of delivery

The scope of delivery includes the following, depending on the version selected:

- 400 M electronics module (module name E02)
- Flow cell (module name D02) or Y-style flow-through
  - DEPOLOX<sup>®</sup> 5 C non-pressurized or pressurized version
  - VariaSens C
     non-pressurized or pressurized version
  - Y-style flow-through assembly non-pressurized version
- Sensor measuring module:
  - TC3 (total chlorine)
  - FC2 (free chlorine)
  - CD7 (Chlorine dioxide)
  - OZ7 (Ozone)
  - pH
  - ORP (Redox)
  - Fluoride
- LED glow stick (pre-wired)
- Multi-sensor (pre-wired)
- DIN rail
- Assembly accessories
- Instruction manual

## 5.2 Transport and storage

#### Transport

The DEPOLOX<sup>®</sup> 400 M disinfection analyzer is shipped in standard packaging. During transport, the packaged DEPOLOX<sup>®</sup> 400 M must be handled carefully and should not be exposed to wet weather or moisture.

Check that the transport packaging is undamaged. In the event of damage, please inform the transport company immediately, as your rights to compensation will otherwise be lost. If a component is damaged, please contact your affiliate immediately.

Keep the packaging until the system has been commissioned and put into operation.

#### Storage

Electronics module, flow cell, Y-style flowthrough and sensors must be stored in dry condition without any residual water in a dry place that is not exposed to the elements.

#### Shut-down

The DEPOLOX<sup>®</sup> 400 M may only be taken out of operation by trained and authorized personnel.

## 5.3 Required ambient conditions

## NOTICE

Correct and safe operation can only be guaranteed if the requirements for the ambient conditions are met. All applicable national and local regulations must be observed!

- The DEPOLOX<sup>®</sup> 400 M must be protected against moisture, rain, frost, heat and direct sunlight and may therefore not be installed outdoors.
- Do not use the DEPOLOX<sup>®</sup> 400 M in environments where there are flammable gases, fumes or dust or conductive dust.
- Do not subject the DEPOLOX<sup>®</sup> 400 M to strong shocks or vibrations.
- The air in the room must be non-condensing.

## 5.4 Mechanical Installation

#### 

#### Risk of injury or damage to the installation!

- Only authorized and qualified electricians are permitted to install the DEPO-LOX<sup>®</sup> 400 M.
- All electrical work on the DEPOLOX<sup>®</sup>
   400 M must be carried out by authorized and qualified electricians.
- Modifications to the device other than those described in this instruction manual are not permissible.

#### NOTICE

- Install the flow cell to the left of the electronics module.
- Leave a clearance of at least 250 mm above the flow cell for working with the sensors.
- Screws and dowels for fixing to a solid wall are included in the scope of delivery.
- Tallow-drop screws and dowels for fixing to a solid wall are included in the scope of delivery.

## NOTICE

- If the device is to be installed on a suitable lightweight wall, use the appropriate mounting fixtures. Not included in the scope of delivery!
- The electronics module is not suitable for electrical connection with permanently installed cable conduits. If the cable glands do not meet local installation rules and regulations, these glands must be replaced with suitable ones.
- If the electronics module and flow cell are mounted in separate locations, the use of optional sensor extension cables is required. A length of 164 feet (50 m) must not be exceeded. For the pH or fluoride sensor, an optional impedance converter is required when longer cables are utilized.
- In cases where the sensor cable is not long enough and an extension is required, an impedance converter must be screwed onto the pH and fluoride sensor. The impedance converter converts the very high-resistance sensor signal into a low-resistance signal. The impedance converter is supplied by a built-in battery with a battery service life of approximately 5 years. After this time, the impedance converter should be sent to our company to have the battery replaced.
- Dimension drawing chapter 5.5.3: Measurement are shown in millimeters. To convert to inch measurement, divide by 25.4 (1 inch = 25.4 mm).
- 1 Installation of the module (chapter 5.5)
  - Install the electronics module and flow cell with or without DIN rail
  - Install the Y-style flow-through assembly
- 2 Remove the housing cover of the flow cell (chapter 5.6).
- 3 Install the optional strainer (chapter 5.7).
- 4 Connect the sample water inlet (chapter 5.8)
  - with tubing connection
  - with rigid pipework
- 5 Connect the sample water outlet (chapter 5.9).

- 6 Prepare VariaSens C (chapter 5.11)• Install the fine filter
- 7 Prepare DEPOLOX<sup>®</sup> 5 C (chapter 5.10)
  - Remove the felt ring
  - Remove and replace the transport plug
  - Add electrode cleaning sand
- 8 Install sensors, LED glow stick and Multisensor (chapter 5.12).
- 9 Fit calibration aids (chapter 5.12.2).
- 10 Install the sensors (chapter 5.13)
- 11 Refit the housing cover (chapter 5.6).

## 5.5 Installation of the module

Install the electronics module and flow cell with or without DIN rail. Dimension drawing chapter 5.5.3.

#### 5.5.1 With DIN rail

- 1 Secure the DIN rail to a solid wall using the dowels and screws supplied.
- 2 Hook the electronics module onto the DIN rail so that it is flush at the right.
- 3 Fasten the electronics module to the solid wall at the bottom by the holders using dowels and screws.
- 4 Hook the flow cell on the DIN rail to the left of the electronics module.
- 5 Fasten the flow cell to the solid wall at the bottom by the holders using dowels and screws.

#### 5.5.2 Without DIN rail

The dimensions for the drilling pattern can be found on the back of the plastic housing.

- 1 Attach the tallow-drop screws and dowels provided to the solid wall (included in the scope of delivery).
- 2 Hook the electronics module onto the screws.
- 3 Fasten the electronics module to the solid wall at the bottom by the holders using dowels and screws.
- 4 Hook the flow cell onto the screws.
- 5 Fasten the flow cell to the solid wall at the bottom by the holders using dowels and screws.

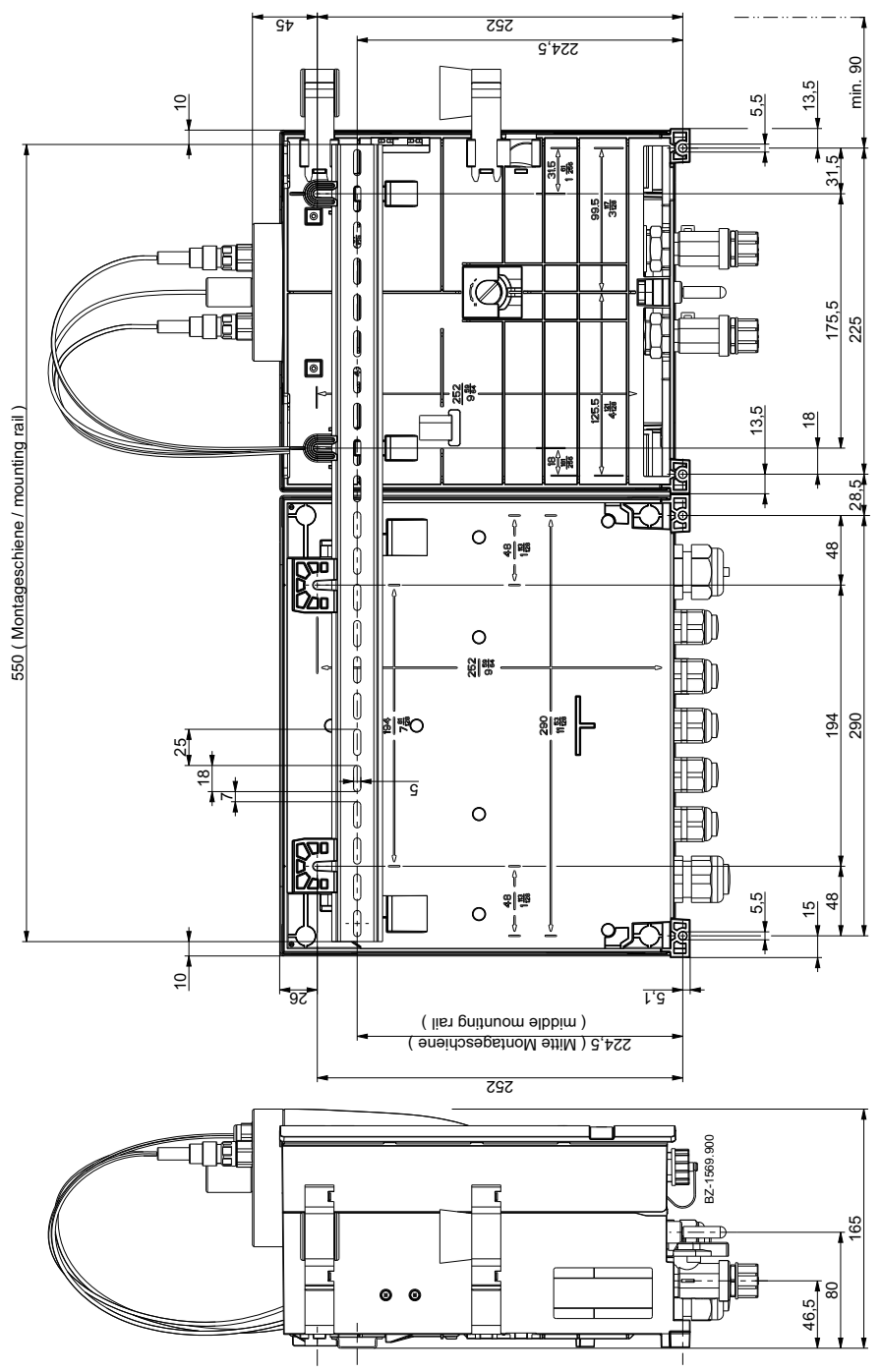

## 5.5.3 Dimension drawing (Example flow cell, pressurized and electronics module)

## 5.5.4 Y-style flow-through assembly

1 Using mounting clamps (not included in the scope of delivery), screw the Y-style flow-through assembly to the solid wall below the electronics module.

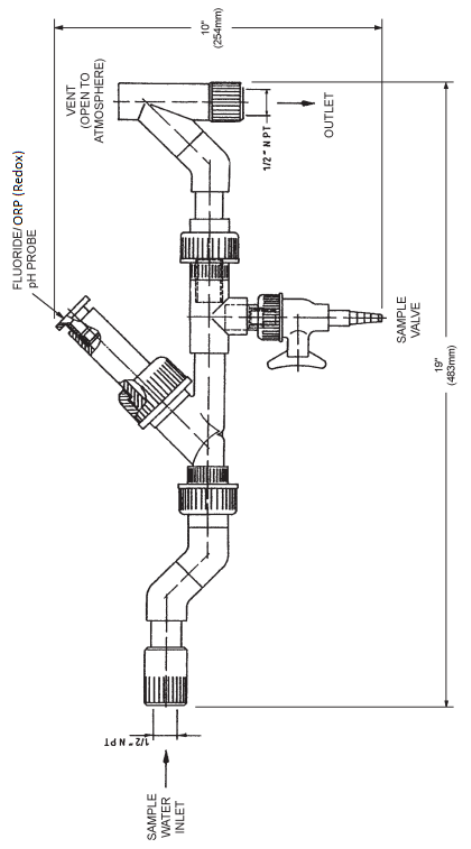

## 5.6 Removing and fittting the housing cover

## 5.6.1 Flow cell

#### Removing

 Remove the housing cover of the flow cell. To do this, press both unlocking buttons (A) on the top of the housing and carefully remove the cover toward the front.

#### Fitting

• Fit and engage the housing cover of the flow cell. To do this, position the housing cover at the bottom and carefully press it upward until the housing cover engages on the unlocking buttons.

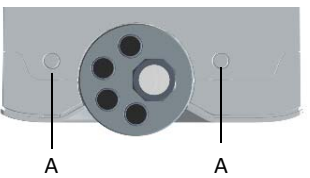

- Fig. 1 View of top of housing cover
- A Unlocking buttons

## 5.6.2 Electronics module

#### Removing

- 1 Release the four screws on the housing cover.
- 2 Remove the housing cover carefully.
- 3 Hook the housing cover into the holders (A) on the basic housing.

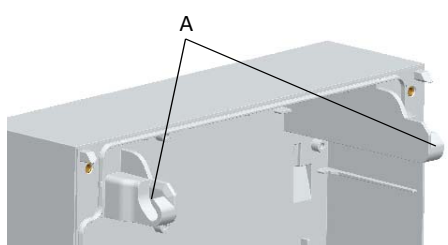

Fig. 2 Section, housing cover

#### A Holders

#### Fitting

- 1 Place the housing cover carefully on the basic housing.
- 2 Tighten the housing screws by hand (to a maximum torque of 0.5 ft-lb ± 0.11 ft-lb (0.7 Nm ± 0.15 Nm)).

## 5.7 Installing the optional strainer

- 1 Release the screw joint on the sample water inlet with ball valve (A) (threaded connection G 1/2" A).
- 2 Connect strainer with pipe clamp (B).
- 3 Connect sample water inlet (C).

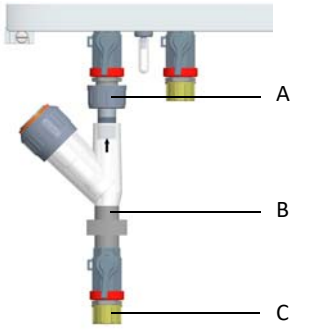

- Fig. 3 Section, installation of strainer
- A Screw joint on sample water inlet with ball valve
- B Strainer with pipe clamp
- C Sample water inlet

## 5.8 Connecting the sample water inlet

#### NOTICE

No water pipes made of copper may be fitted in the installation. They would falsify the measurement.

When connecting the sample water inlet, note the following:

- The sample water inlet must be chosen to ensure that the water sample is representative with a constant, bubble-free flow and a constant pH value (range from 6 to 8).
- A distinction must be made between a sample water inlet with tubing connection and a sample water inlet with rigid pipework.
- To prevent long loop dead times, ensure that the lines in the sample water inlet are as short as possible and do not have a large line cross-section. Long measuring dead times mean poorer control quality!

- The pressure in the sample water inlet must always be within a range of min. 4 to max. 45 psig (min. 0.25 to max. 3.0 bar). The pressure in the sample water inlet must always be 4 psig (0.25 bar) higher than in the sample water outlet.
- If the inlet pressure is below 4 psig (0.25 bar), a booster pump must be used.
- If the inlet pressure exceeds 45 psig (3.0 bar), an optional pressure reducing valve must be used.
- To protect the flow cell against contamination, an optional strainer with a mesh width of 0.02" (0.5 mm) should be provided on the sample water inlet (chapter 5.7).

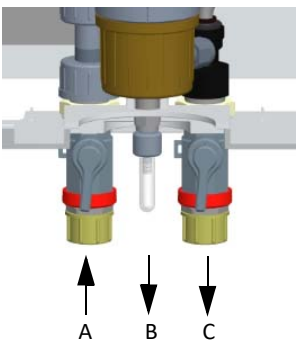

- Fig. 4 Section, DEPOLOX<sup>®</sup> 5 C flow cell, pressurized version
- A Sample water inlet with ball valve
- B Flow cell drain valve (drain at the drain screw)
- C Sample water outlet with ball valve

#### 5.8.1 With tubing connection

#### NOTICE

The water-tightness of the hose screw connection is only guaranteed if the following installation instructions are followed!

- 1 Release union nut (C) on the hose screw connection.
- 2 Insert the tubing (D) until it meets the hose bushing (A).
- 3 Push the locking ring (B) out until the union nut (C) engages the connecting threads.

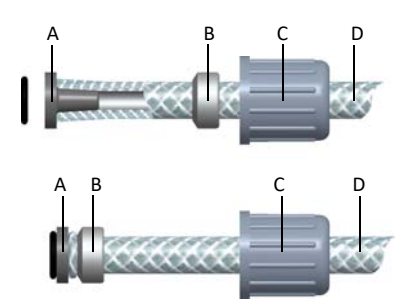

Fig. 5 Detail of hose screw connection

- A Hose bushing
- B Locking ring
- C Union nut
- D Tuning

## 5.8.2 With rigid pipes

#### NOTICE

Ensure that the sample water pipes are installed free of mechanical stress.

1 Connect the sample water pipework to the connection thread (G1/2" A) of the ball valve.

#### 5.9 Connecting the sample water outlet

#### NOTICE

No water pipes made of copper may be fitted in the installation. They would falsify the measurement.

#### 5.9.1 Non-pressurized version

- 1 On the non-pressurized version, no backpressure is permitted in the cell body.
- 2 The sample water outlet must be open. We recommend using a funnel above the outlet.
- 3 The sample water outlet must be routed in such a way that no siphon effect can arise.

#### 5.9.2 Pressurized version

- 1 On the pressurized version, a maximum back-pressure of 22 psig (1.5 bar) is permitted on the sample water outlet.
- 2 Ensure that the drain screw (flow cell drain valve) is always closed, see chapter 3.7.2. and 3.8.2.

# 5.10 Prepare the DEPOLOX<sup>®</sup> 5 C flow cell

#### 5.10.1 Removing the felt ring

In order to keep the diaphragm in the DEPO-LOX<sup>®</sup> 5 C flow cell moist and prevent crystallization of the electrolyte solution during storage, a moist felt ring is inserted in the space between the electrolyte storage tank and electrode.

#### ATTENTION

This felt ring for moistening the diaphragms must be removed before commissioning the DEPOLOX<sup>®</sup> 5 C flow cell.

- 1 Unscrew the knurled nut (A) on the lid of the electrolyte storage tank.
- 2 Press the entire electrode unit downward out of the cell body.
- 3 Remove the felt ring (B) between electrolyte storage tank and electrode.
- 4 Reinstall the entire electrode unit in the cell body. Position it precisely within the cell body with the help of the positioning pin.
- 5 Press the entire electrode unit upward.
- 6 Screw the knurled nut back onto the electrolyte storage tank.

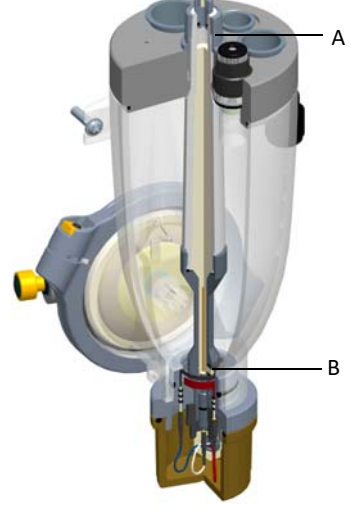

- Fig. 6 Cross-section, cell body
- A Knurled nut
- B Felt ring

## 5.10.2 Removing and replacing the transport plug

#### NOTICE

Before commissioning the DEPOLOX<sup>®</sup> 5 C flow cell, the transport plug must be removed from the electrolyte storage tank and replaced with the stopper provided.

#### DEPOLOX<sup>®</sup> 5 C non-pressurized version

- 1 Remove the yellow protection plug from the electrolyte storage tank.
- 2 Replace the transport plug with the stopper provided.

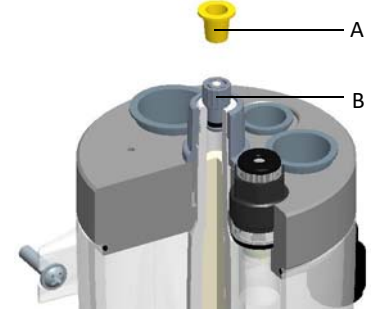

- Fig. 7 Section, cell body cover
- A Protection plug (yellow)
- B Stopper (with white venting rod)

#### DEPOLOX<sup>®</sup> 5 C pressurized version

#### ATTENTION

During operation, always use the protection plug.

- 1 Unscrew the knurled nut.
- 2 Remove the long transport plug (A) from the electrolyte storage tank
- 3 Replace it with the short stopper (B) provided.
- 4 Screw on the knurled nut.

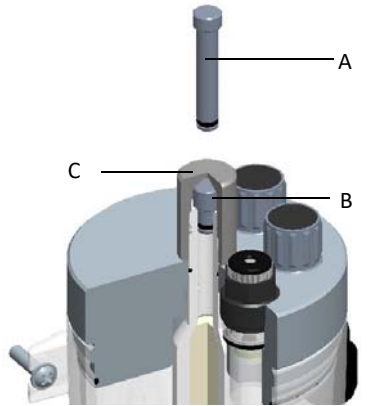

Fig. 8 Section, cell body cover

- A Transport plug (long)
- B Stopper (short)
- C Knurled nut

#### 5.10.3 Add electrode cleaning sand

The electrode cleaning sand (W3T158743) is supplied in a plastic bottle. The cap serves as a measure.

- 1 Close the ball valve on the sample water inlet.
- 2 Close the ball valve on the sample water outlet on the pressurized version.
- 3 On the non-pressurized version, remove a sealing plug or sensor from the cell body cover.
- 4 On the pressurized version, remove the protection plug or sensor from the cell body cover.
- 5 Fill the cleaning sand cap (plastic bottle) up to one-third and pour the cleaning sand into the cell body via the location hole of a sensor (approx. 0.01 fluid ounce (approx. 1/3 cm<sup>3</sup>) of cleaning sand).

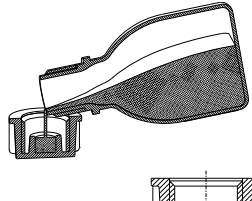

Fig. 9 Cutaway model, plastic bottle

- 6 Make sure that the opening and the thread are clean; if necessary, rinse with distilled water.
- 7 Insert sealing plug or sensor into the cell body cover.
- 8 Open the ball valve on the sample water inlet.
- 9 On the pressurized version, open the ball valve on the sample water outlet.

## 5.11 Prepare the VariaSens C flow cell

#### NOTICE

A fine filter must only be installed when membrane sensors are employed.

- 1 Release both knurled nuts (B).
- 2 Remove the entire filter unit (A).
- 3 Push the fine filter (D) into the filter unit. Ensure that the O-ring (C) is fitted correctly.
- 4 Fit the entire filter unit (A). Observe the correct installation position (top/bottom).
- 5 Tighten the knurled nuts (B).

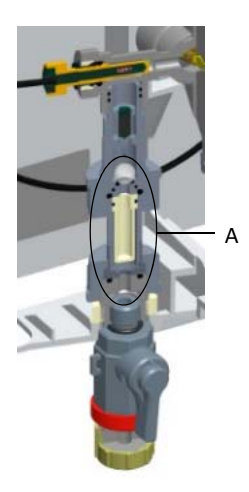

Fig. 10 Section, VariaSens C flow cell

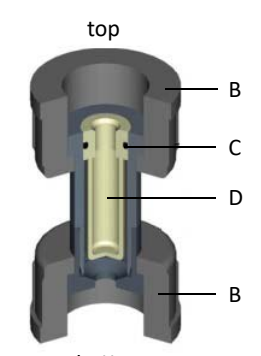

bottom

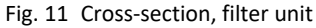

- A Entire filter unit
- B Knurled nuts
- C O-ring
- D Fine filter

## 5.12 Installing sensors

#### 5.12.1 Installing sensors in the flow cell

The sensors are inserted or screwed into the location hole in the cell body cover.

#### NOTICE

- With the pressurized version, the sensors must be screwed in or secured to
  prevent them from being pushed out.
- The sensors must be prepared accordingly.
- Keep the KCl tank with stand in a safe place for later use or storage.
- Please follow the relevant operating instructions for the sensors!
- 1 On the non-pressurized version, remove the sealing plug from the location hole on the cell body cover.
- 2 On the pressurized version, unscrew the protection plug.
- 3 Remove the pH sensor or the ORP (Redox) sensor from the KCl tank with stand.
- 4 Insert or screw the prepared sensors into the corresponding location hole in the cell body cover.

#### Sensor configuration

| C<br>ne                         | DEPOLOX <sup>®</sup> 5 C<br>on-pressurized<br>version | DEPOLOX <sup>®</sup> 5 C<br>pressurized<br>version | n                            | VariaSens C<br>on-pressurized<br>version | VariaSens C<br>pressurized<br>version | Y-style flow-<br>through assembly<br>non-pressurized<br>version |
|---------------------------------|-------------------------------------------------------|----------------------------------------------------|------------------------------|------------------------------------------|---------------------------------------|-----------------------------------------------------------------|
|                                 | A B C<br>F E D                                        | A B<br>F E D                                       |                              |                                          | D F B<br>E C                          |                                                                 |
| Ε                               | 3-Electrode ce                                        | ll (free chlorine)                                 | Α                            | Fluoride senso                           | r (only on non-                       | A pH-, ORP                                                      |
| F Blind plug                    |                                                       |                                                    |                              | pressurized vei                          | rsion)                                | (Redox) or                                                      |
| G Fluoride sensor (only on non- |                                                       |                                                    | B Membrane sensors TC3, FC2, |                                          |                                       | fluoride                                                        |
| pressurized version)            |                                                       |                                                    |                              | CD7, OZ7                                 |                                       | sensor                                                          |
| H pH sensor                     |                                                       |                                                    | С                            | LED glow stick                           |                                       |                                                                 |
| I LED glow stick                |                                                       |                                                    | D                            | ORP sensor (Re                           | edox)                                 |                                                                 |
| J                               | ORP sensor (Re                                        | edox)                                              | Ε                            | pH sensor                                |                                       |                                                                 |
|                                 |                                                       |                                                    | F                            | Blind plug                               |                                       |                                                                 |

#### 5.12.2 Fitting calibration aids

The DEPOLOX<sup>®</sup> 5 C and VariaSens C flow cells have two calibration clips in the housing cover. They are pushed into the side of the basic housing at the back. The clip with the plastic insert for the sensor is pushed into the top catch (A). The second clip is for holding calibration solution in a bag or beaker. For solution in a bag, fit the clip in the top position of the bottom catch (B). For solution in a beaker, select the position below this (C).

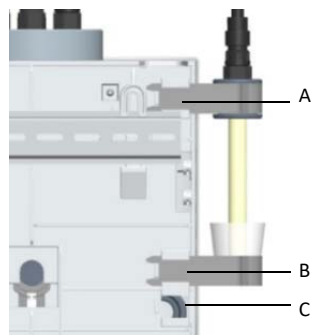

- Fig. 12 Rear side of the DEPOLOX<sup>®</sup> 5 C flow cell, pressurized version
- A Top holding clip
- B Position of holding clip for bag
- C Position of holding clip for beaker

#### 5.12.3 Installing a sensor in the Y-style flow-through assembly

- 1 Fit the pH, ORP (Redox) or fluoride sensor into the sensor holder.
- 2 Tighten the clamping nut to hold the electrode shaft.

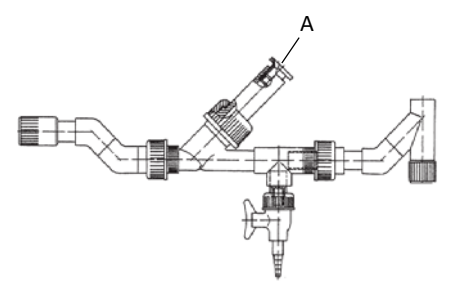

Fig. 13 Section, Y-style flow-through assembly

A Sensor holder

## 5.13 Connecting sensors

#### NOTICE

- The sensor cable glands on the electronics module are special cable glands and are already fitted with special sealing inserts at the factory.
- Threaded locking bolts are fitted in the cable glands at the factory. These must be removed during installation in order to install the corresponding sensor cables.

The Ethernet cable(s) are connected via the cable glands with connectors (A, larger opening). A maximum of two cables can be connected with the enclosed double sealing insert. The other cable glands can be used as required. Multiple sealing inserts (metric 4x5 mm, 2x6 mm) are included with the accessories.

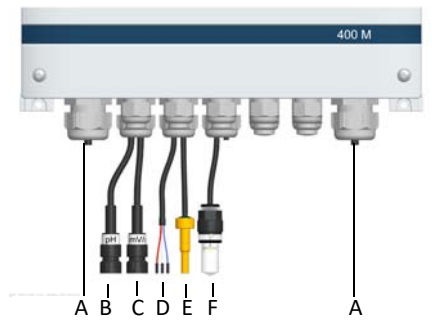

- Fig. 14 Section, electronics module cable glands
- A Cable gland for Ethernet cable
- B pH or fluoride sensor
- C ORP (Redox) sensor
- D DEPOLOX<sup>®</sup> 5 C, VariaSens C or membrane sensors
- E Multi-sensor
- F LED glow stick

# 5.13.1 Connect the sensor to the flow cell

- 1 Remove the red sealing plug (position A).
- 2 Plug multi-sensor into the flow control valve (position A).

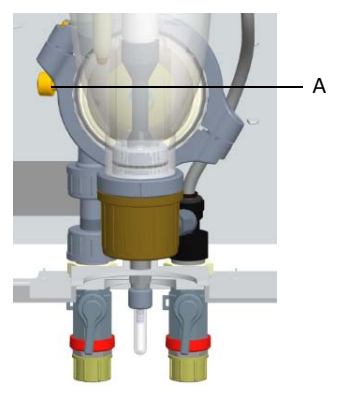

- Fig. 15 Section, DEPOLOX<sup>®</sup> 5 C flow cell, pressurized version
- 3 Route the sensor cable of the 3-electrode cell or the membrane sensor into the electronics module through the corresponding cable gland.
- 4 Connect the sensor cable of the 3-electrode cell or the membrane sensor to the electronics module as shown in the wiring diagram (chapter 9.)

### NOTICE

The sensor cable of the 3-electrode cell (DEPOLOX<sup>®</sup> 5 C) is already pre-wired.

| WRK | working<br>electrode   | red dot  | red cable   |
|-----|------------------------|----------|-------------|
| CNT | counter<br>electrode   | blue dot | blue cable  |
| Ref | reference<br>electrode | -        | white cable |

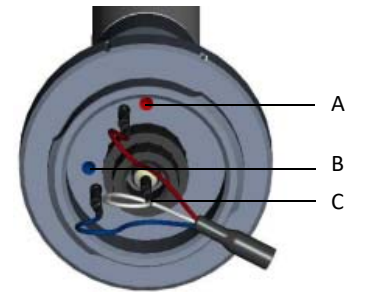

- Fig. 16 Section, 3-electrode cell color-coding of the electrode connections on the DEPOLOX<sup>®</sup> 5 C
- A Working electrode (red cable)
- *B* Counter electrode (blue cable)
- C Reference electrode (white cable)

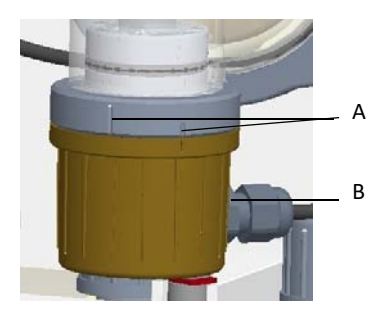

- Fig. 17 Section, cap, DEPOLOX<sup>®</sup> 5 C flow cell
- A Markings for opening and closing the cap
- B M12 threaded connection
- 5 Plug or screw the LED glow stick into the location hole of the cell body cover.
- 6 Route the pH, ORP (Redox) or fluoride sensor cable into the electronics module through the corresponding cable gland.
- 7 Connect the sensor cable of the pH or fluoride sensor to the electronics module as shown in the wiring diagram (chapter 9.).

#### 5.13.2 Connect the sensor to the Y-style flow-through assembly

- 8 Route the pH, ORP (Redox) or fluoride sensor cable into the electronics module through the corresponding cable gland.
- 9 Connect the sensor cable of the pH, ORP (Redox) or fluoride sensor to the electronics module as shown in the wiring diagram (chapter 9.)

## 5.14 Electrical installation

## 🛕 DANGER

#### Risk of injury or death!

External voltages may still be connected even if the operating voltage is switched off. The electronics module must be de-energized before opening it.

#### \land WARNING

#### Risk of injury or damage to the device!

- Only authorized and qualified electricians are permitted to install the DEPO-LOX<sup>®</sup> 400 M and open the housing.
- The electronics module may only be wired in de-energized state.
- Connect the electronics module in accordance with the wiring diagram (chapter 9.) and applicable local and national regulations.
- The electronics module may only be put into operation when the housing is closed, and must be connected to protective earth.
- Modifications to the device other than those described in this instruction manual are not permissible.
- High temperatures at the terminals of the relays and the mains supply! At high ambient temperatures, high temperatures can occur at the terminals, and the connected cables must be designed to withstand such temperatures.
   Ambient temperature <30°C (<86°F): cable temperature resistant up to at least 60°C

Ambient temperature <40°C (<104°F): cable temperature resistant up to at least 70°C

Ambient temperature >40°C (>104°F): cable temperature resistant up to at least 80°C

#### NOTICE

- The electronics module is not suitable for electrical connection with permanently installed cable conduits.
- If the cable glands do not meet local installation rules and regulations, these glands must be replaced with suitable ones.

### NOTICE

• The electronics module is equipped with a flexible voltage supply input and accepts AC voltages from 100 to 240 volts. Take the power consumption into account when dimensioning (chapter 3.11.1).

#### 

#### Risk of injury or damage to the device!

- The DEPOLOX<sup>®</sup> 400 M is not equipped with a mains switch and is in operation as soon as the supply voltage is applied. For this reason, an external switch or circuit breaker with a clearly identifiable "Off" switch position is necessary.
- Line cross-section for the mains input side at least 0.75 mm<sup>2</sup> (AWG 18), on-site mains fuse 6 A with 100 to 240 V AC supply.
- When connecting system components (e.g. devices, motors, pumps) as well as when entering operating data, the system components must be switched off in order to prevent uncontrolled activation or incorrect operation.
- If devices are connected to the internal voltage supply (e.g. dosing devices) or via fixed connection cables (e.g. connectors), the total power consumption must not exceed 6 A.
- 1 Open the housing cover of the electronics module.
- 2 Connect the power supply in accordance with the wiring diagram (chapter 9.).

#### NOTICE

Note the correct polarity of the voltage connections and the correct dimensioning of the wire cross-sections (chapter "3.11.1 - Power consumption).

- 3 Install ORP (Redox) sensor measuring modul (chapter 5.14.1).
- 4 Connect CPU board in accordance with wiring diagram (chapter 9.).

#### NOTICE

Make sure that all cable glands are installed correctly.

- 5 Fit the housing cover.
- 6 Then put the DEPOLOX<sup>®</sup> 400 M operation (chapter 5.15).

#### 5.14.1 ORP sensor measuring module

- 1 Disconnect the electronics module from the power supply.
- 2 Remove the housing cover of the electronics module.
- 3 Feed the ORP (Redox) sensor cable through the cable gland together with the pH sensor cable with double sealing insert.
- 4 Connect sensor cable to the ORP (Redox) sensor card (A).
- 5 Insert sensor card into Mod1 slot (B). Ensure that the holders engage. Rout the sensor cable upward and around the sensor module to the cable gland.
- 6 Remove the cover of the flow cell.
- 7 Install ORP (Redox) sensor in the flow cell. Please remove the blind plug first (note position!).
- 8 Feed the sensor cable through the hole at the bottom into the housing of the flow cell and route upward to the sensor.
- 9 Connect sensor cable to the ORP (Redox) sensor.
- 10 Fit the housing cover.
- 11 Switch the device on.

#### NOTICE

The sensor card is automatically detected and the ORP measurement is displayed.

- 12 Calibrate the ORP sensor.
- 13 Set the limit values and perform ORP settings.

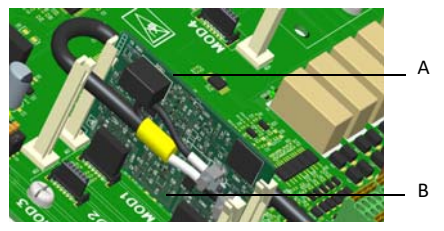

- Fig. 18 Section ORP sensor module with sensor cable in slot
- A ORP (Redox) sensor card
- B Mod1 slot

## 5.15 Initial commissioning

## A DANGER

#### Risk of injury or death!

The DEPOLOX<sup>®</sup> 400 M must not be operated with flammable liquids.

## ATTENTION

#### Risk of injury or damage to the device!

- To ensure safe and correct commissioning, knowledge of the operation, connected electrical load, measurement signals, cable assignment and fuse protection of the connected devices and machines and the relevant safety regulations is required.
- Startup of the DEPOLOX<sup>®</sup> 400 M may therefore only be performed by qualified and authorized electricians.
- Incorrectly connected devices can be damaged, possibly irreparably, or cause faults in other equipment when they are switched on or in operation.
- Ensure that the measuring and control cables are not confused or make contact with one another.
- Never connect or disconnect any cables to which voltage is applied.

#### \Lambda WARNING

#### Risk of injury or damage to the device!

 When connecting the DEPOLOX® 400 M to the power supply, a 6A back-up fuse must be used in the mains supply line. Following complete mechanical and electrical installation, initial commissioning can be carried out. Please check that the following conditions are met:

- Electronics module, flow cell or Y-style flow-through assembly are installed.
- Housing covers are fitted.
- Optional strainer is installed.
- Sample water inlet and outlet are connected.
- Sensors are installed in the flow cell or Ystyle flow-through assembly.
- The sensors are connected to the electronics module.
- The electronics module is wired in accordance with the wiring diagram (circuit diagram) and local regulations.
- Ensure that all transport protection was removed.
- Check all connections for leakage.
- Sample water monitoring is active (chapter 3.6.6).
- 1 Switch on power supply.
- 2 Perform initial configuration:
  - Select the language
  - Set the date and time
  - Enter the system name
- 3 Chlorine, chlorine dioxide, ozone or potassium permanganate measurement (DES sensors)
  - Check the limit values 1 and 2 ("Min" and "Max"), adjust if necessary.
  - Check the measurement range, adjust if necessary.
- 4 pH, OPR (Redox) and fluoride measurement
  - Check the limit values 1 and 2 for pH/ ORP (Redox)/fluoride (Min and Max), adjust if necessary.
  - Check the measurement range for pH/ OPR (Redox)/fluoride, adjust if necessary.
- 5 Configure mA outputs.
- 6 Carry out initial calibration of the sensors used.

## 5.16 Replace 4-way mA output card

### 🛕 DANGER

#### Risk of injury or death!

External voltages may still be connected even if the operating voltage is switched off.

- Disconnect the electronics module from 1 the power supply.
- Remove the housing cover of the electro-2 nics module.
- 3 Install mA output card at position A and make sure that the holders engage. Note the correct installation direction.
- Plug in terminal block at position B. 4
- 5 Wire in accordance with the wiring diagram (chapter 9.).
- Fit the housing cover. 6
- 7 Connect the power supply again.
- 8 The electronics module automatically detects the installed modules and enables the corresponding settings menus.
- Configure mA outputs as required. 9
- 10 Check all menu settings and configure if necessarv.

#### NOTICE

After changes the electronics module resets all parameter to factory settings.

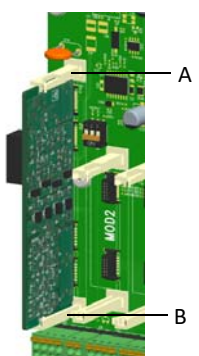

Fig. 19 View, installation of the 4-way mA output card

## 5.17 Shut-down

### 🛕 DANGER

#### Risk of injury or death!

External voltages may still be connected even if the operating voltage is switched off.

- Disconnect the DEPOLOX<sup>®</sup> 400 M from 1 the power supply.
- 2 Drain the sample water supply line and drainage line.
- 3 Remove the housing cover of the flow cell.
- 4 Drain the cell body via the flow cell drain valve.
- 5 Flush out the cleaning sand.
- 6 Dismantle the filter unit and the check valve housing (chapter 7.7).
- 7 When the remaining water has drained from the flow control valve, refit the filter housing and the check valve housing.
- 8 Remove the sensors from the location hole in the cover of the cell body and disconnect from the electronics module.
- 9 Shut down the sensors. See the relevant operating instructions for the sensors.
  - Plug in the pH or OPR (Redox) sensor in the transport container with diluted electrolytes (KCl tank with stand and 5 ml KCl solution).
  - Store the sensor in a frost-protected location.
- 10 Replace and engage the housing cover.

## 5.18 Start-up

See chapter 5.15.

## 6. Operation

## 6.1 Display and control elements

The colored graphic display with capacitive touchscreen is the display and control element.

#### **ATTENTION**

#### Damage to the touchscreen!

Touching the touchscreen with pointed or sharp objects or striking the touchscreen with hard objects will damage the glass surface. Only touch the touchscreen with your finger or with a pen designed for that purpose (PDA pen).

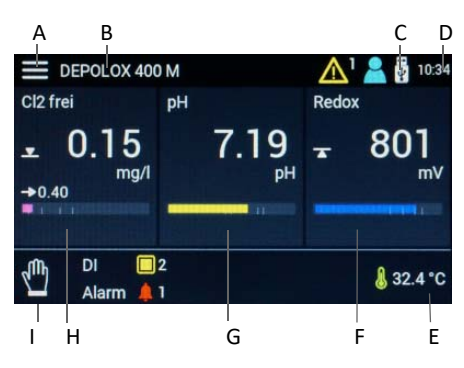

Fig. 1 Home screen (example)

- A System menu
- B Device name
- C Data logger symbol USB memory stick
- D Current time
- E Current temperature
- F Menu field Measurement with current measured value for ORP (Redox), setpoint display and bar graph
- G Menu field Measurement with current measured value for pH, setpoint display and bar graph
- H Menu field Measurement with current measured value for chlorine, setpoint display and bar graph
- I Operation mode

#### Main scruture

From the main menu, you can call up the system settings, the measured values menus and the controller menus. To access the corresponding menus, tap the Measurement menu fields or tap the  $\blacksquare$  "System menu" symbol.

#### Menu field

The menu fields are used to carry out functions and to switch between the menu fields, menus and screens. The Home screen view depends on the sensors that are fitted.

#### Symbols

The symbols display function. There are also symbols with underlying functions. This means that functions can be carried out or changed by tapping certain symbols.

| Symbols        | Meaning                                                                                                    |
|----------------|----------------------------------------------------------------------------------------------------|
| 123            | Numeric keypad                                                                                               |
| Ļ              | Enter key - save entry                                                                                       |
| ٠              | Upper-case character keypad                                                                                  |
| X              | Delete previous keypad entry                                                                                 |
|                | Limit value Min. 1/2 not reached                                                                             |
|                | Limit value Max. 1/2 exceeded                                                                                |
| $(\mathbf{i})$ | Menu Information                                                                                             |
| J              | Temperature display                                                                                          |
| ->             | Setpoint controller                                                                                          |
|                | Dosing on                                                                                                    |
| $\sim$         | Increase value                                                                                               |
| $\sim$         | Reduce value                                                                                                 |
| Ê              | Switch to Home menu                                                                                          |
| ↑              | Switch to the previous screen                                                                                |
| 8              | Logout and Login levels screen<br>Level 1 = white symbol<br>Level 2 = yellow symbol<br>Level 3 = blue symbol |

| Symbols       | Meaning                                                                                                    |  |  |  |
|---------------|----------------------------------------------------------------------------------------------------|--|--|--|
|               | <ul> <li>Message/error active<br/>Tap the symbol to open the mes-<br/>sage window.</li> <li>Yellow symbol = alarm that<br/>cannot be acknowledged is<br/>active</li> <li>Red symbol = alarm that can<br/>be acknowledged is active or<br/>error message is active</li> <li>Orange symbol = mainte-<br/>nance or calibration interval<br/>expired</li> </ul> |  |  |  |
| <b>.</b><br>↓ | Data logger symbol USB memory stick                                                                                                    |  |  |  |
| L.            | Menu Alarms                                                                                                    |  |  |  |
| DI 🔲          | Digital input active                                                                                                    |  |  |  |
| 1             | Sample water Stop                                                                                                    |  |  |  |
| Ļ             | Alarm active (1 to 8)                                                                                                    |  |  |  |
| CAL           | Calibration menu                                                                                                    |  |  |  |
| ¢             | Settings menu                                                                                                    |  |  |  |
| ACK           | Acknowledge button                                                                                                    |  |  |  |
| $\circ$       | Selection disabled                                                                                                    |  |  |  |
| 0             | Selection enabled                                                                                                    |  |  |  |
| (TOP)         | Controller Stop                                                                                                    |  |  |  |
| $\sim$        | Controller manual mode                                                                                                    |  |  |  |
| CONST         | Controller constant                                                                                                    |  |  |  |
| $\bigcirc$    | Controller automatic mode                                                                                                    |  |  |  |
|               | System menu                                                                                                    |  |  |  |
| <b>.</b>      | Menu/Measurements display                                                                                                    |  |  |  |
| ?             | Confirmation prompt                                                                                                    |  |  |  |
|               | Information                                                                                                    |  |  |  |
|               | Note                                                                                                    |  |  |  |
| ?             | Abort/Close                                                                                                    |  |  |  |

## 6.2 "Measurement" menu

This menu shows the current measured value and the sensor signal. All settings relating to measurements, such as range, limit values, controller settings and calibration must be made via this menu.

- 1 Call up the Home menu.
- 2 Tap the desired measurement (e.g. Cl<sub>2</sub> free).

| DEPOLOX 400 M | Ⴢ 🏫 🛕 🔓 13:40  |
|---------------|----------------|
| Cl2 free      | C. 💭           |
|               | Limit value I  |
| 0.20          | Max 0.60       |
| +1.06μA       | Min 0.30       |
|               | Limit value II |
|               | Max 0.80       |
|               | Min 0.10       |

## 3 Tape 🖸 symbol.

| Cl2 free           | ᠫ 👘 🛕 🖁 13:40 |
|--------------------|---------------|
| Settings           |               |
| Measurement        |               |
| Range              | 2.00 mg/l     |
| Unit               | mg/l          |
| Sensor type        | Cl2 free      |
| Measurement filter | Off           |
| Upot               | 250 mV        |

Depending on the measurement selected, different setting parameters are displayed. Swipe upward on the touchscreen to access further setting parameters which are further down the list and not currently visible on the screen.

The settings menus are subdivided into various areas such as Measurement, Controller and Dosing. To change values, press the corresponding parameter.

## NOTICE

Depending on the user administration configuration and the currently registered users, the changes that can be made are limited. In order to change parameters, login on the corresponding user level is required (chapter 6.3.8).

| Measurement                                                                                                    |        |
|----------------------------------------------------------------------------------------------------|--------|
| Range                                                                                                    |        |
| Range end:<br>1.00 / 2.00 / 5.00 / 10.00 / 20.00 mg/l o<br>ppm<br>200 / 500 wg/l or ppd                                                                                                    | r      |
|                                                                                                    |        |
| Unit: µg/l / mg/l / ppd / ppm                                                                                                    |        |
| Sensor type:<br>O3sel(M) / ClO2sel(M) / Cl-tot(M) / Cl2<br>free(M) / KMnO4 / O3 / ClO2 /Cl2 free,<br>Cl2++                                                                                      |        |
| Measurement filter: off/low/middle/strong                                                                                                    | 5      |
| Upot: -1000 to 1000<br>(factory setting 250 mV)                                                                                                    |        |
| μ <b>A-Range:</b> 10 μΑ / 100 μΑ / 1000 μΑ<br>(factory setting 100 μΑ)                                                                                                    |        |
| Notice: Depending on the sensor and th<br>size of the measurement, the $\mu$ A-Range ma<br>need to be adjusted. If the $\mu$ A-Range is no<br>sufficient, select the next higher $\mu$ A-Range. | e<br>y |
| Limits                                                                                                    |        |
| Limits value I                                                                                                    |        |
| Max: within range                                                                                                    |        |
| Min: within range                                                                                                    |        |
| Hysteresis: 0.01 to 0.25                                                                                                    |        |
| Limits value II                                                                                                    |        |
| Max: within range                                                                                                    |        |
| Min: within range                                                                                                    |        |
| Hysteresis: 0.01 to 0.25                                                                                                    |        |
| Maintenance intervals                                                                                                    |        |
| Calibration                                                                                                    |        |
| Message: On/Off                                                                                                    |        |
| Interval: 2 to 90                                                                                                    |        |
| Next maintenance on: Date                                                                                                    |        |
| Reset maintenance: Execute                                                                                                    |        |
| Cell                                                                                                    |        |
| Message: On/Off                                                                                                    |        |
| Interval: 10 to 365                                                                                                    |        |
| Next maintenance on: Date                                                                                                    |        |
| Reset maintenance: Execute                                                                                                    |        |

| Μ   | easurement                              |
|-----|-----------------------------------------|
| Ra  | ange                                    |
| Ra  | ange end: pH 0.00 to pH 14.00           |
| Ra  | ange start: pH 0.00 to pH 14.00         |
| Μ   | easurement filter: off/low/middle/stron |
| Liı | mits                                    |
| Li  | mits value I                            |
| Μ   | ax: within range                        |
| Μ   | in: within range                        |
| Hy  | ysteresis: 1 to 25                      |
| Li  | mits value II                           |
| Μ   | <b>ax:</b> within range                 |
| Μ   | in: within range                        |
| Hy  | ysteresis: 1 to 25                      |
| Μ   | aintenance intervals                    |
| Ca  | alibration                              |
| Μ   | essage: On/Off                          |
| In  | terval: 2 to 90                         |
| N   | ext maintenance on: Date                |
| Re  | eset maintenance: Execute               |
| Ce  |                                         |
| Μ   | essage: On/Off                          |
| In  | terval: 10 to 365                       |
| N   | ext maintenance on: Date                |
| Re  | eset maintenance: Execute               |

\_

| ORP (Redox) measurement parameters        | Maintonanco intonvolo               |
|-------------------------------------------|-------------------------------------|
| Measurement                               |                                     |
| Range                                     | Mossage: On/Off                     |
| Range end: 600/700/800/900/1000           |                                     |
| Range start: 0/100/200/300/400            | Next maintenance on: Data           |
| Measurement filter: off/low/middle/strong | Rest maintenance Execute            |
| Limits                                    |                                     |
| Limits value                              | Message: On/Off                     |
| Max: within range                         | Interval: 10 to 365                 |
| Min: within range                         | Next maintenance on: Date           |
| Hysteresis: 1 to 25                       | Reset maintenance: Execute          |
| Limits value II                           | heset maintenance. Excedite         |
| Max: within range                         | Temperature measurement paramet     |
| Min: within range                         | Measurement                         |
| Hysterese: 1 bis 25                       | Range                               |
| Maintenance intervals                     | Range end: 0 to 50°C / 32 to 122° C |
| Calibration                               | Sensor type: Pt1000 / Pt100 / Off   |
| Message: On/Off                           | Limits                              |
| Interval: 2 to 90                         | Limits value I                      |
| Next maintenance on: Date                 | <b>Max:</b> 0 to 50 °C              |
| Reset maintenance: Execute                | <b>Min:</b> 0 to 50 °C              |
| Cell                                      | Hysteresis: 0.1 to 2.5 °C           |
| Message: On/Off                           | Limits value II                     |
| Interval: 10 to 365                       | <b>Max:</b> 0 to 50 °C              |
| Next maintenance on: Date                 | <b>Min:</b> 0 to 50 °C              |
| Reset maintenance: Execute                | Hysteresis: 0.1 to 2.5 °C           |
|                                           | Maintenance intervals               |
| Fluoride measurement parameters           | Calibration                         |
| Panga                                     | Message: On/Off                     |
| Range and: 2.00 / 5.00 / 20.00 mg/l       | Interval: 2 to 90                   |
| Range end: 2.00 / 5.00 / 20.00 Hig/l      | Next maintenance on: Date           |
| limits                                    | Reset maintenance: Execute          |
| Limits                                    | Cell                                |
| Max: within range                         | Message: On/Off                     |
| Nin: within range                         | Interval: 10 to 365                 |
|                                           | Next maintenance on: Date           |
| Imite value II                            | Reset maintenance: Execute          |
|                                           |                                     |
| Niax: within range                        |                                     |
| Win: within range                         |                                     |
| Hysteresis: 1 to 25                       |                                     |

## 6.3 "System" menu

Access to the operating and configuration level of the electronics module is possible via the System menu. All setting parameters not relating to measured values, for example, Alarms, I/O inputs and outputs, interface parameters etc., are parametrized via this menu.

- 1 Call up the Home menu.
- 2 Tap the **≡** symbol.

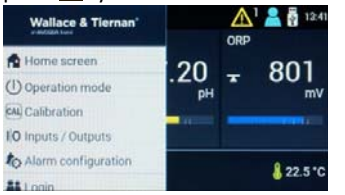

3 Tap the desired menu.

| Sy  | mbol/Menu                | Meaning                                                     |
|-----|--------------------------|-------------------------------------------------------------|
| ÷   | Home menu                | Home screen                                                 |
| Э   | Operation<br>mode        | "Operation mode"<br>menu                                    |
| CAL | Calibration              | "Calibration" menu                                          |
|     | Inputs/Out-<br>pus       | Configuration of inputs and outputs                         |
| Ô   | Alarm confi-<br>guration | Configuration alarms                                        |
| 22  | Login                    | Login screen for entry<br>of the password or<br>unlock code |
| ¢   | Settings                 | Settings menu                                               |
| (j) | Information              | Info display                                                |

## 6.3.1 "Operation mode" menu

#### NOTICE

This function is only available if the parameter "Disinfection controller = On" is set in the menu "Settings – Setup."

Select in this menu the operation mode.

- 1 Call up the Home menu.

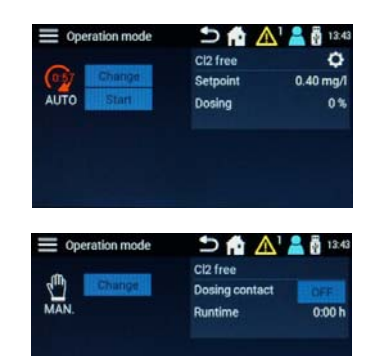

- 3 To switch to "Manual mode," press the "Change" button. An additional prompt appears, i.e. in order to change the operation mode, you need to confirm the prompt with "Yes" or "No."
- 4 In "Manual mode," it is possible to switch the dosing contact on and off manually via the "ON/OFF" button.

#### NOTICE

In "Manual mode", the dosing contact only switches off if the dosing contact is switched off manually.

5 In "Automatic mode" it is possible to switch to the settings level by pressing the symbol.

## 6.3.2 "Calibration" menu

In this menu, the measurements are compared in compliance with the prescribed maintenance intervals using calibration solution or buffer solution or via comparative measurements (chapter 6.6). The date of the last calibration and the calibration value entered are displayed. Depending on the desired measurement, the corresponding calibration menus can be selected. The menu can be opened in via the 🚍 System menu or via the Measurement menu field.

## Calibration - 🗮 System menu

- 1 Call up the Home menu.
- Tap the symbol.

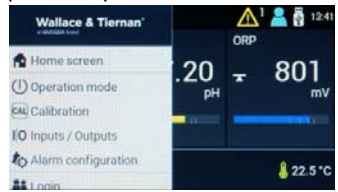

- 3 Press 🖾 Calibration menu.
- 4 Tap the desired measurement (e.g. Cl<sub>2</sub> free).

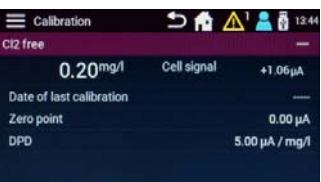

- 5 Press calibration selection, see "Calibration selection" on page 57.
- 6 To display extended calibration options, tap the "+" symbol. To return to the standard calibration menu, tap the "-" symbol.
- 7 Carry out sensor calibration as described in chapter 6.6. See "Example "Cl2 free calibration"" on page 58.

#### Calibration - Measurement menu field

- 1 Call up the Home menu.
- 2 Tap the desired measurement (e.g. Cl<sub>2</sub> free).

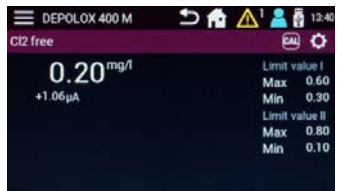

3 Tap the 🔜 symbol.

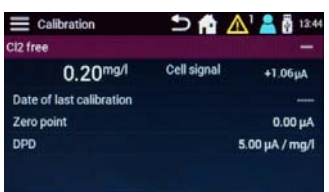

- 4 Press calibration selection, see "Calibration selection" on page 57.
- 5 Carry out sensor calibration as described in chapter 6.6. See "Example "Cl2 free calibration"" on page 58.
- 6 To display extended calibration options, tap the "+" symbol. To return to the standard calibration menu, tap the "-" symbol.

#### **Calibration selection**

#### Chlorine

**Zero point:** Calibration of the zero point current of the chlorine measuring cell (only with extended calibration view)

**DPD:** DPD calibration of the chlorine measurement cell

#### рΗ

**pH7:** Span calibration of the pH sensor with buffer solution (only with extended calibration view)

**pHX:** Span calibration of the pH sensor with buffer solution (only with extended calibration view)

Offset: Offset calibration of the pH sensor

#### ORP (Redox)

**Kal.Wert:** ORP (Redox) calibration with calibration solution

#### Fluoride

#### Calibre lower value:

Calibration of lower value for entry in accordance with calibration solution

#### Calibre upper value:

Calibration of upper value for entry in accordance with calibration solution

**Offset:** Offset calibration of the fluoride sensor

#### Temperature

**Cal. value:** Temperature calibration for entry in accordance with comparative measurement

#### Example "Cl<sub>2</sub> free calibration"

- 1 Tap up the Home menu.
- 2 Tap the a Calibration menu in the System menu or the symbol in the Measurement menu.

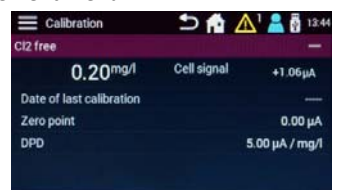

- 3 To display extended calibration options, tap the "+" symbol. A zero point calibration is also possible in this view. To return to the standard calibration menu, tap the "-" symbol.
- 4 Press the desired calibration selection. A further screen opens with information describing the calibration process.

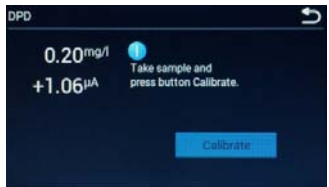

- 5 Press the "Calibrate" button to open the input menu.
- 6 Enter the desired values in the input field and save with the Enter key.

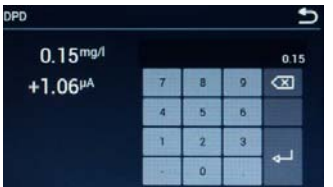

7 Make any further entries (e.g. DPD).

## 6.3.3 "Inputs and Outputs" menu

The digital inputs and the mA outputs are configured in this menu.

- 1 Call up the Home menu.
- Tap the symbol.
- 3 Tap the IIO Inputs/Outputs menu.

| Inputs / Outputs | 🗅 🟫 🛕 🛔 👸 13:46   |
|------------------|-------------------|
| Settings         |                   |
| Digital inputs   |                   |
|                  | Sample water STOP |
| DI 2             | Enabled           |
| DI 3             | Disabled          |
| DI 4             | Disabled          |
| DI 5             | Disabled          |

4 Press the desired "Digital inputs" or "mA outputs" menu.

#### **Digital inputs**

**DI 1:** Measurement Stop (cannot be changed)

#### DI 2 / DI 3 / DI 4 / DI 5:

Disabled, Enabled, Controller Stop, Standby

mA outputs 1/2/3/4

mA outputs: off, 0 to 20 mA, 4 to 20 mA

Measurement: Disinfection, pH, ORP

(Redox), Temperature, Fluoride

Signal: Measured value

#### Explanation of digital input settings:

- **disabled:** changes at the digital input have no effect.
- enabled: changes at the digital input have an effect if they are used in the alarm configuration. Active = contact open at digital input
- **Controller Stop:** The controllers switch to Stop (Dosing off) if the digital input is opened (e.g. Circulation off).
- Standby: Controller is switched off and measured value display are not displayed when the digital input is opened. Standby is used, when the circulation is deactivated and no sample water flows through the module.

#### Example

To transfer a measurement signal, e.g.  $Cl_2$ , via the mA output, the following setting is required:

| mA output        | Settings       |
|------------------|----------------|
| mA output        | 0/40 to 20 mA  |
| Measure-<br>ment | Chlorine free  |
| Signal           | Measured value |

#### 6.3.4 "Alarm configuration" menu

Alarms 1 to 8 are configured in the "Alarm Configuration" menu. The DEPOLOX® 400 M offers the option of setting various alarm configurations. It is not necessary to assign a relay switching function to every alarm. An alarm can also be used as an alarm message without a relay. The number of available relays that can be used as alarm relays depends on the dosing output. The use of relays for dosing output takes priority. For example, if dosing contact is used as dosing output for chlorine, relay K2 cannot be used as an alarm relay.

When the alarms become active, they are displayed in color via the message symbol and shown in the display area for alarms as an alarm symbol. Pressing the message symbol opens the message window. Here, the alarm is displayed with time-stamp and description. Alarms that can be acknowledged can be confirmed by pressing the green Acknowledge button ACK in the message window.

- 1 Call up the HOME menu.
- 2 Tap the symbol.
- 3 Tap the 🌆 Alarm configuration menu.

| E Settings          | 12.46 🔂 📩 📩 📩 |
|---------------------|---------------|
| Alarm configuration |               |
| Alarming event      |               |
| Alarm 1<br>Relay K6 | Al 1          |
| Alarm 2             | Al 2          |
| Alarm 3             | AI3           |
| Alarm 4             | AI4           |

4 Enter the desired setting.

## Alarm 1/2/3/4

#### Designation:

A customer-specific alarm name can be defined. This name is displayed in the message window (main menu) when the alarm becomes active.

#### Assignation:

Assignment of the alarm cause. All min. or max. limit values, digital inputs, errors (general) can be assigned as alarm causes. Multiple assignment is possible.

#### Acknowledge:

Input specifies whether an alarm is defined as an alarm without acknowledgment, an alarm with simple acknowledgment or acknowledgment with Reset.

#### Delay time:

Switch-on delay time.

#### **Relay:**

disabled/1/2/3/4/5/6

#### **Relay function:**

Normally Open / N.O Normally Closed / N.C

## 6.3.5 "Login" menu

Log in on the desired user level in this menu. Depending on the user administration configuration (chapter 6.3.8), three user levels with different rights are available. You can enter either a locking code or a password. The currently logged in user is also displayed in this screen. If the locking code entry is corrected, the pattern is displayed in green. If an incorrect locking code is entered, the pattern is displayed in red. If the user data can no longer be found, please contact your service partner.

- 1 Call up the HOME menu.
- 2 Tap the symbol.
- 3 Tap the 🚻 Login menu.

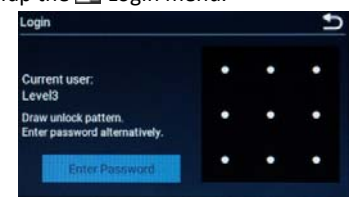

4 Enter locking code or password.

### 6.3.6 "Settings" menu

The device settings not relating to measured values are configured in the Settings menu.

#### NOTICE

The control function for the DEPOLOX<sup>®</sup> 400 M is only to be used for constant flow applications and is only an on/off type of controller. Under no circumstances should this control function be used in applications where the process water flow changes for any reason.

- 1 Call up the HOME menu.
- 2 Tap the symbol.
- 3 Tap the 🖸 Settings Menu.

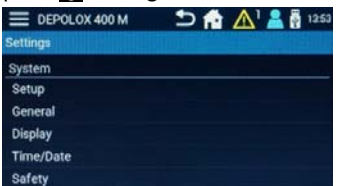

4 Enter desired settings.

| System                                                                                                    |  |
|----------------------------------------------------------------------------------------------------|--|
| Setup                                                                                                    |  |
| Setup - Controller                                                                                                    |  |
| Disinfection controller: On/Off<br>Enables or disables the disinfection con-<br>troller (only to be used for constant flow<br>application) |  |
| Setup - Measurement                                                                                                    |  |
| Desinfection: On/Off<br>Enables or disables pH measurement<br>and controller                                                               |  |
| <b>pH/OPR/Fluoride:</b> On/Off<br>Enables or disables pH, ORP (Redox) or<br>fluoride measurement                                           |  |
| Gerneral information                                                                                                    |  |
| System name: Freely definable                                                                                                    |  |
| Language: German/English/French/Italian/<br>Croatian/Dutch/Japanese                                                                        |  |

#### Hold Function: On/Off

The hold function is used to either buffer all measured values or keep them constant during calibration. This prevents the output of invalid control signals by the sensor during the calibration process and also the output of erratic values from measurements via mA-signal and communication interfaces. The function is enabled when the calibration menu is opened and disabled when the menu is closed.

#### Display

Brightness: 0 to 100 %

#### Screensaver:

Off, 30 s, 1/5/15/30 min, 1 h

Color scheme: Design 1 to 5

#### Calibrate LED:

This setting can be used for white balance of the LED glow stick color if color deviations occur. Red, yellow, blue: 50 to 100 %

#### Time/Date - Date

Time: 00:00 to 24:00 / 00:00 to 12:00

24 h Format: On/Off

#### Safety

#### Sample water delay time:

00:00 to 10:00 min

The sample water delay time determines the time after which dosing is deactivated, e.g. in the event of sample water Stop. While the delay time is running, "Const." is displayed in the Automatic symbol.

#### Feed delay time:

00:00 to 120:00 min

The feed delay time delays the start of dosing when the device is switched on, after switch-on, when the operating mode has been changed, after Controller STOP. The rundown of the selected time can be interrupted by selecting the "Start now!" button.

| Max. dosing time: 00:00 to 10:00 h<br>This parameter defines a monitoring<br>time which specifies the maximum time<br>the controllers may require before the<br>measured value reaches the setpoint<br>minus monitoring hysteresis. If one of<br>the controllers does not reach the set-<br>point within the defined maximum<br>dosing time, the corresponding control-<br>ler is switched off and a message is<br>displayed. When the setting is<br>"00:00:00," this function is switched off. | Level 2:<br>If access co<br>be enabled<br>access to s<br>limit values<br>calibration<br>unlocking p<br>must be de<br>Unlock pattern<br>Menu for e<br>tern. The e<br>confirmatio |
|----------------------------------------------------------------------------------------------------|----------------------------------------------------------------------------------------------------|
| Monitoring hysteresis: 2 to 50 %<br>This parameter defines a range around<br>the setpoint within which the setpoint is<br>recognized as reached when dosing<br>time monitoring is enabled.                                                                                                    | Password:<br>Menu for e<br>entry must<br>Level 1:<br>If access co<br>be enabled                                                                                                 |
| Safety MAN. mode:<br>Stops dosing with sample water stop or<br>external stop.<br>User administration (chapter 6.3.8)                                                                                                    | access to c<br>enabled, a<br>points is al<br>1 is enable                                                                                                    |
| <ul> <li>Access control:<br/>This parameter is used to switch the<br/>user administration on and off.</li> <li>deactivated = no user administra-<br/>tion; all parameters can be changed<br/>without entering a password</li> <li>activated = user administration ena-<br/>bled, password protection or Level<br/>1, 2 and 3 can be configured</li> </ul>                                                                                                    | Unlock pattern<br>Menu for e<br>unlock patt<br>repeated a<br>Password:<br>Menu for e<br>password.<br>as confirma                                                                |
| Level 3:<br>If access control is enabled, as least<br>Level 3 must be used or configured.<br>Level 3 comprises read and write access<br>to all setting parameters of the device.<br>Unlock pattern:<br>Menu for entry/definition of a Level 3                                                                                                    | Connection - N<br>IP Adress:<br>Enter a fixe<br>work admi<br>Subnet mask:<br>Enter the s<br>administra                                                                          |
| unlock pattern. The entry must be<br>repeated as confirmation.<br>Password:<br>Menu for entry/definition of a Level 3<br>password. The entry must be repeated<br>as confirmation.                                                                                                    | Gateway:<br>Gateway se<br>DHCP: On/Off<br>In the setti<br>configurati<br>by the DHO<br>gured man                                                                                |
|                                                                                                    | are display<br>In the setti                                                                                                    |

ontrol is enabled, Level 2 can d or disabled. Level 2 allows etting parameters such as s, setpoint, date, time and . If Level 2 is enabled, an pattern and/or a password efined.

#### n:

entry of a Level 2 unlock patntry must be repeated as on.

ntry of a Level 2 password. The be repeated as confirmation.

ontrol is enabled, Level 1 can d or disabled. Level 1 allows alibration. If Level 2 is not ccess to limit values and setso possible on Level 1. If Level d, an unlocking pattern and/ ord must be defined.

#### n:

entry/definition of a Level 1 tern. The entry must be s confirmation.

entry/definition of a Level 1 The entry must be repeated ation.

#### Vetwork

ed IP address (contact netnistrator)

ubnet mask (contact network tor)

ettings

ing "DHCP = On," the network ion is automatically defined CP server and cannot be confiually. The network settings ed.

ing "DHCP = Off," the network settings must be configured manually.

Status:

Http Http Modbus

#### **Connection - RS485 interface**

#### Function: Off or RS485 WT

Selection of the RS485 Interface function.

The RS485 Interface supports bus communication with the Process Monitoring System or other higher-level systems that support the RS485-WT protocol. RS485-WT protocol (new address reference list)

#### **Busadress:**

Bus address setting at the RS485 Interface (RS485 WT) 00 to31

RxD TxD Aktiv Fehler

#### Backup and Reset

#### Reset to factory setting:

Under Factory setting, the device can be reset to the factory settings. When the factory settings have been restored, the reset settings have to be entered again. You can select which settings are to be reset.

## Reset measurement & control parameters:

**Reset system settings:** 

Reset user administration:

Reset dosing average:

~

#### NOTICE

To reset the selected setting to the factory setting, press the "Execute" button.

## 6.3.7 "Information" menu

Various system information, e.g. the installed software version, is described in this menu.

## 6.3.8 "User administration" menu

The electronics module offers the option of using up to three user levels. Different rights are assigned to each user level. The colored user symbol in the Home screen shows on what level the user is logged in.

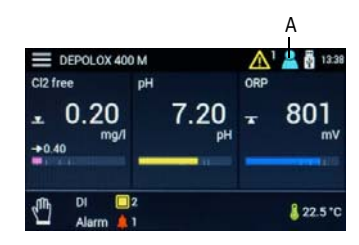

- Fig. 2 Home menu
- A Actual user adminstration level

#### NOTICE

The user administration of the web visualization via Internet browser differs from the user administration on the display of the electronics module (chapter 6.3.9).

#### No symbol

- User logged out.
- Read rights for all settings and change of operation mode.

#### NOTICE

No symbols are displayed also with disabled access control; in this case, write access to all settings is possible.

#### User symbol white = Level 1

- User logged in on Level 1.
- Read rights for all settings, sensor calibration and change of user.

#### User symbol yellow = Level 2

- User logged in on Level 2.
- Read rights for all settings, sensor calibration, change of operation mode, change limit values and setpoints and change date and time.

## User symbol blue = Level 3

- User logged in on Level 3.
- Read rights for and write access to all device settings

#### NOTICE

In as-delivered status, access control and user administration are switched off. We recommend that you enable access control after commissioning and create the desired users.

#### Login

- 1 Call up the Home menu.
- 2 Press the symbol.
- 3 Tap the 편 Login menu.
- 4 Enter locking code or password (chapter 6.3.5).

#### Logout

1 Tap the duser symbol. The user is logged out and the user symbol is no longer displayed.

#### Create users

In order to create or change the users, log in on Level 3 is required and access control must be enabled.

- 1 Call up the Home menu.
- 2 Press the 🚍 symbol.
- 3 Tap the 💽 Settings menu.
- 4 Press the "User administration" parameter.

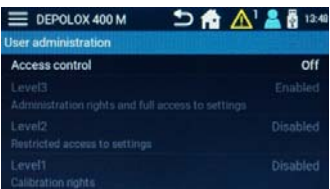

5 Set the parameter "Access control" to "On."

6 To define or change a password or locking code, the password "3000" (factory setting for Level 3) must be entered. As an alternative, Level 1 and Level 2 can be enabled. However, this is not mandatory. If Level 1 or Level 2 are not enabled, the device must be operated via the next highest user level.

#### NOTICE

When access control is disabled, all passwords and locking codes entered are deleted. "3000" is therefore again enabled as the Level 3 password.

7 Press the desired parameter Level 1/Level 2 or Level 3 to enable or change the desired Level, 1, 2 or 3. The display changes to the settings menu for the corresponding level (Example: Level 3).

| E DEPOLOX 400 M     | 🗅 🏫 🛕 🛔 🖥 13:49 |
|---------------------|-----------------|
| User administration |                 |
| Level3              | Enabled         |
| Unlock Pattern      | set             |
| Password            | set             |
|                     |                 |
|                     |                 |
|                     |                 |

The parameter Level 1/Level 2 or Level 3 is used to enable or disable user level 1,2 and 3. Enter the setting "enabled" to use the Level. After enabling, an unlock pattern and/or password for login must be defined (at least one of these two login options must be set).

#### To enter an unlock patterns

- 1 Press the "Unlock pattern" parameter.
- 2 Define unlock pattern with the 9 points displayed.
- 3 Press the "Retry" button to correct your entry.
- 4 Press the "Next" button to confirm the entry a second time.
- 5 Enter the same pattern again and save with the "OK" button. The unlock pattern is now set and valid.

#### To enter a password

- 1 Press the parameter "Password."
- 2 Enter the desired password via the input keypad.
- 3 Confirm with the Enter key.
- 4 Enter the same password again.
- 5 Confirm with the Enter key.
- 6 Press the "OK" button to save the changes. The password is now set and valid.

## 6.3.9 User administration web visualization

User administration via web visualization comprises two levels. At the factory, these two user levels are disabled and preset to "0." For security reasons, the user levels must be enabled during commissioning. The padlock symbol in the menu bar shows whether the user is logged in. Depending on the specific user, the various menus are shown or hidden.

## Padlock symbol red, closed 🔒

- User logged out
- Read rights only

## Padlock symbol black, open 🔓

User logged in on Level 1 or 2

## No padlock symbol

User administration not enabled

## Login

- 1 Press the red padlock symbol. Login window for password entry opens.
- 2 Enter password.
- 3 Confirm with the "Save" button.

#### Logout

1 Press the black padlock symbol. User is logged out.

## Enable user levels

- 1 Open "Settings" "Configure user administration" menu.
- 2 To change/enable the password on Level 1, click the value for the Level 1 password. The input menu opens.
- 3 Enter a combination of numbers and letters with a maximum of ten characters.
- 4 Confirm with the "Save" button.
- 5 To change/enable the password on Level 2, click the value for the Level 2 password. The input menu opens.
- 6 Enter a combination of numbers and letters with a maximum of ten characters.
- 7 Confirm with the "Save" button.

#### NOTICE

To define or change the passwords at a later time, Login on Level 2 is required. To disable the passwords, define the password as "0".

## 6.4 Web visualization

The web views integrated in the DEPOLOX<sup>®</sup> 400 M allow you to visualize the measurements and setting parameters via a standard browser and Internet-capable devices.

| ne Language+ Settinge+ |               |                        |
|------------------------|---------------|------------------------|
| 0.60 mg/l              | рн<br>7.51 рН | Temperature<br>25.4 °C |
| 27 KK                  |               |                        |

Fig. 3 Example, web view DEPOLOX<sup>®</sup> 400 M

#### NOTICE

If alarms or errors are active, a yellow or red message symbol is displayed in the menu bar. Pressing the message symbol displays the active alarms or errors.

The menu bar is divided into two main menus:

- Language
- Settings

## 6.4.1 Language

Selection of language.

## 6.4.2 Settings

## Parameter

- Cl2 free
- pH
- ORP (Redox)
- Fluoride
- Temperature

#### Setpoint: within range

**Xp:** 1 to 1000

**Tn:** 0 to 100.0 min

Limit value Max 1: within range

Limit value Min 1: within range

Limit value Max 2: within range

Limit value Min 2: within range

#### System

System name: Customizable, customer-specific device name

Date: Date setting

Time: 00:00 to 24:00

Software version:

Display software version

Software number:

Display software number

#### Serial number:

Display device serial number

#### **IP** configuration

IP: Enter a fixed IP address (contact the network administrator)

#### Network mask:

Enter the subnet mask (contact the network administrator)

Gateway: Gateway setting

Mac: Display the device Mac address

#### IP Password: 124

In order to change the IP address of the device via the web visualization. the IP password must first be set to "124."

#### IP link 1...3:

Enter the IP address for up to three devices with the integrated web visualization. These devices can then be called directly from the **selection** menu (top left of the web view links) via Name of Link 1...3.

#### Name link 1...3:

Freely configurable menu name for the devices of the IP link 1...3. A maximum of three IP links is possible. This name is displayed in the menu.

#### Menu IP link 🚦

## Х

Analyzer 1

- Analyzer 2
- Analyzer 3

#### NOTICE

If several DEPOLOX® 400 M decives are connected via the IP link, when entering the IP link, the text "/main.shtml" must be entered after the IP address.

Example: 192.168.200.12/main.shtml

#### 6.5 Firmware update

The firmware for the device is updated using a commercially available USB stick. The memory size must be at least as large as the firmware file itself. For a firmware update, the firmware file "\*.SREC" and the file "Bootload.ini" must be copied to the USB stick. Do not use subdirectories.

#### NOTICE

A firmware update can be downloaded free of charge from the homepage of Evoqua Water Technologies GmbH.

#### A DANGER

#### Risk of injury or death!

External voltages may still be connected even if the operating voltage is switched off.

#### \Lambda WARNING

Risk of injury or damage to the device! Only authorized and gualified electricians are permitted to connect the DEPOLOX® 400 M electrically and to open the housing.

- De-energize the electronics module. 1
- Remove the housing cover of the electro-2 nics module.
- 3 Insert the USB stick into the USB port (A).
- 4 Switch on mains voltage.
- 5 Using an insulated screwdriver, briefly press the Update button (B) on the motherboard.

#### NOTICE

The update takes approximately 1 to 2 minutes. The LED flashes green while the update is in progress. The update is complete when the green LED no longer flashes.

- The USB stick must now be removed. 6
- 7 Close the housing cover.
- Switch the device on. 8
- 9 All settings must now be entered again (chapter 5.15).
- 10 Calibrate the sensors.

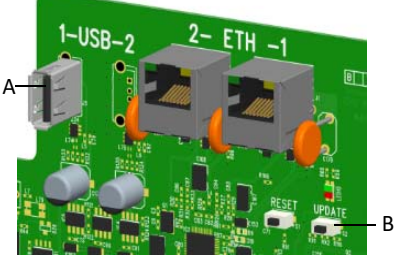

Fig. 4 Section, circuit board

- A USB socket
- B Update button

## 6.5.1 LED glow stick color signaling

The color of the LED glow stick switches between white, yellow and red depending on the operating state (chapterl 6.3.6).

#### LED white

- All OK.
- The device is working trouble-free.
- No active errors or currently no message in the message system.

#### LED yellow

- Alarm that is configured as "unlatched" has been activated. As soon as the cause was rectified and the alarm is inactive, the yellow color signal changes again.
- Fault message became active (only with enabled tank monitoring and if the Min message from the Cl2 or pH tank is present.)

#### LED red

- Error message present.
- Alarm that is configured with acknowledgment has been activated.

## 6.6 Calibration

When calibrating the measurements, variations in the calibration solutions, buffer solutions or comparative measurements are adjusted. Calibration is performed for new devices (first commissioning) and to recalibrate existing measuring instruments in accordance with maintenance regulations.

## 

#### Damage to sensor!

Electrodes are highly sensitive! Do not soil or damage! Comply with the safety data sheets for the buffer solutions or calibration solutions.

#### NOTICE

- Calibration must be carried out on first commissioning.
- The calibration intervals are defined depending on the area of application and water quality.
- Please observe the prescribed maintenance intervals (chapter 7.1).
- Always start with the pH 7 calibration!
- Before calibration of the pH value with calibration solution, the ball valves on the sample water inlet and sample water outlet must be closed and the pressure released.
- Open the ball valves again after calibration.

## 6.6.1 Calibration interval

The electronics module offers the option of using automatic maintenance and calibration intervals for disinfection, pH, ORP (Redox) and fluoride measurement. In as-delivered status, the maintenance and calibration intervals are disabled. Activated calibration interval:

- 1 Call up the Home menu
- 2 Select the desired measurement (e.g. Chlorine free). The "Measurement" menu opens.
- 3 Tap the Settings menu. The settings menu for the selected measurement opens.
- 4 The "Maintenance interval" menu opens.

5

To enable the calibration check interval, set the parameter "Message" to "On" under the heading Calibration and, under "Interval," enter the number of days after which you wish to receive a reminder to carry out sensor calibration. When the set interval expires, the disinfection analyzer generates an orange message reminding you to carry out sensor calibration. The message can be acknowledged via the message system. To reset the calibration ocheck interval, carry out sensor calibration or, in the case

of premature calibration of, in the case of premature calibration, tap the "Execute" button under the heading "Calibration" to reset the calibration interval. The date for the next calibration is recalculated and displayed under "next maintenance on."

## 6.6.2 Calibration Disinfection (DES sensors)

During calibration on the 3-electrode cell (flow cell), a zero point calibration and a measured value calibration (DPD1) must be carried out.

#### NOTICE

To prevent non-permissible control signals being output during calibration, the "Hold function" in the system menu should be set to "On". mA-outputs and controller outputs then remain constant as long as a calibration menu is open.

#### Zero point calibration

#### NOTICE

If there are deviations in the zero point, a zero point calibration must be carried out.

- 1 Press the **symbol**.
- 2 Press the 🚾 Calibration menu.
- 3 Tap the measured value "Disinfection."
- 4 Tap "+" for zero point calibration, and the display for the extended calibration menu opens.
- 5 Press the "Zero point" parameter.
- 6 Close the ball valve on the sample water inlet.

#### NOTICE

When the sample water supply has been stopped, the display first drops rapidly, and after approximately one minute slowly approaches zero. During first commissioning, it is essential to wait for 5 minutes, even if the display shows "0.00" or flashes after a few seconds.

- 7 Wait until the displayed value no longer changes.
- 8 Press the "Calibration" button. An input field opens.
- 9 Press "Enter" to save the zero point.
- 10 Open the ball valve on the sample water inlet.

#### Measuring value calibration (DPD)

- 11 After zero point calibration, wait at least 2 minutes.
- 12 Open the flow cell drain valve by approximately 1 turn and extract a specimen of the sample water.
- 13 Determine the disinfectant content in the sample using a photometer.
- 14 Press the parameter "DPD."
- 15 Press the "Calibration" button. An input field opens.
- 16 Use the input keys to enter the determined value.
- 17 Press "Enter" to save the entry.

This concludes the calibration for DPD.

#### 6.6.3 pH calibration

#### NOTICE

During pH calibration with pH buffer solution, the buffer solution and the sample water must have the same temperature. If there is a temperature difference of > 9 °F (> 5 °C), first bring the buffer solution to the same temperature as the sample water. Also observe the calibration values of the buffer solution at different temperatures.

- 1 Press the 🚍 symbol.
- 2 Press the 🚾 Calibration menu.
- 3 Tap the measurement "pH."
- 4 Tap "+" for calibration with pH buffer solution, and the display for the extended calibration menu opens. Otherwise, continue under "Offset alignment."

#### pH 7 alignment

- 5 Press the "pH 7" parameter.
- 6 Close the sample water inlet and sample water outlet and briefly open the flow cell drain valve to release the pressure. Close the flow cell drain valve again.
- 7 Place the beaker in the bottom clip and fill with buffer solution "pH 7.00" or clamp the bag with buffer solution "pH 7.00" in the bottom clip.
- 8 Unscrew and remove the pH sensor from the cell body cover.
- 9 Dip the pH sensor through the top clip at least 2 cm deep into the buffer solution and move slightly until the indicated pH value remains constant.
- 10 Press the "Calibration" button. An input field opens.
- 11 Use the input field to enter the value to be calibrated for the buffer solution.
- 12 Press "Enter" to save the entry.

#### pH X-span alignment

- 13 Remove the buffer solution "pH 7.00" from the bottom clip.
- 14 Wash the pH sensor in distilled water to prevent carryover of buffer solution.
- 15 Press the "pH X" parameter.
- 16 Place the beaker in the bottom clip and fill it with buffer solution "pH 4.65" or clamp a bag with buffer solution "pH 4.65" in the bottom clip.

#### NOTICE

If buffer solutions other than those stated are used, the pH value of the buffer solution must be lower than pH 6 or higher than pH 8.

- 17 Dip the pH sensor at least 2 cm deep into the buffer solution and move gently until the indicated pH value remains constant.
- 18 Press the "Calibration" button. An input field opens.
- 19 Use the keypad to enter the value to be calibrated.
- 20 Press "Enter" to save the entry.
- 21 Remove the pH sensor from the top clip.
- 22 Screw the pH sensor into the cell body cover.
- 23 Open the sample water inlet and outlet again.

The pH measurement has now been calibrated.

#### Offset alignment

If there is a difference between the displayed pH value and a pH value measured manually, this difference can be compensated for and the comparative value entered in the Offset menu.

- 1 Press the 🚍 symbol.
- 2 Press the 🔜 Calibration menu.
- 3 Tap the "pH" measurement.
- 4 Press the "Offset" parameter
- 5 Use the keypad to enter the value from the comparative measurement.
- 6 Press "Enter" to save the entry.
- This concludes the pH offset.

#### NOTICE

The offset calibration is deleted each time a new pH-7 alignment or span alignment is performed with the pH buffer solution.

#### 6.6.4 ORP calibration (Redox)

#### NOTICE

ORP (Redox) sensors have long running-in times. This means that after calibration with calibration solution, it can take several hours for the measured value to stabilize..

- 1 Press the **≡** symbol.
- 2 Press the 🔤 Calibration menu.
- 3 Select the "ORP" measurement menu.
- 4 Press the parameter "Cal. value".
- 5 Place the beaker into the bottom clip and fill it with calibration solution "478 mV" or clamp a bag with calibration solution "478 mV" into the bottom clip.
- 6 Close the sample water inlet and sample water outlet and briefly open the sample extraction unit (drain) to release the pressure. Close the sample extraction unit (drain) again.
- 7 Unscrew the ORP sensor into the cell body cover.
- 8 Dip the ORP sensor through the top clip at least 2 cm deep into the calibration solution and move it slightly until the indicated pH value remains constant.
- 9 Press the "Calibration" button. An input field opens.
- 10 Use the keypad to enter the value to be calibrated.
- 11 Press "Enter" to save the entry.

- 12 Remove the ORP sensor from the top clip.
- 13 Screw the ORP sensor into the cell body cover.
- 14 Open the sample water inlet and outlet again.

This concludes the ORP (Redox) calibration.

#### 6.6.5 Fluoride calibration

#### NOTICE

- During fluoride calibration, the calibration solution and the sample water must have the same temperature. If there is a temperature difference of > 9 °F (> 5 °C), first bring the calibration solution to the same temperature as the sample water.
- The first time you use the fluoride sensor, place the fluoride sensor into a 100 mg/l calibration solution overnight and then into the sample water. After one hour the fluoride sensor has stabilized and the first calibration can be started.
- 1 Press the symbol.
- 2 Press the 🔤 Calibration menu.
- 3 Tap the measured value "Fluoride."
- 4 Tap "+" for calibration with calibration solutions, and the display for the extended calibration menu opens. In the case of single-point calibration, continue under "Offset compensation."
- 5 Tap the "Calibrate lower value" parameter.
- 6 Place the beaker in the bottom clip and fill it with calibration solution 0.20 mg/l.
- 7 Close the sample water inlet and sample water outlet and briefly open the flow cell drain valve to release the pressure. Close the flow cell drain valve again.
- 8 Remove the fluoride sensor from the cell body cover.
- 9 Dip the fluoride sensor at least 1" (2 cm) into the calibration solution through the top clip and move it slightly until the indicated value remains constant.
- 10 Press the "Calibration" button. An input field opens.
- 11 Use the input field to enter the value to be calibrated for the calibration solution.
- 12 Press "Enter" to save the entry.
- 13 Remove the calibration solution from the bottom clip.
- 14 Wash the sensor in distilled water to prevent carryover of calibration solution.

- 15 Tap the "Calibrate upper value" parameter.
- 16 Place the beaker in the bottom clip and fill it with calibration solution 2.00 mg/l.
- 17 Dip the fluoride sensor at least 1" (2 cm) deep into the calibration solution and move gently until the indicated value remains constant.
- 18 Press the "Calibration" button. An input field opens.
- 19 Use the keypad to enter the value to be calibrated.
- 20 Press "Enter" to save the entry.
- 21 Remove the fluoride sensor from the top clip.
- 22 Insert the fluoride sensor into the cell body cover.
- 23 Open the sample water inlet again.

The fluoride measurement has now been calibrated.

#### **Offset alignment**

If there is a constant difference between the displayed fluoride value and a fluoride value measured manually, this difference can be compensated for and the comparative value entered in the Offset menu.

- 1 Press the 🗮 symbol.
- 2 Press the 🖾 Calibration menu.
- 3 Tap the measured value "Fluoride."
- 4 Press the "Offset" parameter.
- 5 Use the keypad to enter the value from the comparative measurement.
- 6 Press "Enter" to save the entry.

This concludes the fluoride calibration.

#### NOTICE

The offset calibration is deleted each time a new fluoride alignment with calibration solution is performed

#### 6.6.6 Temperature calibration multisensor

- 1 Press the **≡** symbol.
- 2 Press the 🚾 Calibration menu.
- 3 Tap the measurement "Temperature."
- 4 Press the "Cal. value" parameter.
- 5 Perform comparative temperature measurement.
- 6 Use the keypad to enter the value to be calibrated.
- 7 Press "Enter" to save the entry.

This concludes the temperature calibration.

## 6.7 Messages, alarms and errors

Messages, alarms and errors are displayed on the electronics module with the colored A message symbol (chapter 3.6.4). Error messages can occur that can be acknowledged or that can not be acknowledged. If several messages occur at the same time, the number of messages appears next to the symbol. Press the A message symbol to display the message window. Configured alarms, messages that can be acknowledged and errors are displayed as clear text. A time-stamp shows when the message was activated.

## 6.7.1 Acknowledgeable messages

NOTICE

They are acknowledged via the message window and the green ACK button ACK.

| Error message        | Cause                                                               | Remedy                                                                      |
|----------------------|---------------------------------------------------------------------|-----------------------------------------------------------------------------|
| Maximum dosing time? | The maximum dosing time set for a control output has been exceeded. | Identify the cause, e.g. chemicals<br>tank empty.<br>Check the dosing pump. |

### 6.7.2 Non-acknowledgeable messages and errors

NOTICE Error messages can only be rectified by eliminating the cause.

| Error message                       | Cause                                                                                                | Remedy                                                                                                    |  |
|-------------------------------------|----------------------------------------------------------------------------------------------------|----------------------------------------------------------------------------------------------------|--|
| Measured value dis-<br>play flashes | Measured value is outside the measurement range.                                                     | Check measurement range and change, if necessary. Check dosing or controller settings.                                                                                                    |  |
| DI 1 flashes                        | Sample water flow rate recently insufficient (delay time running).                                   | Check the sample water flow rate (approx. 33 I/h).                                                                                                    |  |
| DI 1                                | Sample water flow rate insuffi-<br>cient for some time (delay time<br>elapsed).                      | Clean or replace strainer.<br>Multi-sensor incorrectly connec-<br>ted or defective.                                                                                                    |  |
| DI 2<br>DI 3<br>DI 4<br>DI 5        | Digital input 2 active<br>Digital input 3 active<br>Digital input 4 active<br>Digital input 5 active | Check cause depending on use of<br>the digital input, chemicals tank<br>empty, change tank.                                                                                                    |  |
| Zero point calibrat-<br>ion ?       | Disinfection sensor (DES sensor):<br>Zero current of sensor > +5 μA or <<br>-5 μA                    | Upot potential voltage set incor-<br>rectly; change if necessary.<br>Electrodes of disinfection sensor<br>are dirty, if necessary clean / ser-<br>vice.<br>Sample water is not turned off or<br>check valve leaks; turn off sample<br>water if necessary. |  |
| Modul<br>Communication ?            | ORP (Redox) ensor card defective                                                                     | Check sensor card. Check that the card is installed correctly.                                                                                                    |  |

| Error message                                                    | Cause                                                                                                    | Remedy                                                                                                    |  |
|------------------------------------------------------------------|----------------------------------------------------------------------------------------------------|----------------------------------------------------------------------------------------------------|--|
| DPD calibration ?                                                | Slope error<br>The current difference required<br>for span alignment over the entire<br>measurement range was less than<br>the minimum value.<br>Range: Minimum current diffe-<br>rence                               | Check DES sensor.<br>Clean electrodes.<br>Check the pH value of the water<br>(< pH 8).                                                                                                    |  |
|                                                                  | Organic chlorine compound (e. g. chlorine stabilizer chloroisocyanurate) in the water.                                                                                                    | Do not add any chlorine stabilizers to the water.                                                                                                    |  |
|                                                                  | Disinfection sensor (DES sensor):<br>Slope error - the sensor current<br>based on 1 mg/l has fallen below<br>the required minimum.                                                                                    | Carry out DES sensor mainte-<br>nance, replenish cleaning sand.                                                                                                    |  |
| pH7 calibration ?<br>pHX calibration ?<br>Calibration ?          | pH:<br>In pH 7 calibration, the sensor sig-<br>nal is outside the range -100 to<br>+100 mV or the sensor issues a<br>signal outside the range 46 to 70                                                                | Check the electrode.<br>Check buffer solutions, replace if                                                                                                    |  |
| Offset calibration ?                                             | mV per pH increment, the cali-<br>bration point distance is smaller<br>than 1 pH increment.                                                                                                    |                                                                                                    |  |
| Factory calibration ?                                            | Hardware or electronic error                                                                                                    | Contact Service.                                                                                                    |  |
| Setpoint ?                                                       | Due to modification of the measu-<br>rement range, the controller set-<br>point is outside the range.                                                                                                    | Reset the controller setpoint or adjust the measurement range.                                                                                                    |  |
| Limit value ?                                                    | Due to modification of the measu-<br>rement range, the limit value is<br>outside the range.                                                                                                    | Reset the limit value or adjust the measurement range.                                                                                                    |  |
| Temperature error ?                                              | Interruption in the temperature sensor or cable of the multi-sensor.                                                                                                    | Check multi-sensor and cable.                                                                                                    |  |
| mA Output 1 ?<br>mA Output 2 ?<br>mA Output 3 ?<br>mA Output 4 ? | Load error<br>The mA output cannot drive its<br>mA output current through the<br>connected current loop (500 ohm<br>at 20 mA max.).                                                                                   | Check whether the mA signal is<br>required at all (e.g. for plotter). If<br>not, switch off the output signal in<br>the "INPUTS/OUTPUTS" menu,<br>"Analog output."<br>Check mA signal cable for inter-<br>ruption. |  |
| Hardware ?                                                       | Hardware or electronic error                                                                                                    | Contact Service.                                                                                                    |  |
| Data storage ?                                                   | Hardware or electronic error                                                                                                    | Contact Service.                                                                                                    |  |
| Cell ?                                                           | Disinfection sensor (DES sensor):<br>Chlorine sensor not screwed in.<br>No sand cleaning. Sensor, sensor<br>cable or sensor measuring module<br>defective. Sensor measuring<br>module µA measuring range<br>exceeded. | Screw in DES sensor correctly.<br>Check sand cleaning.<br>Check the sensor, sensor cable or<br>sensor measuring module, replace<br>if necessary.<br>Select higher µA measurement<br>range.                         |  |
|                                                                  | Sensor, sensor cable or sensor<br>measuring module defective.                                                                                                    | and sensor measuring module, replace if necessary.                                                                                                    |  |

| Error message                               | Cause                                                                      | Remedy                                                                                                    |
|---------------------------------------------|----------------------------------------------------------------------------|----------------------------------------------------------------------------------------------------|
| Cl <sub>2</sub> ++                          | pH measurement is outside<br>< 6,00 and >8,75                              | Measurement/Dosiering<br>check pH                                                                             |
| Maximum dosing<br>time has been<br>exceeded | The maximum dosing time set for<br>a control output has been excee-<br>ded | Check measuring water,<br>calibration, dosing pump,<br>chemical storage sensor, sensor<br>cable, measurement. |

## 6.7.3 Messages

| Error message                                     | Cause                                                                                                    | Remedy                                                                                                    |
|---------------------------------------------------|----------------------------------------------------------------------------------------------------|----------------------------------------------------------------------------------------------------|
| Cl2 free<br>Maintenance!<br>Sensor calibration    |                                                                                                    | Calibrate the measurement, reset<br>maintenance interval after cali-<br>bration and acknowledge mes-<br>sage. |
| Fluoride<br>Maintenance!<br>Sensor calibration    | Calibration check interval<br>Time expired                                                                                                    |                                                                                                    |
| pH<br>Maintenance!<br>Sensor calibration          |                                                                                                    |                                                                                                    |
| ORP (Redox)<br>Maintenance!<br>Sensor calibration |                                                                                                    |                                                                                                    |
| Cl2 free<br>Maintenance! Cell                     |                                                                                                    | Carry out sensor maintenance,<br>reset maintenance interval and<br>acknowledge message.                       |
| Fluoride<br>Maintenance! Cell                     | Sensor maintenance<br>interval expired                                                                                                    |                                                                                                    |
| pH<br>Maintenance! Cell                           |                                                                                                    |                                                                                                    |
| ORP (Redox)<br>Maintenance! Cell                  |                                                                                                    |                                                                                                    |
| Sample water                                      | Sample water flow rate too low,<br>dirt filter soiled, sample water<br>inlet or sample water outlet ball<br>valve closed, dirt in inlet, flow con-<br>trol valve or check valve housing. | Open ball valves, clean dirt filter,<br>remove dirt                                                           |
## 6.8 Faults and remedies

## NOTICE

If it is not possible to remedy the fault or error yourself, please contact your affiliate.

| Error message                                                                                                  | Cause                                                                | Remedy                                                     |
|----------------------------------------------------------------------------------------------------|----------------------------------------------------------------------|------------------------------------------------------------|
| No indication on dovice                                                                                        | No power supply.                                                     | Turn external switch or fuse on.                           |
| No indication on device                                                                                        | Device fuse defective.                                               | Check power supply, replace fuse (electrician).            |
| Device not showing a mea-<br>surement.                                                                         | Sensor measuring module has been changed or added.                   | Start device again.                                        |
| Displayed/output value incorrect.                                                                              | Change on sensor or in the sample water.                             | Calibrate                                                  |
| Digital inputs without func-<br>tion                                                                           | Digital inputs not enabled.                                          | Enable digital inputs, assign function.                    |
| Relay switches, but no out-<br>put.                                                                            | Relay defective.<br>Fuse on relay defective.                         | Check (electrician), replace fuse.                         |
| Measured value display<br>not available, although the<br>appropriate sensor measu-<br>ring module is installed | Sensor measuring module<br>defective or not installed cor-<br>rectly | Check, replace sensor measu-<br>ring module (electrician). |

## 7. Maintenance

## 🛕 DANGER

### Risk of injury or death!

External voltages may still be connected even if the operating voltage is switched off.

### NOTICE

- Liability for defects can only be accepted if maintenance work is performed as specified.
- Adhere to the applicable standards and national and regional regulations.
- Observe maintenance intervals of the sensors. See instruction manual of sensors!

## 7.1 Automatic maintenance and calibration check intervals

The electronics module offers the option of using automatic maintenance and calibration check intervals for disinfection, and pH, ORP (Redox) and fluoride measurement. In as-delivered status, the maintenance and calibration intervals are disabled. To enable the maintenance intervals for disinfection, pH and fluoride measurement:

- 1 Call up the Home menu.
- 2 Select the desired measurement (e.g. Chlorine free). The "Measurement" menu opens.
- 3 Tap the Settings menu. The settings menu for the selected measurement opens.
- 4 "Maintenance interval" menu opens.
- 5 To enable the maintenance interval, set the parameter "Message" to "On" under the heading Cells and, under the parameter "Interval," enter the number of days after which you wish to receive a reminder to carry out sensor calibration. When the set interval expires, an orange message appears on the electronics module reminding you to carry out sensor calibration. The message can be acknowledged via the message system. To reset the maintenance interval, tap the "Execute" button under the heading "Cell." The date on which the next maintenance is due is recalculated and displayed under "next maintenance on."

## 7.2 Maintenance intervals

### regularly

- Sample water monitoring (chapter 3.6.6)
- DEPOLOX<sup>®</sup> 5 C: Check electrolyte level

### daily

• Check the flow cell, including all screw connections, for leakage

#### weekly

 DEPOLOX<sup>®</sup> 5 C: Check the electrode cleaning sand

### every six months

- DEPOLOX<sup>®</sup> 5 C: Replace electrolyte level
- DEPOLOX<sup>®</sup> 5 C: Replace the electrode cleaning sand

### annually

DEPOLOX<sup>®</sup> 5 C: Check diaphramgs

### 2 years

 DEPOLOX<sup>®</sup> 5 C: Replacing reference electrode

### 5 years

- Replace battery of the electronics module
- Replace battery of the Impedance converter

### as required

- VariaSens C: Cleaning or replacing the fine filter
- DEPOLOX<sup>®</sup> 5 C: Check diaphramgs (depending on sample water quality)
- DEPOLOX<sup>®</sup> 5 C: Replacing reference electrode
- Clean or replace optional strainer

## in accordance with standard or local regulations

 Comparative measurement of chlorine, pH, ORP (Redox) and fluoride. Carry out calibration.

## 7.3 Maintenance parts set for flow cell

### 7.3.1 DEPOLOX<sup>®</sup> 5 C flow cell

### non-pressurized version

| Part No.  | Designation                            |
|-----------|----------------------------------------|
| W3T170065 | Maintenance parts kit,<br>annually     |
| W3T170071 | Maintenance parts kit,<br>4 years      |
| W3T158882 | Spare parts set for flow control valve |

### pressurized version

| Part No.  | Designation                            |
|-----------|----------------------------------------|
| W3T158875 | Maintenance parts kit,<br>annually     |
| W3T170072 | Maintenance parts kit,<br>4 years      |
| W3T158882 | Spare parts set for flow control valve |

### 7.3.2 VariaSens C flow cell

### non-pressurized version

| Part No.  | Designation                               |
|-----------|-------------------------------------------|
| W3T158876 | Maintenance parts kit,<br>annually        |
| W3T158750 | Maintenance parts kit,<br>4 years         |
| W3T158882 | Spare parts set for flow<br>control valve |

### pressurized version

| Part No.  | Designation                            |
|-----------|----------------------------------------|
| W3T158877 | Maintenance parts kit,<br>annually     |
| W3T158879 | Maintenance parts kit,<br>4 years      |
| W3T158882 | Spare parts set for flow control valve |

## 7.4 Checking for leaks

Check the entire flow cell every day, including all screw connections, for leakage. Repair any leaks immediately.

### NOTICE

Ascending air bubbles in the cell body influence the measuring accuracy. The cause must be determined and remedied.

# 7.5 Servicing the DEPOLOX<sup>®</sup> 5 C flow cell

### 7.5.1 Checking and replacing the electrode cleaning sand

The electrode cleaning sand is necessary for cleaning the 3-electrode cell and must be replenished or replaced if necessary. The electrode cleaning sand must be checked and replaced regularly (chapter 5.10.3 and 7.5.4). Grinds itself down with time. Check the DEPO-LOX<sup>®</sup> 5 C flow cell at weekly intervals to make sure that there is enough electrode cleaning sand in the cell body. The electrode cleaning sand must be swirled around in the bottom part of the cell body.

### NOTICE

After adding fresh electrode cleaning sand or replacing it, the electrode current can increase slightly for approximately 2 to 3 hours. Calibration is needed after this (chapter 6.6).

### 7.5.2 Checking electrolyte solution level

Check whether the electrolyte solution is filled approx. 3 cm above water level (narrowing of the KCL container) and replenish if necessary.

- 1 Remove the plug in the upper part of the electrolyte tank.
- 2 Inject the electrolyte. Use the syringe in the accessory kit.

### 7.5.3 Checking diaphragms

The two diaphragms (A) in the electrolyte tank form the connection between the reference electrolytes and the sample water. They cannot be cleaned. The diaphragms should be white in color. Any discoloration is an indication that they are clogging and should be replaced. If the sample water quality is poor (e.g. high iron content), the diaphragms become soiled. This influences the measuring accuracy. The two diaphragms in the electrode case must therefore be replaced regularly.

If sample water quality is very good, the diaphragms can remain installed for up to a year, after which they must be replaced (chapter 7.5.4).

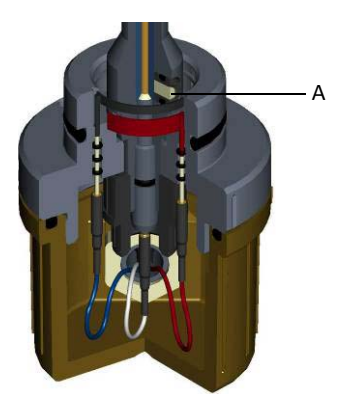

- Fig. 1 Cross-section through electrolyte tank
- A Diaphragms

### 7.5.4 Replacing or cleaning electrode cleaning sand, electrolyte solution, reference electrode and diaphragms

Replace or clean if necessary:

- electrode cleaning sand
- electrolyte solution
- reference electrode
- diaphragms
- fine filter
- flow switch
- check valve

### NOTICE

Steps 1 to 14, 22, and 25 to 34 apply only to replacement and cleaning of the electrode cleaning sand.

- 1 Switch off the power supply.
- 2 Close the shut-off ball valve at the sample water inlet.
- 3 On the pressurized version, close the shut-off ball valve at the sample water outlet.
- 4 Open the drain screw on the sample taking unit and empty the cell body. To do so, hold a collection vessel under it and temporarily loosen a plug or sensor to allow air to flow in.
- 5 When the cell body is empty, close the drain screw once more.
- 6 Remove the housing cover.
- 7 Remove the sensors from the mounting hole in cell body cover and keep them in a safe place. See appropriate sensor operating instructions.
- 8 Separate the cable gland from electronics module. Hold the cable while doing this as it must not be allowed to twist.
- 9 Unscrew cap to the 3-electrode measuring cell counterclockwise up to the mark and take it offf (chapter 5.13.1).
- 10 Remove the signal cables (red, blue, white).

### Replacing electrolyte solution

- 11 Unscrew the upper knurled nut from the electrolyte tank.
- 12 Take off or unscrew the cell body cover.
- 13 Remove the electrolyte tank complete with electrode support from the cell body.

### Rinsing out cleaning sand

- 14 Rinse the cleaning sand out of the electrode mount with distilled water.
- 15 Unscrew the knurled nut from the electrode mount and pull the electrolyte tank out of the electrode mount.
- 16 Pull the electrolyte tank upwards out off the electrode support.
- 17 Pull the plug out of the electrolyte tank.

### Emptying electrolyte

18 Turn the electrolyte container upside down and drain the KCI electrolytes by lightly shaking it.

### Replacing reference electrode

19 Replace the reference electrode. To do this, screw the reference electrode out of the electrolyte tank. Lightly moisten the O-ring and screw a new reference electrode into the electrolyte tank.

### **Replacing diaphragms**

- 20 Remove both diaphragms from the electrolyte tank using a suitable tool (e.g. tweezers).
- 21 Push new diaphragms into the electrolyte tank. Lightly moisten the O-ring before fitting.
- 22 Reinsert the electrolyte tank into the electrode support.

### Filling electrolyte

- 23 Fill the tank with fresh electrolyte solution (approx. 3 cm above the water level or up to the narrow section of the KCI tank). Observe the use-by date of the electrolyte solution!
- 24 Insert the plug into the electrolyte tank.
- 25 Reinsert the electrode mount complete with electrolyte tank into the cell body. The cell body's locating pin must engage in the corresponding hole in the electrode mount.
- 26 Screw the upper knurled nut back onto the electrolyte tank.
- 27 Reconnect the signal cable, observing the correct colors (chapter 5.13.1).
- 28 Fit the cap.
- 29 Fill in electrode cleaning sand (chapter 5.10.3).
- 30 Insert or screw on the sensor and connect with electronics module.
- 31 Refit and engage the housing cover.
- 32 Open the shut-off ball valve at the sample water inlet.
- 33 On the pressurized version, open the shut-off ball valve on the sample water outlet.
- 34 The cell body refills with sample water.
- 35 Re-establish the power supply.

### NOTICE

After topping up or replacing cleaning sand, the electrode current may increase slightly for about three hours. Do not calibrate during this time. Recalibrate after each cell sand replacement. The calibration must be checked after one day.

#### NOTICE

After 2 to 3 hours running-in time, perform a chlorine calibration. If necessary, repeat the chlorine calibration after 24 hours. See chapter 6.6. An initially rotating air bubble at the bottom of the cell body does not affect the measurement.

## 7.6 Cleaning or replacing the fine filter of Varia Sens C

The fine filter must be cleaned or replaced to protect the membrane sensor's delicate membrane against soiling or damage and to prevent clogging.

- 1 Switch off the power supply.
- 2 Drain the sample water inlet and outlet.
- 3 Remove the housing cover.
- 4 Release both knurled nuts (A).
- 5 Remove the complete filter unit.
- 6 Remove the fine filter (C). To do this, screw the M6 screw into the fine filter and pull the fine filter out of the filter unit.
- 7 Rinse the fine filter with water, replace if necessary.
- 8 Push the fine filter into the filter unit. Ensure that the O-ring (B) is fitted correctly.
- 9 Fit the complete filter unit. Ensure that it is in the correct position (top/bottom).
- 10 Tighten the knurled nuts (A).
- 11 Refit and engage the housing cover.
- 12 Reconnect the sample water inlet and outlet.
- 13 Re-establish the power supply.

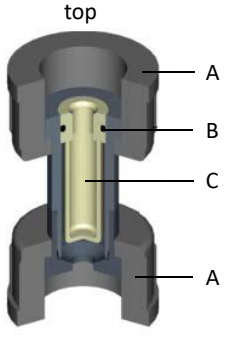

- bottom
- Fig. 2 Filter unit cross-section
- A Knurled nut
- B O-ring
- C Fine filter

# 7.7 Cleaning the flow rate monitor and non-return ball valve

- 1 Switch off the power supply.
- 2 Drain the sample water inlet and outlet.
- 3 Remove the housing cover of the flow cell.
- 4 Release both knurled nuts. Take out the filter unit toward the front.
- 5 Carefully pull the complete check valve housing (A) down and out.
- 6 Turn the check valve housing upside down and catch the flow ball (B) or if the ball is jammed, release it with a slight knock.
- 7 Use a suitable blunt tool to push out the ball seat (C) and glass ball (D) against the direction of flow.
- 8 Clean the empty check valve housing, flow ball, ball seat and glass ball with clear water.

#### NOTICE

During reassembly make sure that the ball seat and ball are correctly positioned (Fig. 4).

- 9 To help push the assembled check valve housing back into the control valve, we recommend slightly lubricating the gaskets with the Unisilikon grease provided.
- 10 Check that the check valve housing is correctly positioned by the guide lugs on the housing.

- 11 Fit the filter unit again. To do this, tighten the knurled nuts.
- 12 Fit and engage the housing cover of the flow cell.
- 13 Open the ball valves on the sample water supply and drainage line again.
- 14 Switch on the power supply.

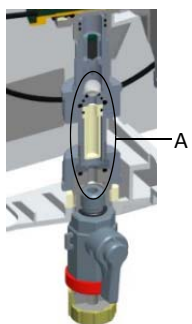

Fig. 3 Section, installation position check valve housing - DEPOLOX<sup>®</sup> 5 C flow cell

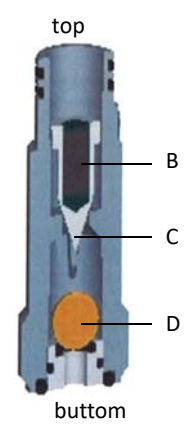

- Fig. 4 Cross-section model, filter unit
- A Check valve housing (overall view)
- B Flow ball
- C Ball seat
- D Glass ball

# 7.8 Cleaning or replacing the optional strainer

The optional strainer must be cleaned or replaced regularly to avoid contamination or blockages. The frequency of cleaning or replacement depends on the degree of contamination caused by the sample water.

- 1 Close the ball valve on the sample water supply line in front of the strainer.
- 2 Unscrew the strainer and rinse it with water. Catch escaping water in a container.
- 3 Remove the strainer screen and rinse it under running water or replace it.
- 4 Fit the strainer screen again and reinstall the strainer.
- 5 Open the ball valve on the sample water supply and drainage line again.

## 7.9 Replacing the fuses on the CPU board

### 

### Risk of injury or damage to the device!

Only authorized and qualified electricians are permitted to install the DEPOLOX<sup>®</sup> 400 M and open the housing.

The mains input and all relays are protected by fuses of type TR5. 3.15 A (slow-blow) fuses are used for the relays and 1.6 A (slow-blow) fuses for the mains input. Spare fuses are included with the accessories.

- 1 Disconnect the electronics module from the power supply and check that it is deenergized.
- 2 Remove the housing cover of the electronics module.
- 3 Pull the defective fuse (A) out of the fuse holder and insert new fuse, making sure that the rated data match!
- 4 Fit the housing cover.
- 5 Switch on mains voltage.

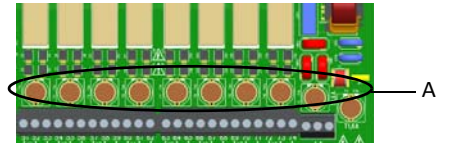

Fig. 5 Section, electronics module - fuses

## 7.10 Replacing the battery

### 🔨 WARNING

**Risk of injury or damage to the device!** Only authorized and qualified electricians are permitted to install the DEPOLOX<sup>®</sup> 400 M and open the housing.

The battery is required for the real time clock in case of a power failure. If the time is not correct or if time-controlled functions show faulty behavior, the battery must be changed. After five years at the latest.

- 1 Disconnect the electronics module from the power supply.
- 2 Remove the housing cover of the electronics module.
- 3 Remove the battery from the holder.

## 🛆 ATTENTION

### Environmental hazard!

Do not throw away or burn batteries. The batteries must be disposed of in accordance with environmental protection regulations.

- 4 Insert the new battery, type CR2032.
- 5 Fit the housing cover.
- 6 Switch on mains voltage.
- 7 Set date and time.

### NOTICE

No further adjustments need to be made.

## 7.11 Cleaning

Never use corrosive cleaning agents (e.g. spirit, scouring agents)! We recommend that you use a moist cloth with a neutral household cleaning agent.

## 8. Spare parts, Accessories and Retrofit kits

## NOTICE

For reasons of safety, only use original spare parts. Please contact our customer service if you need any spare parts.

## 8.1 400 M electronics module

400 M electronics module (module name E02) - W3T441932

| Item | Part.No.  | Designation                                                                  |  |
|------|-----------|------------------------------------------------------------------------------|--|
|      | W3T391851 | Electronics module for Cl <sub>2</sub> /pH, spare part                       |  |
| 501  | W3T247667 | Basic housing eleetronic module                                              |  |
| 502  | W3T391862 | CPU Board (motherboard spare part)                                           |  |
| 503  | W3T172625 | Lithium coin cell battery CR2032                                             |  |
| 504  | W2T504397 | Plastic self-tapping screw                                                   |  |
| 510  | W3T364164 | Drain plug                                                                   |  |
| 511  | W3T169088 | O-ring                                                                       |  |
| 512  | W3T165349 | Counter nut                                                                  |  |
| 513  | W3T160551 | M20x1.5 hex nut                                                              |  |
| 514  | W2T504179 | M20x1.5 cable gland                                                          |  |
| 515  | W2T504212 | M20 blind plug                                                               |  |
| 516  | W2T833447 | Cable gland M20 for sensor cable                                             |  |
| 517  | W3T375710 | Multi-cable sealing insert                                                   |  |
| 518  | W3T375709 | Multi-cable sealing insert                                                   |  |
| 522  | W3T160552 | M25x1.5 hex nut                                                              |  |
| 523  | W2T542498 | KM25x1.5 cable gland for assembly of cables with pre-assembled<br>connectors |  |
| 540  | W3T441933 | Control panel with cover and display                                         |  |
| 550  | W2T821593 | RJ45 connection cable CPU Board/HMI                                          |  |
| 572  | W3T173161 | Snesor cable for pH- and fluorid sensor                                      |  |
| 583  | W3T441081 | Sensor cable for chlorine sensor DEPOLOX $^{\circ}$ 5 C                      |  |
| 587  | W3T364409 | Multi-sensor                                                                 |  |
| 590  | W3T391866 | LED glow stick                                                               |  |
| 606  | W3T391865 | 4-way mA output module                                                       |  |
| 630  | W2T866279 | USB memory stick                                                             |  |
| 901  | W2T839300 | Fuse TR5 3,15A T                                                             |  |
| 902  | W2T839299 | Fuse TR5 1,6A T                                                              |  |
|      | W2T505559 | RS485 data cable (1 m)                                                       |  |

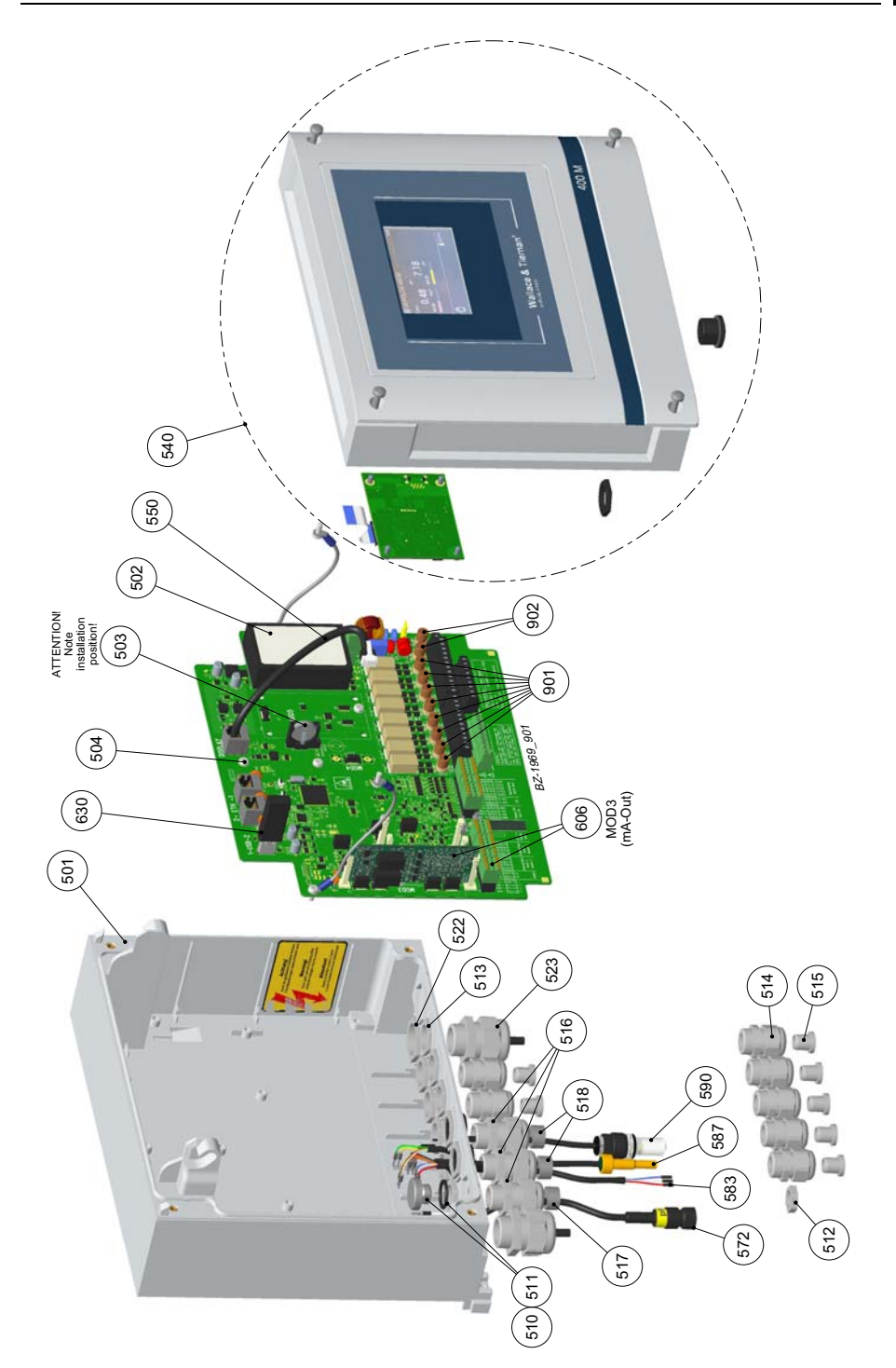

## 8.2 DEPOLOX<sup>®</sup> 5 C flow cell

DEPOLOX® 5 C Flow cell module (module name D02) non-pressurized version - W3T389205

| Item | Part No.  | Designation         |
|------|-----------|---------------------|
| 1    | W3T247776 | Basic housing       |
| 3    | W3T247777 | Housing cover       |
| 7    | W3T166170 | Shut-off valve      |
| 8    | W3T158593 | Discharge nozzle    |
| 9    | W2T507615 | Flat nut            |
| 10   | W3T158561 | Cell body           |
| 11   | W3T164226 | Compression spring  |
| 12   | W3T158569 | Membrane unit       |
| 13   | W3T160654 | O-ring              |
| 14   | W3T158595 | Control valve body  |
| 15   | W2T504209 | Plastic cartridge   |
| 16   | W3T160649 | V profile clamp     |
| 17   | W3T158567 | Square nut          |
| 18   | W2T504659 | Cheese-head screw   |
| 19   | W2T506019 | Washer              |
| 20   | W3T158572 | Valve pin           |
| 21   | W3T172795 | Compression spring  |
| 22   | W3T158573 | Adjusting screw     |
| 23   | W3T160357 | O-ring              |
| 26   | W3T160648 | Check valve housing |
| 28   | W3T161396 | O-ring              |
| 29   | W3T169827 | Float with magnet   |
| 30   | W3T172946 | Ball                |
| 31   | W3T172949 | O-ring              |
| 32   | W3T159707 | Ball seat           |
| 33   | W3T172975 | O-ring              |
| 35   | W3T158602 | Filter housing      |
| 36   | W2T505463 | Pan head screw      |
| 39   | W3T172041 | Securing ring       |
| 40   | W3T158576 | Outlet drain pipe   |
| 41   | W3T172997 | O-ring              |
| 42   | W3T164597 | O-ring              |
| 43   | W3T158575 | Drain screw         |
| 44   | W3T166160 | EPDM flat gasket    |
| 45   | W3T172556 | O-ring              |
| 46   | W3T320060 | Cell body cover     |
| 47   | W3T160657 | O-ring              |

| Item | Part No.  | Designation              |
|------|-----------|--------------------------|
| 48   | W3T165266 | Knurled nut              |
| 50   | W3T172861 | O-ring                   |
| 51   | W2T863568 | Adapter                  |
| 54   | W3T435413 | Hose                     |
| 55   | W2T505093 | Angle-reducing connector |
| 56   | W3T166209 | Electrode mount          |
| 57   | W3T168875 | O-ring                   |
| 58   | W3T163795 | Working electrode        |
| 59   | W3T167461 | Counter electrode        |
| 60   | W3T168904 | O-ring                   |
| 61   | W3T158562 | Sealing cap              |
| 62   | W3T168868 | O-ring                   |
| 63   | W2T504177 | Cable gland              |
| 64   | W3T160549 | Hexagon nut              |
| 66   | W3T159653 | Electrode housing        |
| 67   | W3T167242 | Diaphragm holder         |
| 68   | W3T168947 | O-ring                   |
| 69   | W2T504994 | Round rod                |
| 70   | W3T169295 | Reference electrode      |
| 71   | W3T161424 | O-ring                   |
| 72   | W3T165267 | Knurled nut              |
| 73   | W3T161464 | Flat gasket              |
| 74   | W3T168807 | Potassium chloride gel   |
| 75   | W3T172885 | Electrolysis tank        |
| 78   | W3T166169 | Retaining clip, coated   |
| 79   | W3T172045 | Electrode mount          |
| 80   | W3T161561 | Screw cap                |
| 81   | W3T168162 | Protective cap           |
| 82   | W3T164588 | Protective cap           |
| 83   | W3T161537 | Protection plug          |
| 84   | W3T169029 | Protection plug          |
| 85   | W3T169044 | Protection plug          |
| 86   | W3T164574 | Protection plug          |
| 89   | W3T161452 | Felt ring, transport     |
|      |           | protection               |
| 90   | W3T161453 | Protection plug          |

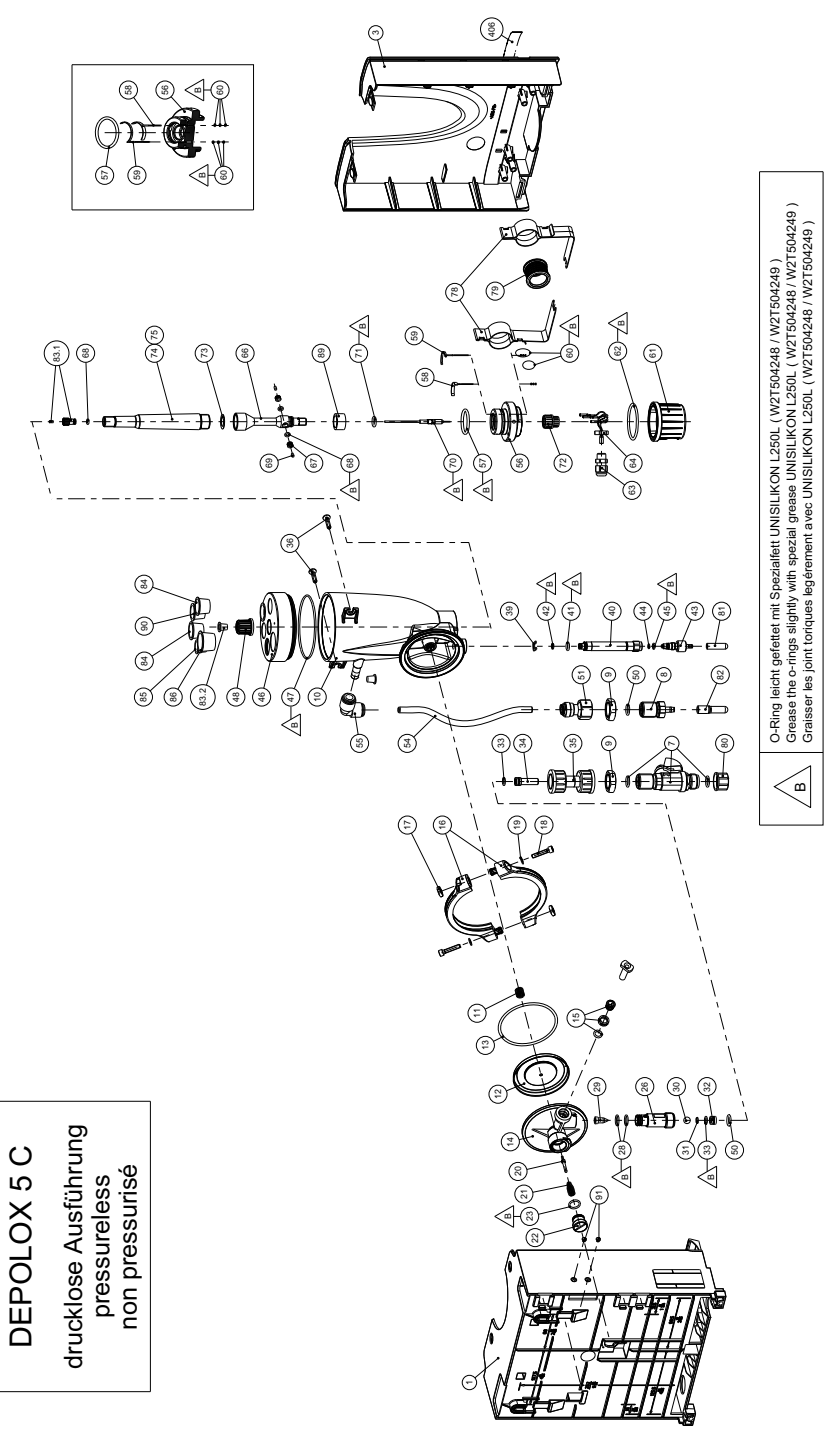

## 8.3 DEPOLOX<sup>®</sup> 5 C flow cell

DEPOLOX® 5 C flow cell (module name D02) pressurized version - W3T389210

| Item | Part No.  | Designation           |
|------|-----------|-----------------------|
| 1    | W3T247776 | Basic housing         |
| 3    | W3T247777 | Housing cover         |
| 7    | W3T166170 | Shut-off valve        |
| 9    | W2T507615 | Flat nut              |
| 10   | W3T158560 | Cell body             |
| 11   | W3T164226 | Compression spring    |
| 12   | W3T158569 | Membrane unit         |
| 13   | W3T160654 | O-ring                |
| 14   | W3T158595 | Control valve body    |
| 15   | W2T504209 | Plastic cartridge     |
| 16   | W3T160649 | V profile clamp       |
| 17   | W3T158567 | Square nut            |
| 18   | W2T504659 | Cheese-head screw     |
| 19   | W2T506019 | Washer                |
| 20   | W3T158572 | Valve pin             |
| 21   | W3T172795 | Compression spring    |
| 22   | W3T158573 | Adjusting screw       |
| 23   | W3T160357 | O-ring                |
| 26   | W3T160648 | Check valve housing   |
| 28   | W3T161396 | O-ring                |
| 29   | W3T169827 | Float with magnet     |
| 30   | W3T172946 | Ball                  |
| 31   | W3T172949 | O-ring                |
| 32   | W3T159707 | Ball seat             |
| 33   | W3T172975 | O-ring                |
| 35   | W3T158602 | Filter housing        |
| 36   | W2T505463 | Plastic tapping screw |
| 37   | W3T161450 | Plug                  |
| 38   | W3T168859 | O-ring                |
| 39   | W3T172041 | Securing ring         |
| 40   | W3T158576 | Outlet drain pipe     |
| 41   | W3T172997 | O-ring                |
| 42   | W3T164597 | O-ring                |
| 43   | W3T158575 | Drain screw           |
| 44   | W3T166160 | EPDM flat gasket      |

| Item | Part No.  | Designation               |
|------|-----------|---------------------------|
| 45   | W3T172556 | O-ring                    |
| 46   | W3T320102 | Cell body cover           |
| 47   | W3T160657 | O-ring                    |
| 48   | W3T171088 | Knurled nut               |
| 50   | W3T172861 | O-ring                    |
| 51   | W2T863568 | Adapter                   |
| 54   | W3T438413 | Hose                      |
| 55   | W2T505093 | Angle-reducing connector  |
| 56   | W3T166209 | Electrode mount           |
| 57   | W3T168875 | O-ring                    |
| 58   | W3T163795 | Working electrode         |
| 59   | W3T167461 | Counter electrode         |
| 60   | W3T168904 | O-ring                    |
| 61   | W3T158562 | Sealing cap               |
| 62   | W3T168868 | O-ring                    |
| 63   | W2T504177 | Cable gland               |
| 64   | W3T160549 | Hexagon nut               |
| 66   | W3T159653 | Electrode housing         |
| 67   | W3T167242 | Diaphragm holder          |
| 68   | W3T168947 | O-ring                    |
| 69   | W2T504994 | Round rod                 |
| 70   | W3T169295 | Reference electrode       |
| 71   | W3T161424 | O-ring                    |
| 72   | W3T165267 | Knurled nut               |
| 73   | W3T161464 | Flat gasket               |
| 74   | W3T168807 | Potassium chloride gel    |
| 75   | W3T171171 | Electrolysis tank         |
| 76   | W3T161396 | O-ring                    |
| 78   | W3T166169 | Retaining clip, coated    |
| 79   | W3T172045 | Electrode mount           |
| 80   | W3T161561 | Screw cap                 |
| 81   | W3T168162 | Protective cap            |
| 83   | W3T159757 | Plug                      |
| 89   | W3T161452 | Felt ring, transport plug |

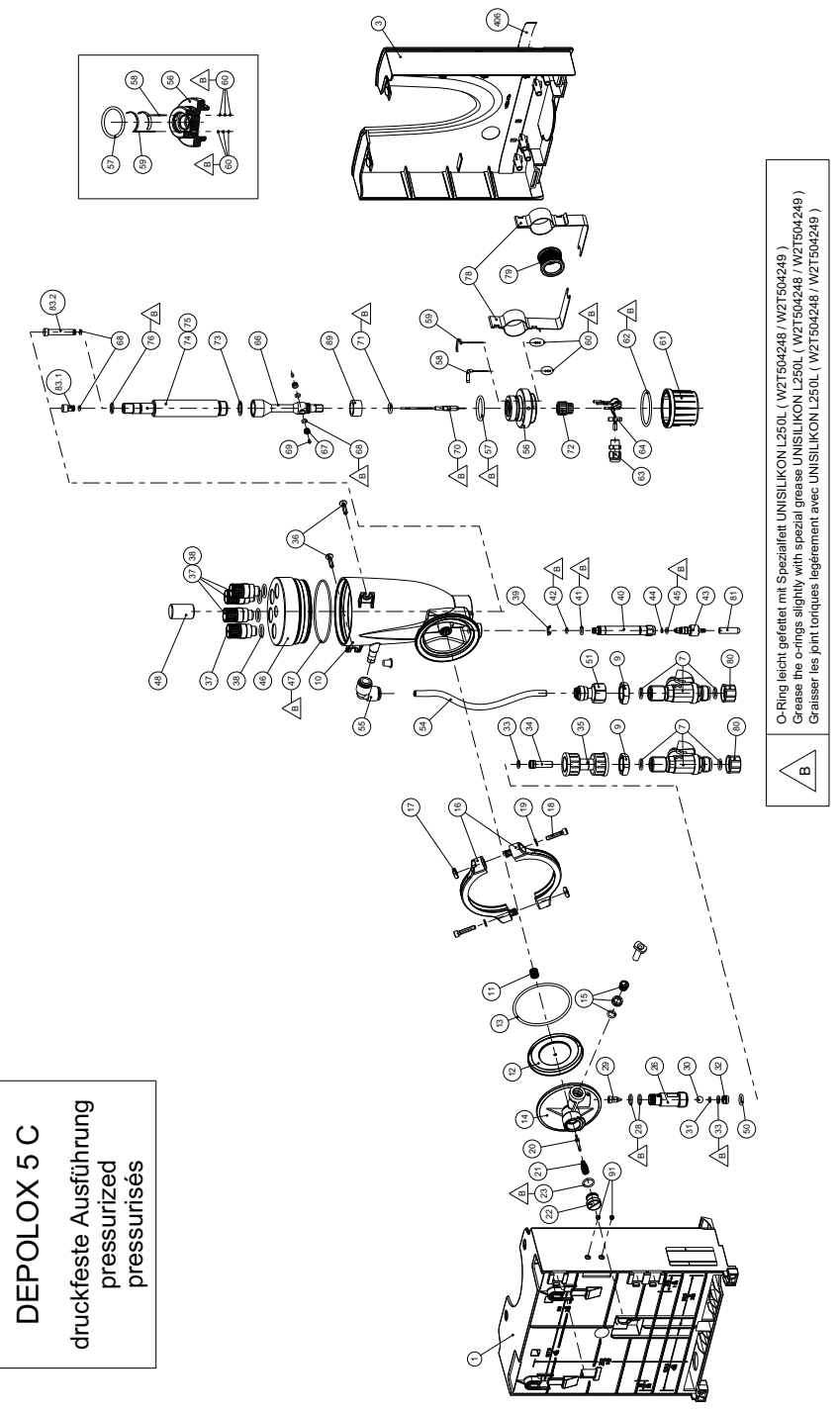

## 8.4 VariaSens C flow cell

VariaSens C flow cell (module name D02) non-pressurized version - W3T440600

| Item | Part No.  | Designation         |
|------|-----------|---------------------|
| 1    | W3T247776 | Basic housing       |
| 3    | W3T247777 | Housing cover       |
| 7    | W3T166170 | Shut-off valve      |
| 8    | W3T158593 | Discharge nozzle    |
| 9    | W2T507615 | Flat nut            |
| 10   | W3T158561 | Cell body           |
| 11   | W3T164226 | Compression spring  |
| 12   | W3T158569 | Membrane unit       |
| 13   | W3T160654 | O-ring              |
| 14   | W3T158595 | Control valve body  |
| 15   | W2T504209 | Plastic cartridge   |
| 16   | W3T160649 | V profile clamp     |
| 17   | W3T158567 | Square nut          |
| 18   | W2T504659 | Cheese-head screw   |
| 19   | W2T506019 | Washer              |
| 20   | W3T158572 | Valve pin           |
| 21   | W3T172795 | Compression spring  |
| 22   | W3T158573 | Adjusting screw     |
| 23   | W3T160357 | O-ring              |
| 26   | W3T160648 | Check valve housing |
| 28   | W3T161396 | O-ring              |
| 29   | W3T169827 | Float with magnet   |
| 30   | W3T172946 | Ball                |
| 31   | W3T172949 | O-ring              |
| 32   | W3T159707 | Ball seat           |
| 33   | W3T172975 | O-ring              |
| 35   | W3T158602 | Filter housing      |
| 36   | W2T505463 | Pan head screw      |
| 39   | W3T172041 | Securing ring       |

| Item | Part No.  | Designation              |
|------|-----------|--------------------------|
| 40   | W3T158576 | Outlet drain pipe        |
| 41   | W3T172997 | O-ring                   |
| 42   | W3T164597 | O-ring                   |
| 43   | W3T158575 | Drain screw              |
| 44   | W3T166160 | EPDM flat gasket         |
| 45   | W3T172556 | O-ring                   |
| 46   | W3T320103 | Cell body cover          |
| 47   | W3T160657 | O-ring                   |
| 50   | W3T172861 | O-ring                   |
| 51   | W2T863568 | Adapter                  |
| 54   | W3T438413 | Hose                     |
| 55   | W2T505093 | Angle-reducing connector |
| 56   | W3T158740 | Sealing plug             |
| 57   | W3T168875 | O-ring                   |
| 58   | W3T167941 | O-ring                   |
| 59   | W3T158739 | Flow body                |
| 78   | W3T166169 | Retaining clip, coated   |
| 79   | W3T172045 | Electrode mount          |
| 80   | W3T161561 | Screw cap                |
| 81   | W3T168162 | Protective cap           |
| 82   | W3T164588 | Protective cap           |
| 83   | W3T161453 | Protection plug          |
| 84   | W3T169029 | Protection plug          |
| 85   | W3T169044 | Protection plug          |
| 86   | W3T164574 | Protection plug          |

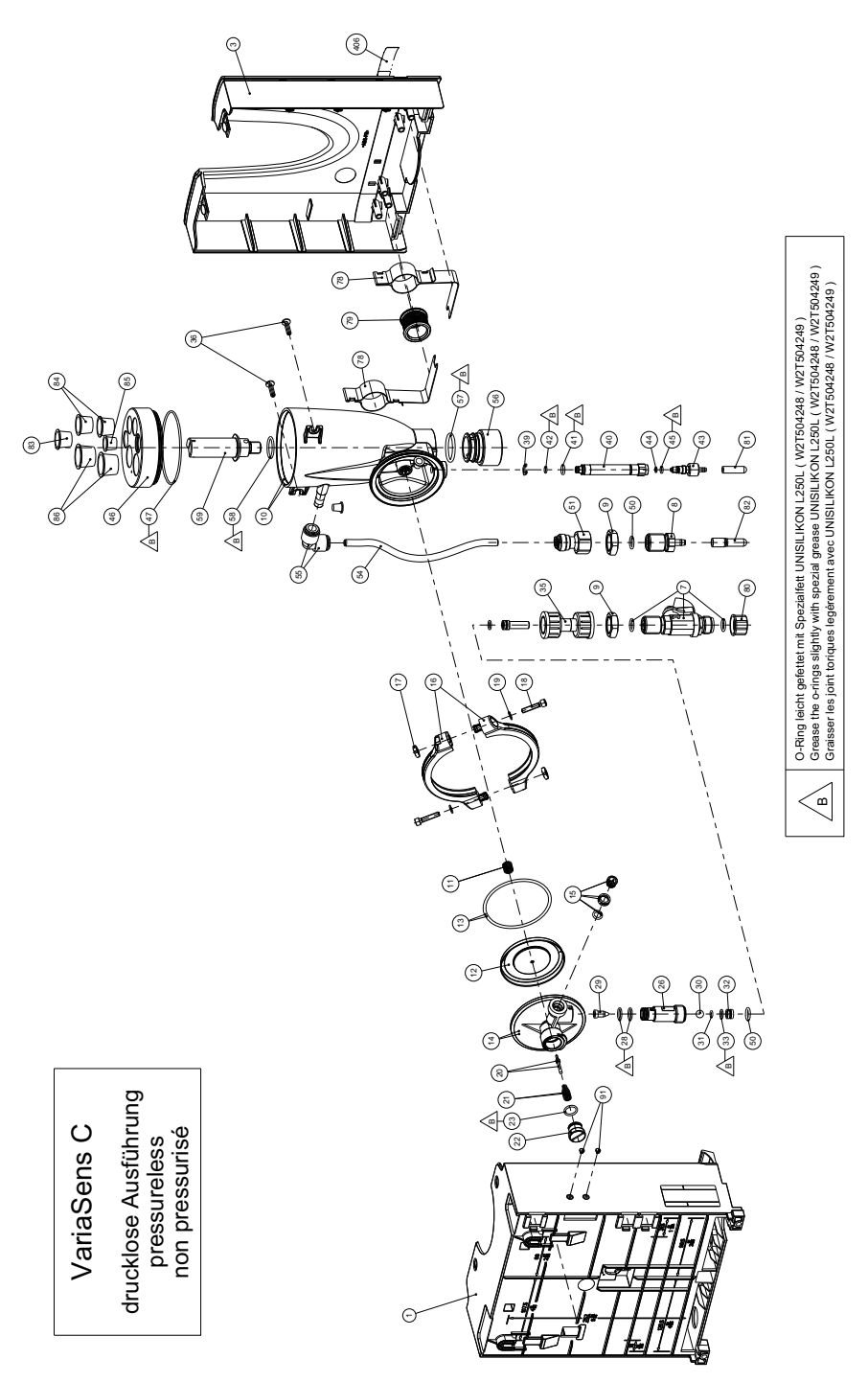

## 8.5 VariaSens C flow cell

VariaSens C flow cell (module name D02) pressurized version - W3T440611

| Item | Part No.  | Designation         |
|------|-----------|---------------------|
| 1    | W3T247776 | Basic housing       |
| 3    | W3T247777 | Housing cover       |
| 7    | W3T166170 | Shut-off valve      |
| 9    | W2T507615 | Discharge nozzle    |
| 10   | W3T158560 | Flat nut            |
| 11   | W3T164226 | Cell body           |
| 12   | W3T158569 | Compression spring  |
| 13   | W3T160654 | Membrane unit       |
| 14   | W3T158595 | O-ring              |
| 15   | W2T504209 | Control valve body  |
| 16   | W3T160649 | Plastic cartridge   |
| 17   | W3T158567 | V profile clamp     |
| 18   | W2T504659 | Square nut          |
| 19   | W2T506019 | Cheese-head screw   |
| 20   | W3T158572 | Washer              |
| 21   | W3T172795 | Valve pin           |
| 22   | W3T158573 | Compression spring  |
| 23   | W3T160357 | Adjusting screw     |
| 26   | W3T160648 | O-ring              |
| 28   | W3T161396 | Check valve housing |
| 29   | W3T169827 | O-ring              |
| 30   | W3T172946 | Float with magnet   |
| 31   | W3T172949 | Ball                |
| 32   | W3T159707 | O-ring              |
| 33   | W3T172975 | Ball seat           |
| 35   | W3T158602 | O-ring              |
| 36   | W2T505463 | Filter housing      |
| 39   | W3T172041 | Pan head screw      |
| 40   | W3T158576 | Securing ring       |

| Item | Part No.  | Designation              |
|------|-----------|--------------------------|
| 41   | W3T172997 | O-ring                   |
| 42   | W3T164597 | O-ring                   |
| 43   | W3T158575 | Drain screw              |
| 44   | W3T166160 | EPDM flat gasket         |
| 45   | W3T172556 | O-ring                   |
| 46   | W3T320104 | Cell body cover          |
| 47   | W3T160657 | O-ring                   |
| 48   | W3T161450 | Plug                     |
| 49   | W3T168859 | O-ring                   |
| 50   | W3T172861 | O-ring                   |
| 51   | W2T863568 | Adapter                  |
| 54   | W3T438413 | Hose                     |
| 55   | W2T505093 | Angle-reducing connector |
| 56   | W3T158740 | Sealing plug             |
| 57   | W3T168875 | O-ring                   |
| 58   | W3T167941 | O-ring                   |
| 59   | W3T158739 | Flow body                |
| 60   | W3T171788 | Union bush               |
| 61   | W3T163376 | Dummy disk               |
| 62   | W3T168861 | O-ring                   |
| 78   | W3T166169 | Retaining clip, coated   |
| 79   | W3T172045 | Electrode mount          |
| 80   | W3T161561 | Screw cap                |
| 81   | W3T168162 | Protective cap           |
| 82   | W3T164588 | Protective cap           |
| 83   | W3T161453 | Protection plug          |

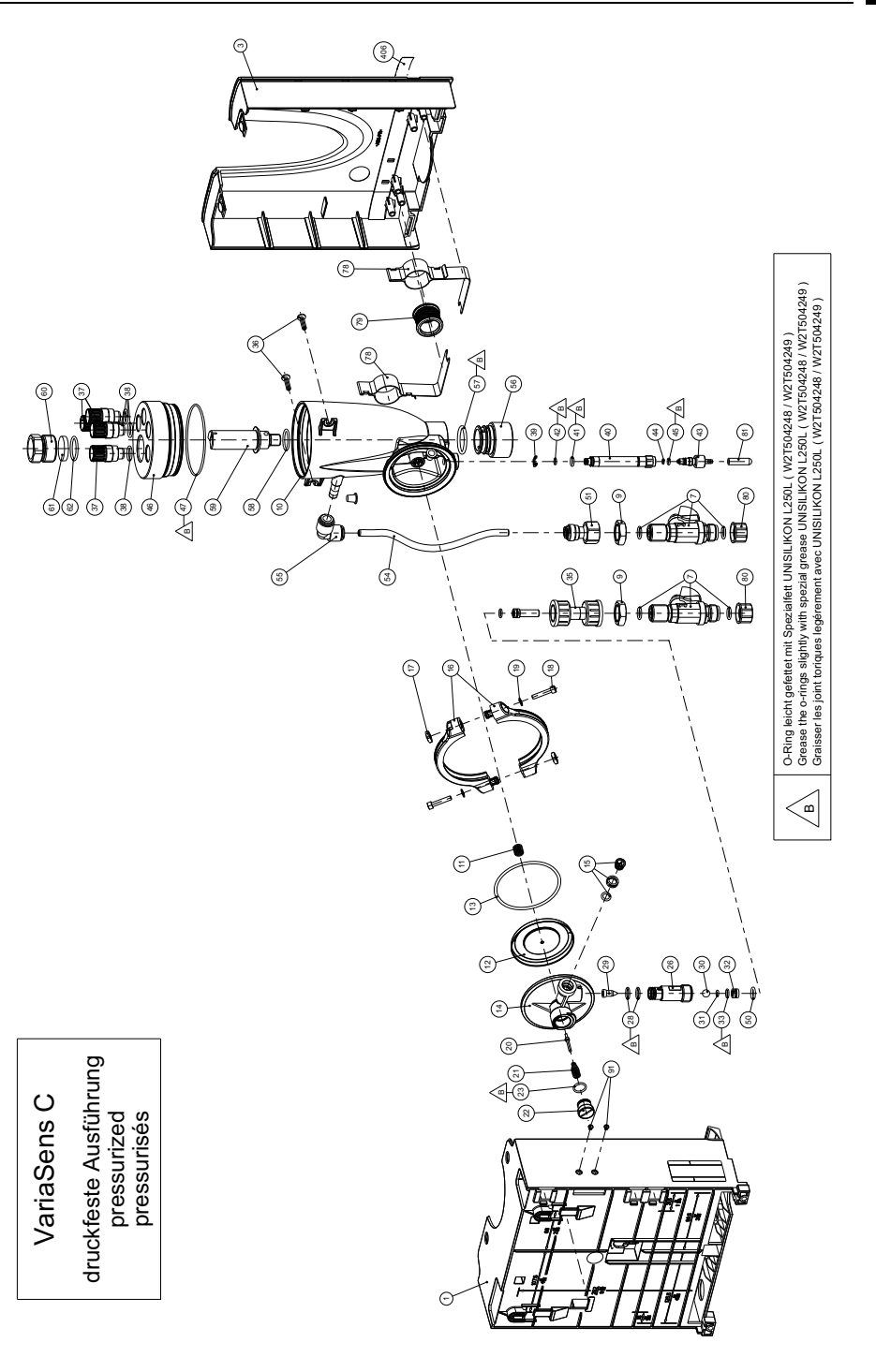

## 8.6 Cell body cover, DEPOLOX<sup>®</sup> 5 C flow cell

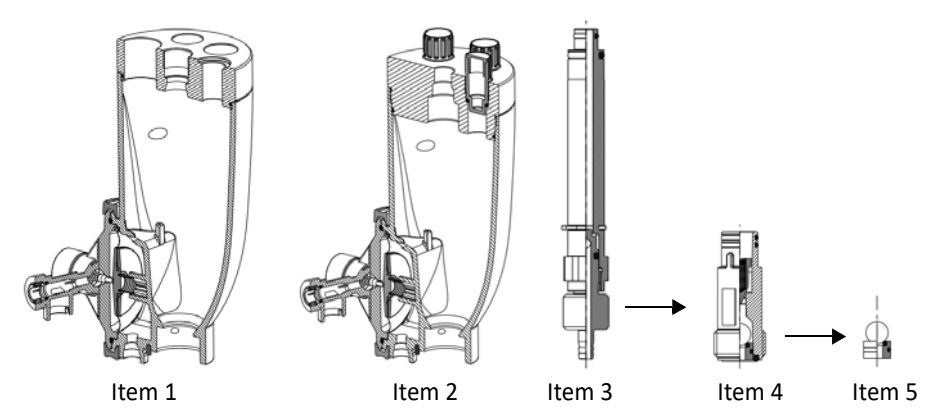

| Item | Part No.  | Designation                                  |  |  |
|------|-----------|----------------------------------------------|--|--|
| 1    | W3T322432 | Cell body, complete, non-pressurized version |  |  |
| 2    | W3T322435 | Cell body, complete, pressurized version     |  |  |
| 3    | W3T166171 | Drain valve unit                             |  |  |
| 4    | W3T158603 | Non-retun unit with float                    |  |  |
| 5    | W3T163739 | Spherical seat, compelte, PVC/EPDM           |  |  |

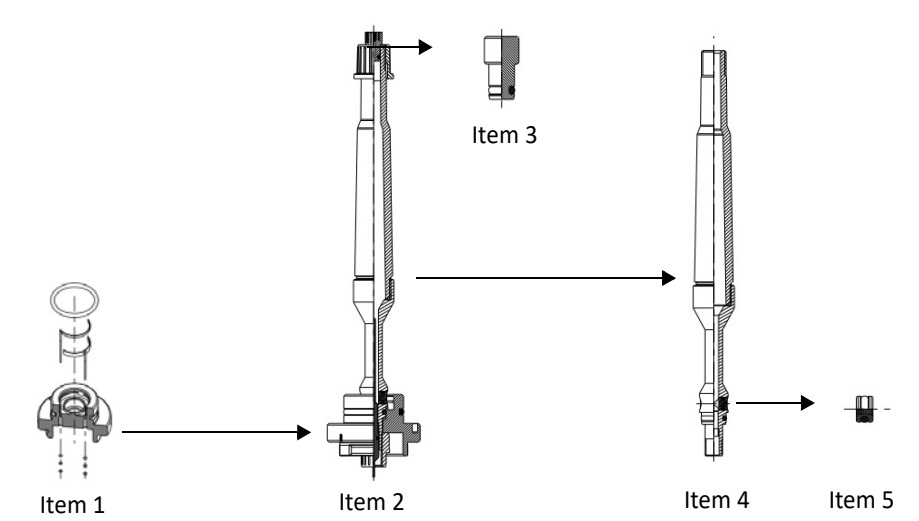

| Item | Part No.  | Designation                                       |  |  |
|------|-----------|---------------------------------------------------|--|--|
| 1    | W3T166210 | Electrode mount, complete, with electrodes        |  |  |
| 2    | W3T162579 | Electrode unit, complete, non-pressurized version |  |  |
| 3    | W3T159961 | Plug, complete, non-pressurized version           |  |  |
| 4    | W3T159824 | Electrode housing, non-pressurized version        |  |  |
| 5    | W3T159870 | Diaphragm, complete (2 pieces required)           |  |  |

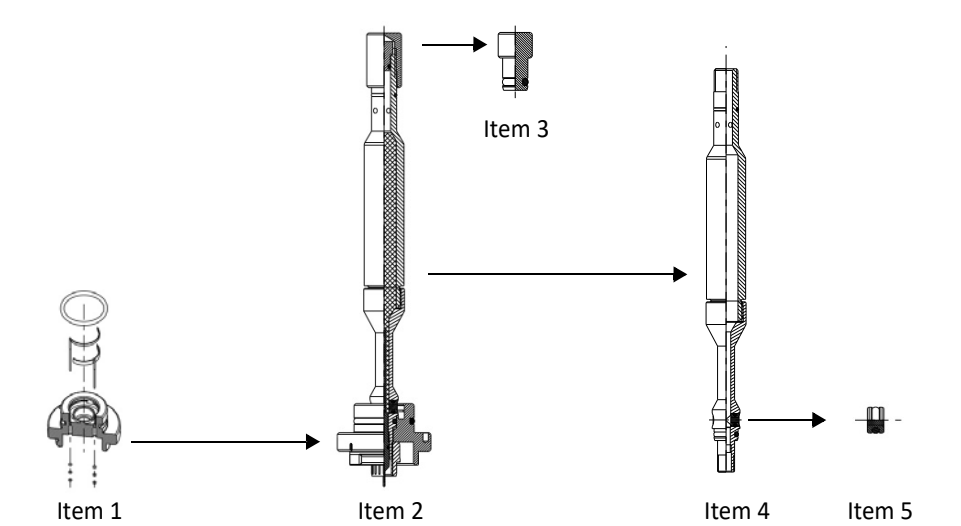

| Item | Part No.  | Designation                                   |  |  |  |
|------|-----------|-----------------------------------------------|--|--|--|
| 1    | W3T166210 | Electrode mount, complete, with electrodes    |  |  |  |
| 2    | W3T162580 | Electrode unit, complete, pressurized version |  |  |  |
| 3    | W3T163746 | Plug, complete, pressurized version           |  |  |  |
| 4    | W3T159825 | Electrode housing, pressurized version        |  |  |  |
| 5    | W3T159870 | Diaphragm, complete (2 pieces required)       |  |  |  |

### Pre-installed assembly groups

| Part No.  | Designation                               |  |  |
|-----------|-------------------------------------------|--|--|
| W3T322432 | Cell body, fully, non-pressurized version |  |  |
| W3T322435 | Cell body, fully, pressurized version     |  |  |
| W3T166171 | Flow cell drain valve                     |  |  |
| W3T158603 | Back pressure unit with float             |  |  |
| W3T163739 | Spherical seat, complete                  |  |  |

## 8.7 Cell body, VariaSens C flow cell

## Pre-installed assembly groups

| Part No.  | Designation                               |  |  |
|-----------|-------------------------------------------|--|--|
| W3T322438 | Cell body, fully, non-pressurized version |  |  |
| W3T322439 | Cell body, fully, pressurized version     |  |  |
| W3T166171 | Flow cell drain valve                     |  |  |
| W3T158603 | Back pressure unit with float             |  |  |
| W3T163739 | Spherical seat, complete                  |  |  |
| W3T166194 | Fine filter with O-Ring                   |  |  |

## 8.8 Y-style flow-through assembly non-pressurized version - W3T167442

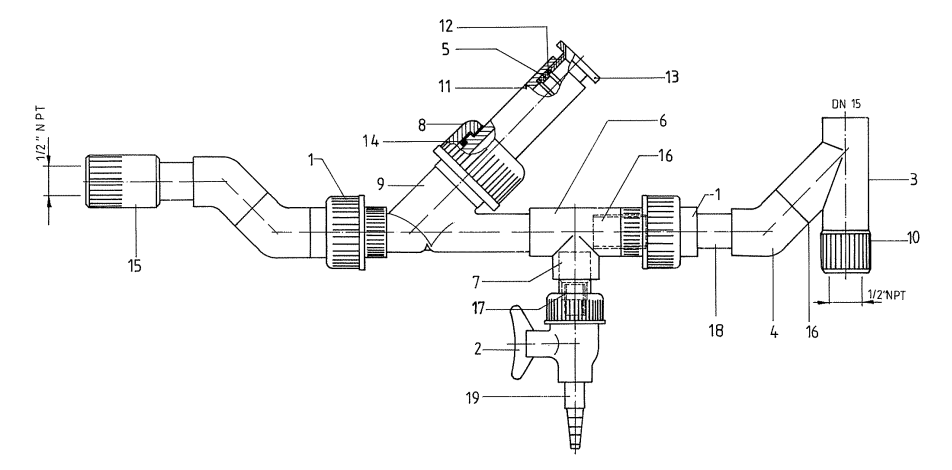

| Item | Part No.  | Designation          |
|------|-----------|----------------------|
| 1    | W2T505181 | Union                |
| 2    | W2T507048 | Laboratory ball cock |
| 3    | W2T507158 | Тее                  |
| 4    | W2T507134 | Elbow                |
| 5    | W3T168889 | Gasket rubber        |
| 6    | W2T507524 | Тее                  |
| 7    | W2T505438 | Bush red             |
| 8    | W3T170971 | Union nut            |
| 9    | W3T172856 | Transparent housing  |
| 10   | W3T167194 | Adapter nipple       |

| Item | Part No.  | Designation                  |
|------|-----------|------------------------------|
| 11   | W3T170970 | Electrode support            |
| 12   | W3T167237 | Washer                       |
| 13   | W3T163413 | Clamping nut                 |
| 14   | W3T168861 | O-ring                       |
| 15   | W3T163387 | Adapter socket               |
| 16   | W2T506051 | Pipe                         |
| 17   | W2T506626 | Pipe                         |
| 18   | W2T506051 | Pipe                         |
| 19   | W2T506240 | Hose connector, tape-<br>red |

## 8.9 Sensors, connector-cable combination and extension cable

| Designation                                                                                                    | 3-electrode cell<br>(DEPOLOX® 5 C) | pH sensor | ORP (Redox)<br>sensor | Fluoride<br>sensor                     |
|----------------------------------------------------------------------------------------------------|------------------------------------|-----------|-----------------------|----------------------------------------|
| Sensor                                                                                                    | -                                  | W3T169297 | W3T169298             | W2T840142<br>(Hersteller<br>VanLondon) |
| KCl electrolyte set, comprising:<br>KCl gel electrolyte 3 mol/l KCl<br>(bottle 100 ml), syringe and<br>PVC hose | W3T165565                          | -         | -                     | -                                      |
| KCl tank with stand and 5 ml<br>KCl solution                                                                    | -                                  | W3T1      | 64482                 | -                                      |
| *Electrolyte solution 3 mol/l<br>KCl, bottle 250 ml                                                             | -                                  | *W3T:     | 160410                | -                                      |
| Electrode cleaning sand QK                                                                                      | W3T158743                          | -         | -                     | -                                      |
| Buffer solution pH 7.00                                                                                         |                                    |           | •                     |                                        |
| Bottle 250 ml                                                                                                   | -                                  | W3T165076 | -                     | -                                      |
| Bag 12 ml                                                                                                    | -                                  | W3T161181 | -                     | -                                      |
| Buffer solution pH 4.65                                                                                         |                                    | •         | •                     | •                                      |
| Bottle 250 ml                                                                                                   | -                                  | W3T165084 | -                     | -                                      |
| Bag 12 ml                                                                                                    | -                                  | W3T161189 | -                     | -                                      |
| Buffer soltuion 478 mV                                                                                          |                                    | •         |                       | •                                      |
| Bottle 250 ml                                                                                                   | -                                  | -         | W3T165048             | -                                      |
| Bag 12 m                                                                                                    | -                                  | -         | W3T161182             | -                                      |
| Calibration solution, Fluoride                                                                                  |                                    |           |                       |                                        |
| 0,2 mg/l<br>Bottle 500 ml                                                                                       | -                                  | -         | -                     | W3T161789                              |
| 2 mg/l<br>Bottle 500 ml                                                                                         | -                                  | -         | -                     | W3T161845                              |
| 100 mg/l<br>Bottle 500 ml                                                                                       | -                                  | -         | -                     | W3T161884                              |
| Measuring beaker (5 pieces)                                                                                     | -                                  | W3T1      | 58600                 | -                                      |

## 

### Damage to the device!

\*The electrolyte solution (W3T160410) can be used only for the KCl tank with stand. Do not pour into the 3-electrode cell (DEPOLOX<sup>®</sup> 5 C)!

| Connector-cable<br>combination/extension<br>cable | 3-electrode cell<br>(DEPOLOX® 5 C) | pH sensor                          | ORP (Redox)<br>sensor | Fluoride<br>sensor |
|---------------------------------------------------|------------------------------------|------------------------------------|-----------------------|--------------------|
| 0,9 m                                             | W3T441081                          | -                                  | -                     | -                  |
| 1,5 m                                             | -                                  |                                    | W3T173161             |                    |
| 5 m                                               | W3T160703                          | 60703 W3T164517 (with 2 connectors |                       | nectors)           |
| 10 m                                              | W3T160704                          | W3T164518 (with 2 connectors)      |                       | nectors)           |
| 15 m                                              | W3T160705                          | W3T164544 (with 2 connectors)      |                       | nectors)           |
| 25 m                                              | W3T160706                          | 06 W3T164545 (with 2 connector     |                       | nectors)           |
| 50 m W3T160707 W3T164546 (with 2 connector        |                                    | nectors)                           |                       |                    |

## 8.10 Membrane sensors and extension cable

| Designation                                                                                                    | TC3<br>(total chlorine) | FC2<br>(free chlorine) | CD7<br>(chlordioxide) | OZ7<br>(ozone) |
|----------------------------------------------------------------------------------------------------|-------------------------|------------------------|-----------------------|----------------|
| Membrane sensor TC3                                                                                             | W3T391561               | W3T365498              | W3T164493             | W3T164494      |
| Sensor cable                                                                                                    |                         | W3T1                   | 72017                 |                |
| Membrane cap, inl. lapping<br>paper                                                                             | W3T365500               |                        | W3T168103             | W3T168106      |
| Plastic membrane cap, incl.<br>lapping paper<br>NOTICE: For optional use with<br>increased salt concentration!  | W3T391564               | -                      | -                     | -              |
| Elektrolyte E-TC, 100 ml bottle                                                                                 | W3T171793               | -                      | -                     | -              |
| Elektrolyte ECS2/Gel,<br>100 ml bottle                                                                          | -                       | W3T168101              | -                     | -              |
| Elektrolyte CD7, 100 ml bottle                                                                                  | -                       | -                      | W3T168102             | -              |
| Elektrolyte OZ7, 100 ml bottle                                                                                  | -                       | -                      | -                     | W3T168105      |
| Maintenance parts kit,<br>comprising: membrane cap,<br>lapping paper, electrolyte,<br>O-ring and elastomer seal | W3T391565               | W3T365601              | W3T168242             | W3T168243      |
| Spare parts kit, comprising:<br>lapping paper, O-ring and<br>elastomer seal                                     | W3T164339               |                        | -                     | -              |

| Extension cable | TC3<br>(total chlorine)      | FC2<br>(free chlorine) | CD7<br>(chlordioxide) | OZ7<br>(ozone) |
|-----------------|------------------------------|------------------------|-----------------------|----------------|
| 5 m             | W3T164519 (with 1 connector) |                        |                       |                |
| 10 m            | W3T164520 (with 1 connector) |                        |                       |                |
| 15 m            | W3T164538 (with 1 connector) |                        |                       |                |
| 25 m            | W3T164539 (with 1 connector) |                        |                       |                |
| 50 m            | W3T164540 (with 1 connector) |                        |                       |                |

## 8.11 Accessories

| Part No.  | Designation                                                                                                    |
|-----------|----------------------------------------------------------------------------------------------------|
| W3T395161 | Mounting plate with accessories for simple mounting of the DEPOLOX <sup>®</sup> 400 M, strainer and up to four peristaltic dosing pumps |
| W3T165563 | Impedance converter for pH sensor, ORP (Redox) sensor and Fluoride sensor                                                               |
| W3T158721 | Strainer with ball valve, straight                                                                                                    |
| W3T389201 | Attachment set for strainer                                                                                                    |
| W2T866279 | USB memory stick for data storage with MLC technology                                                                                   |

| Metric PVC tubing, fabric-reinforced<br>(internal diameter x wall thickness) | ø 4 x 3   | ø 6 x 3   | ø 10 x 3  |
|------------------------------------------------------------------------------|-----------|-----------|-----------|
| Tubing                                                                       | W2T505524 | W2T505525 | W2T505334 |
| PVC hose connecting parts comprising:                                        | W3T167626 | W3T167518 | W3T167590 |
| O-ring                                                                       | W3T172861 | W3T172861 | W3T169068 |
| Locking ring                                                                 | W3T163417 | W3T161436 | W3T159622 |
| Union nut                                                                    | W3T161502 | W3T161502 | W3T167297 |
| Hose bushing                                                                 | W3T172945 | W3T161501 | W3T167293 |

| Metric PE tubing<br>(internal diameter x wall thickness) | ø4x1      | ø6x1      | ø6x2      | ø 10 x 2  |
|----------------------------------------------------------|-----------|-----------|-----------|-----------|
| Tubing                                                   | W2T507155 | W2T505784 | W2T505676 | W2T505734 |
| PVC hose connecting parts<br>comprising:                 | W3T163752 | W3T171453 | W3T163796 | W3T163825 |
| O-ring                                                   | W3T172861 | W3T172861 | W3T172861 | W3T169068 |
| Locking ring                                             | W3T172891 | W3T169815 | W3T163436 | W3T163437 |
| Union nut                                                | W3T161502 | W3T161502 | W3T161502 | W3T167297 |
| Hose bushing                                             | W3T172945 | W3T161501 | W3T161501 | W3T167293 |

9. Wiring diagram

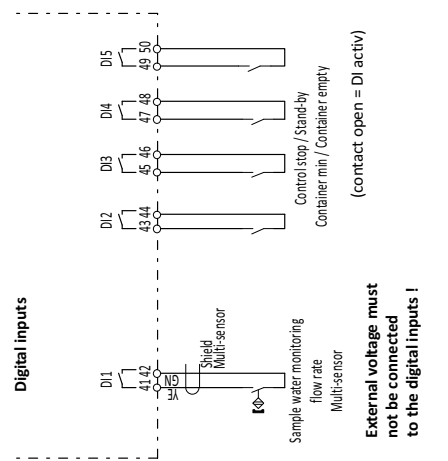

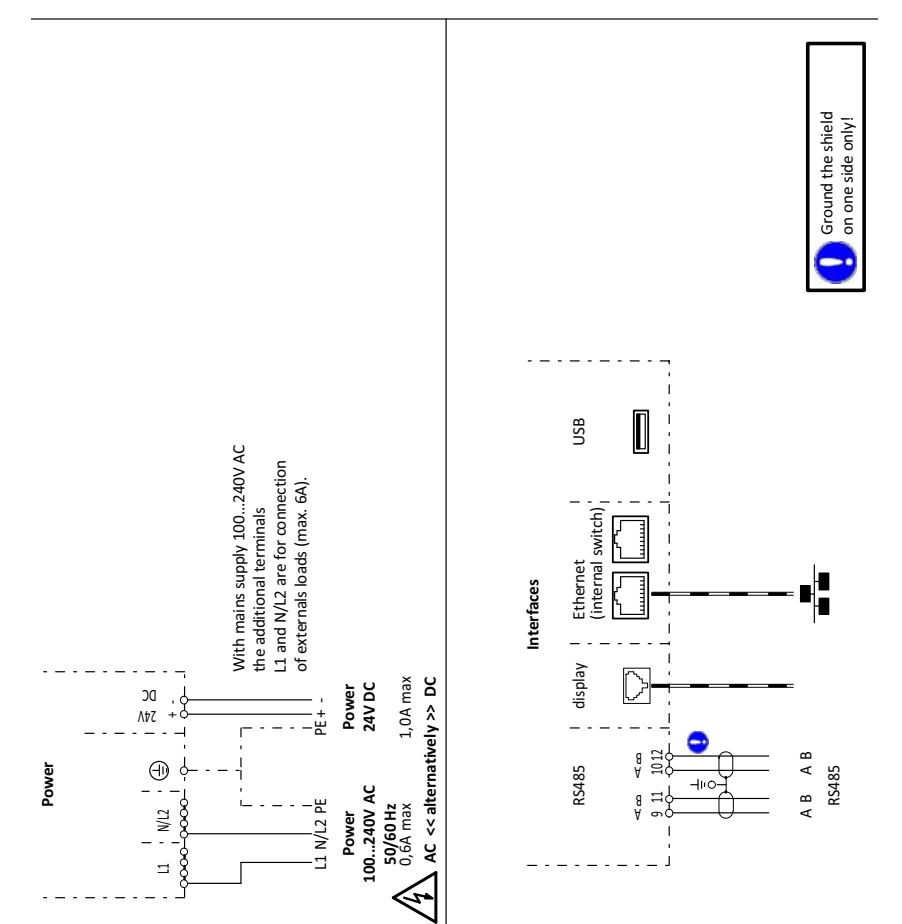

WBE1288 - Issue 02-1119

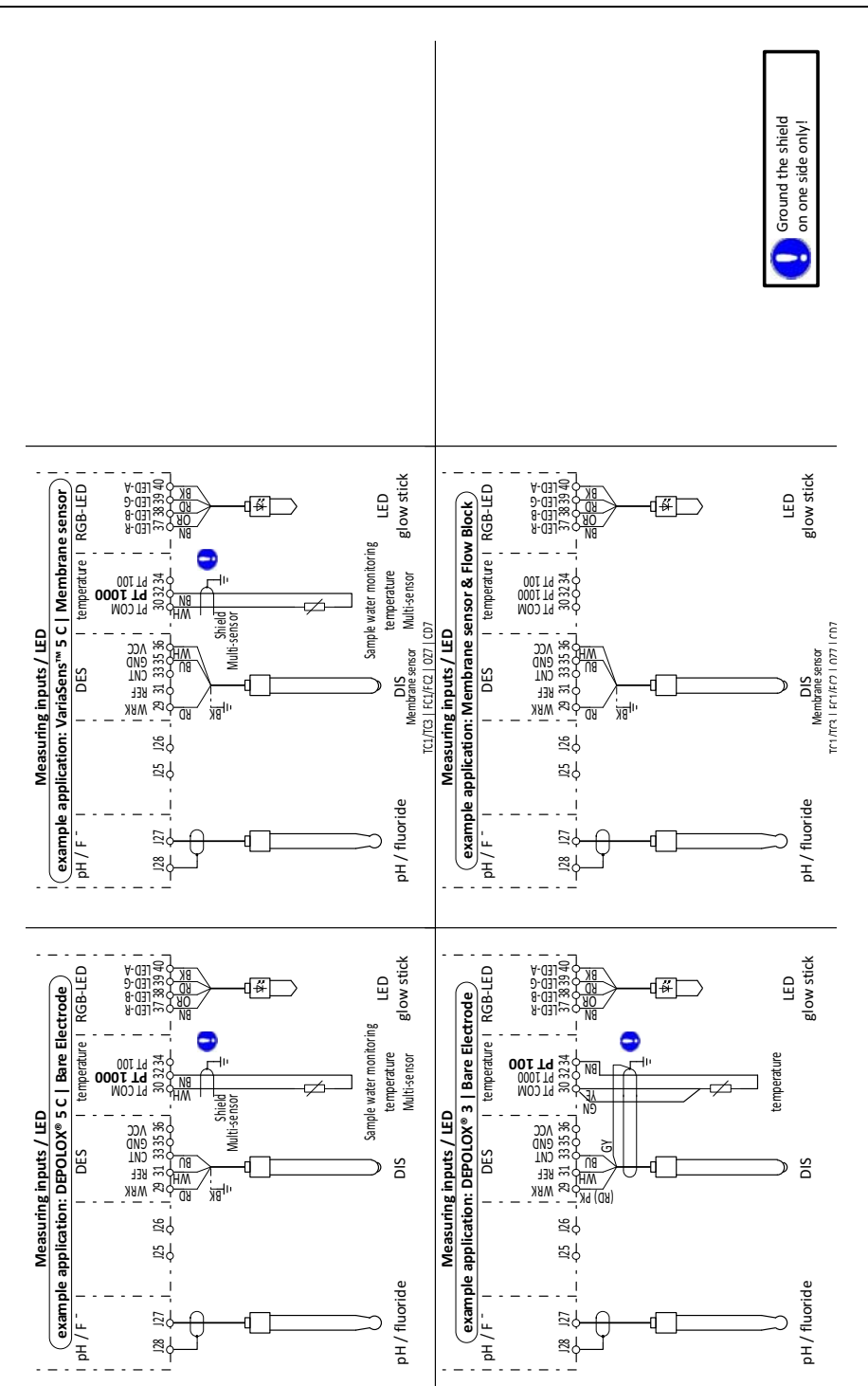

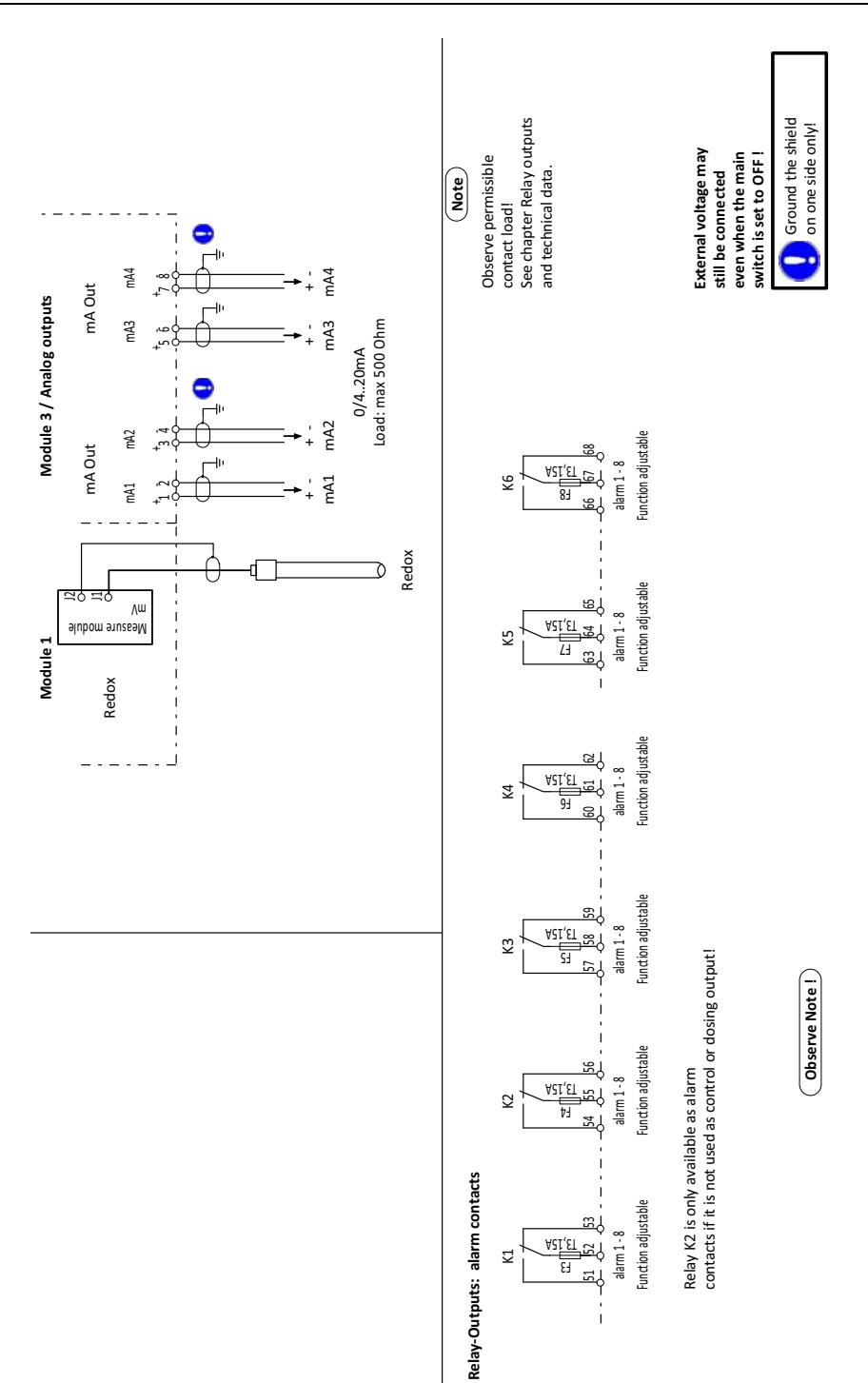

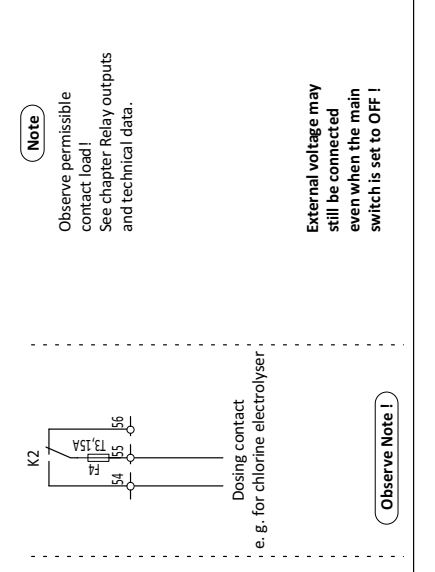

Relay-Outputs: Dosing Chlorine

## 10. EC Declaration of Conformity and Certificate

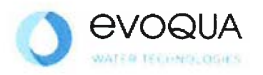

NE

## EG-Konformitätserklärung EC Declaration of Conformity Déclaration CE de conformité

No. MAE1906 Ausgabe/issue/édition 01

| Hersteller/Manufacturer/Constructeur: | Evoqua Water Technologies GmbH                                                                                                    |
|---------------------------------------|----------------------------------------------------------------------------------------------------|
| Anschrift/Address/Adresse:            | Auf der Weide 10, D-89312 Günzburg                                                                                                    |
| Produktbezeichnung:                   | Messsystem DEPOLOX® 400 M bestehend aus:<br>Elektronik-Modul 400 M (E02)<br>Durchfluss-Modul DEPOLOX® 5 C (D02)<br>Durchfluss-Modul VariaSens C (D02)<br>Schrägsitz-Durchflussarmatur                                                    |
| Product description:                  | Measuring system DEPOLOX® 400 M comprising:<br>Electronics module 400 M (E02)<br>Flow cell DEPOLOX® 5 C (D02)<br>Flow cell VariaSens C (D02)<br>Y flow-through assembly                                                                  |
| Description du produit:               | Dispositifs de mesure DEPOLOX® 400 M comprenant ;<br>Module électronique 400 M (E02)<br>Module de la cellule de mesure DEPOLOX® 5 C (D02)<br>Module de la cellule de mesure VariaSens C (D02)<br>Conduite de circulation à tête inclinée |

Das bezeichnete Produkt stimmt in der von uns in Verkehr gebrachten Ausführung mit den Vorschriften folgender europäischer Richtlinien überein:

The product described above in the form as delivered is in conformity with the provisions of the following European Directives: Le produit désigné est conforme, dans la version que nous avons mise en circulation, avec les prescriptions des directives européennes suivantes :

2014/30/EU Richtlinie des Europäischen Parlaments und des Rates vom 26. Februar 2014 zur Harmonisierung der Rechtsvorschriften der Mitgliedstaaten über die elektromagnetische Verträglichkeit. Directive of the European Parliament and of the Council of 26 February 2014 on the approximation of the laws of the Member States relating to electromagnetic compatibility. Directive du Parlement européen et du Conseil du 26 février 2014 relative au rapprochement des législations des Etats membres concernant la compatibilité électromagnétique.

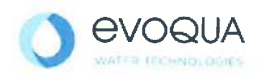

2014/35/EU Richtlinie des Europäischen Parlaments und des Rates vom 26. Februar 2014 zur Harmonisierung der Rechtsvorschriften der Mitgliedstaaten betreffend elektrische Betriebsmittel zur Verwendung innerhalb bestimmter Spannungsgrenzen. Directive of the European Parliament and of the Council of 26 February 2014 on the harmonisation of the laws of Member States relating to electrical equipment designed for use within certain voltage limits. Directive du Parlement européen et du Conseil du 26 février 2014 concernant le rapprochement des législations des Etats membres relatives au matériel électrique destiné à être employé dans certaines limites de tension.

CE-Kennzeichnung / CE marking / Marquage CE: 2019

Die Konformität mit den Richtlinien wird nachgewiesen durch die Einhaltung der in der Nachweisdokumentation aufgelisteten Normen. Evidence of conformity to the Directives is assured through the application of the standards listed in the relevant documentation. La conformité avec les directives est assurée par le respect des normes listés dans la documentation téchnique correspondante.

Benannte Person für technische Unterlagen: Authorized person for the technical file: Personne désignée pour la documentation technique:

Name / name / nom: Evoqua Water Technologies GmbH

Adresse / address / adresse: Auf der Weide 10, D-89312 Günzburg

Günzburg, den / the 2019-02-14 Evoqua Water Technologies GmbH

Klaus Andre Technischer Leiter / Director Engineering

Unterschrift signature / signature

Helmut Fischer Leiter QM / Quality Manager

Unterschrift signature / signature

Diese Erklärung bescheinigt die Übereinstimmung mit den genannten Richtlinien, ist jedoch keine Beschaffenheits- oder Haltbarkeitsgarantie nach §443 BGB. Die Sicherheitshinweise der mitgelieferten Produktdokumentation sind zu beachten.

This declaration certifies the conformity to the specified directives but does not imply any warranty for properties. The safety documentation accompanying the product shall be considered in detail ...

La présente déclaration atteste de la concordance avec les directives citées, elle n'offre cependant pas de garantie quant à la nature ou la durabilité selon l'article 443 du code civil allemand. Les consignes de sécurité de la documentation du produit fournie sont à respecter.

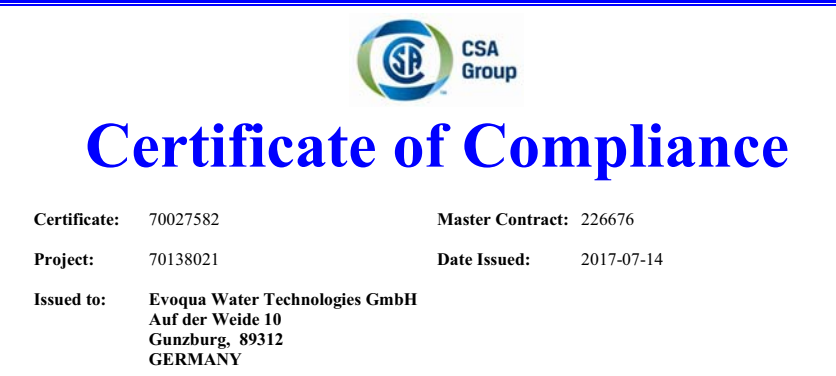

The products listed below are eligible to bear the CSA Mark shown with adjacent indicators 'C' and 'US' for Canada and US or with adjacent indicator 'US' for US only or without either indicator for Canada only.

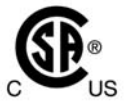

Issued by: Jean-Philippe Laplante Jean-Philippe Laplante

#### PRODUCTS

CLASS - C363106 - ELECTRICAL MEASUREMENT AND TEST EQUIPMENT CLASS - C363186 - ELECTRICAL EQUIPMENT FOR MEASUREMENT USE-Certified to US Standards

Water management system, Models:

Main units: W3Ta E01 b; rated: 100-240Vac, 50/60Hz, 48W or 24Vdc, 30W / W3Ta E02; rated: 100-240Vac, 50/60Hz, 24W <u>or</u> 24Vdc, 15W; all models: 6A max rating including external loads supplied from the mains input circuit of the main units via cord outlets or permanently wired

Flow-through units: W3Tc D01 / W3Tc D02, supplied by the main units.

(Where a, b & c are alphanumeric placeholders (different length; including blanks) for non-safety-critical properties and configurations like user interface design and water analysis functions)

DOD 507 Rev. 2016-02-18

Page 1

DEPOLOX® 400 M

### Wallace & Tiernan<sup>®</sup> Products worldwide

Australia +61 1300 661 809 info.au@evoqua.com

France +33 1 41 15 92 20 wtfra@evoqua.com

### UK

+44 300 124 0500 info.uk@evoqua.com **Canada** +1 905 944 2800 wtoe.can@evoqua.com

Germany +49 8221 9040 wtger@evoqua.com

**USA** +1 800 524 6324 wt.us@evoqua.com **China** +86 21 5118 3777 sales.cn@evoqua.com

Singapore +65 6559 2600 sales.sg@evoqua.com

© 2020 Evoqua Water Technologies GmbH

Subject to modifications

WT.050.700.000.DE.IM.0220 W3T440988 Issue 03-0220

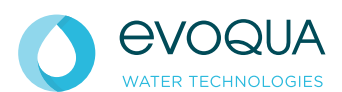

Auf der Weide 10, 89312 Günzburg, Germany +49 (8221) 904-0 www.evoqua.com